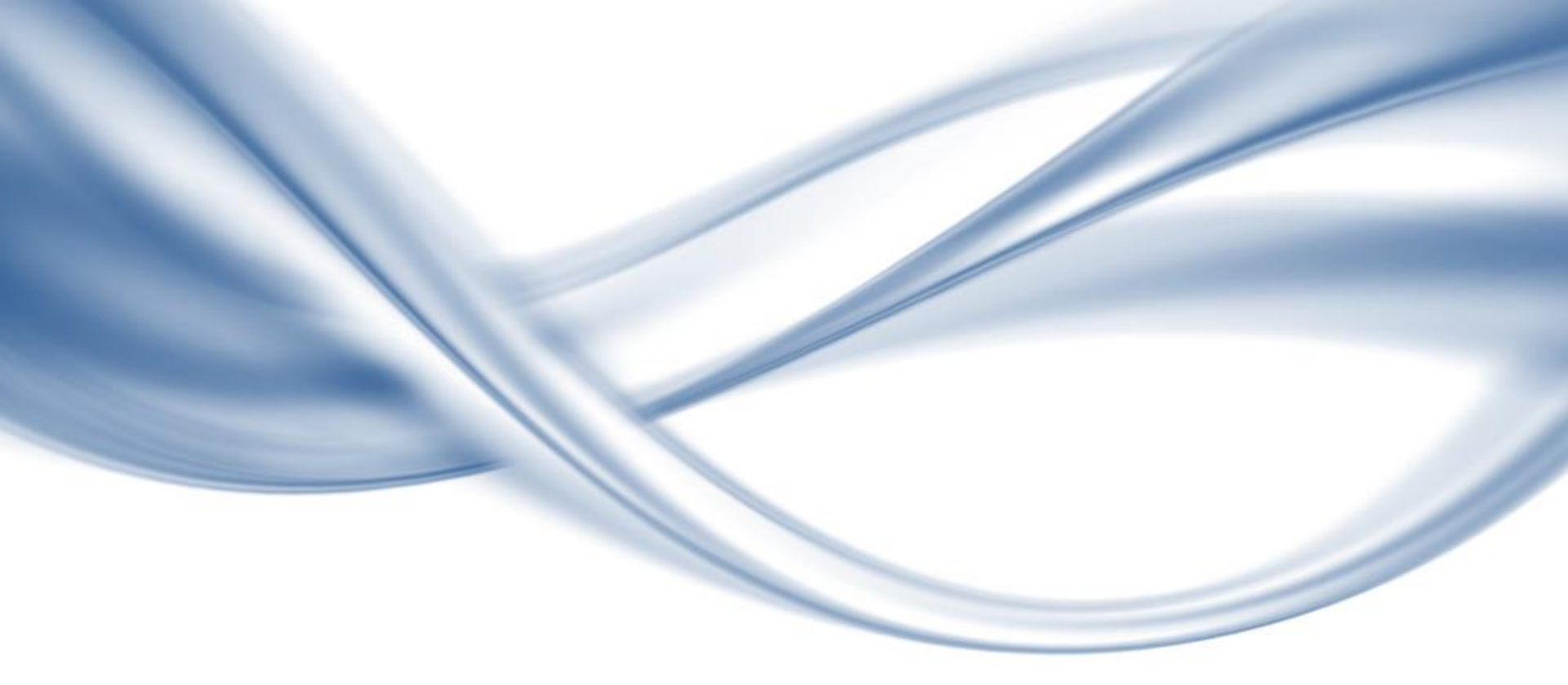

### Cosmos+ OpenSSD Tutorial 2017

**Prof. Yong Ho Song** Department of Electronic Engineering, Hanyang University

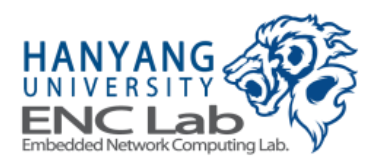

# **OpenSSD Introduction**

# **OpenSSD Motivation**

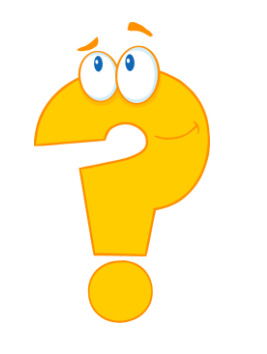

### Need a SSD platform

- to develop a new firmware algorithm
- to explore hardware architecture and organization

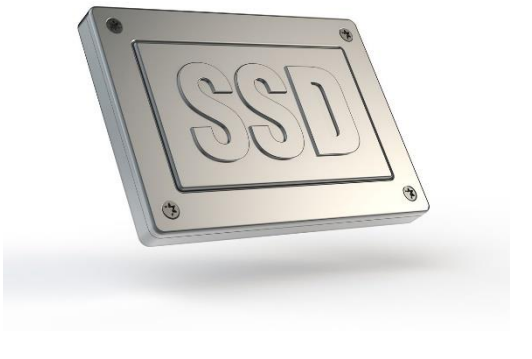

### Use a commercial product as a platform?

- little information on HW/SW
- no way to change controller SoC

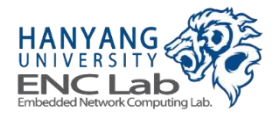

### Open source SSD design used for research and education

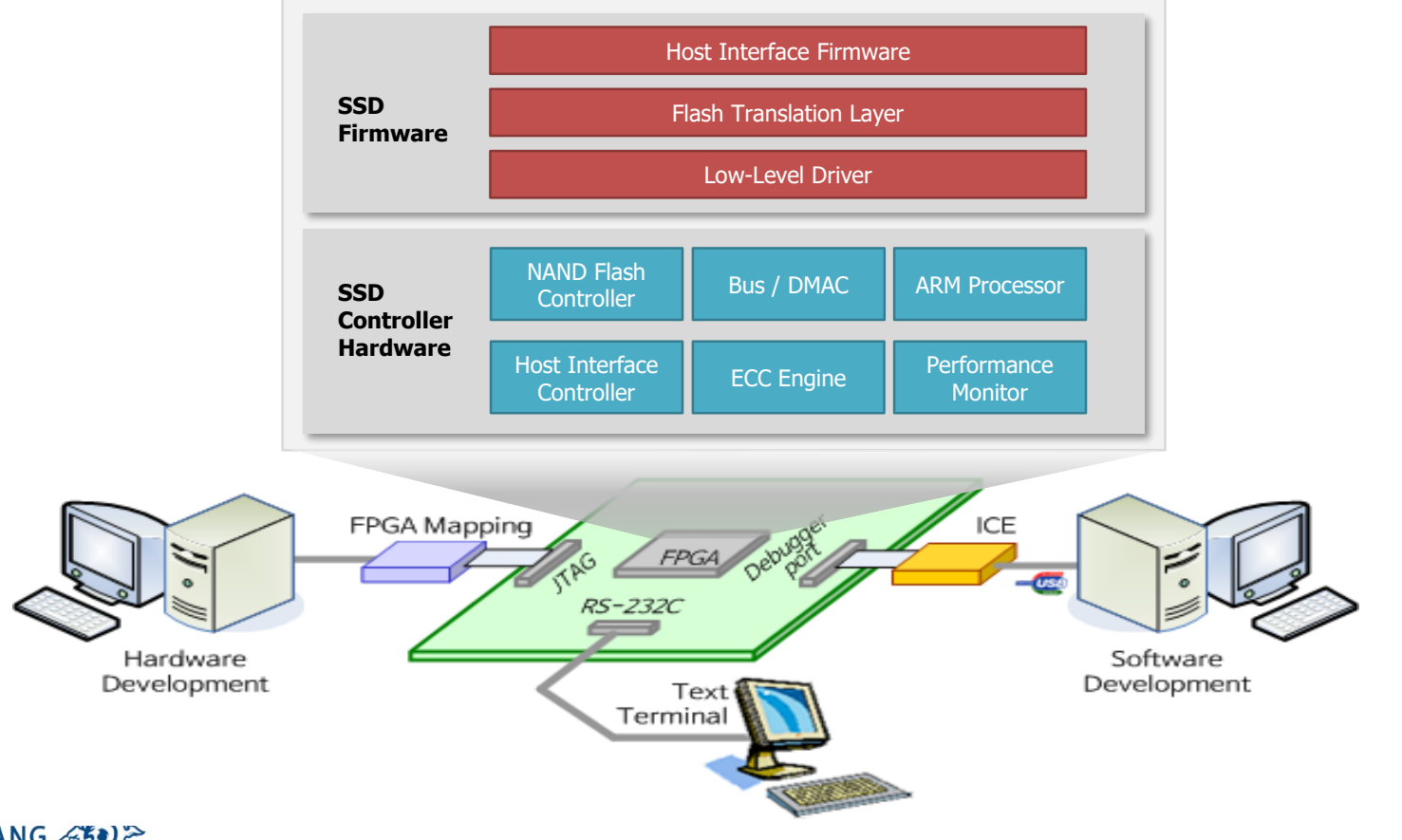

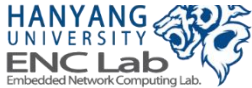

# **OpenSSD Project History**

### **Open-source SSD platforms**

- Jasmine OpenSSD (2011)
- Cosmos OpenSSD (2014)
- Cosmos+ OpenSSD (2016)

### Cosmos/Cosmos+ OpenSSD: FPGA-based platform

- Could modify SSD controller and firmware
- Could add new hardware and software functionality

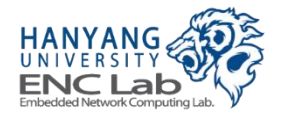

# Why OpenSSD

#### Realistic research platform

- Solve your problem in a real system running host applications
- Design your own SSD controller (hardware and firmware), if possible

#### Information exchange

• Share your solution with people in society

#### Community contribution

Open your own solution to public

#### Expensive custom-made storage system

Unique

### Play for fun

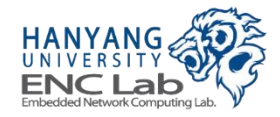

# 1st OpenSSD (Indilinx)

#### Jasmine OpenSSD (2011)

- SSD controller: Indilinx Barefoot (SoC w/SATA2)
- Firmware: SKKU VLDB Lab
- Users from 10+ countries

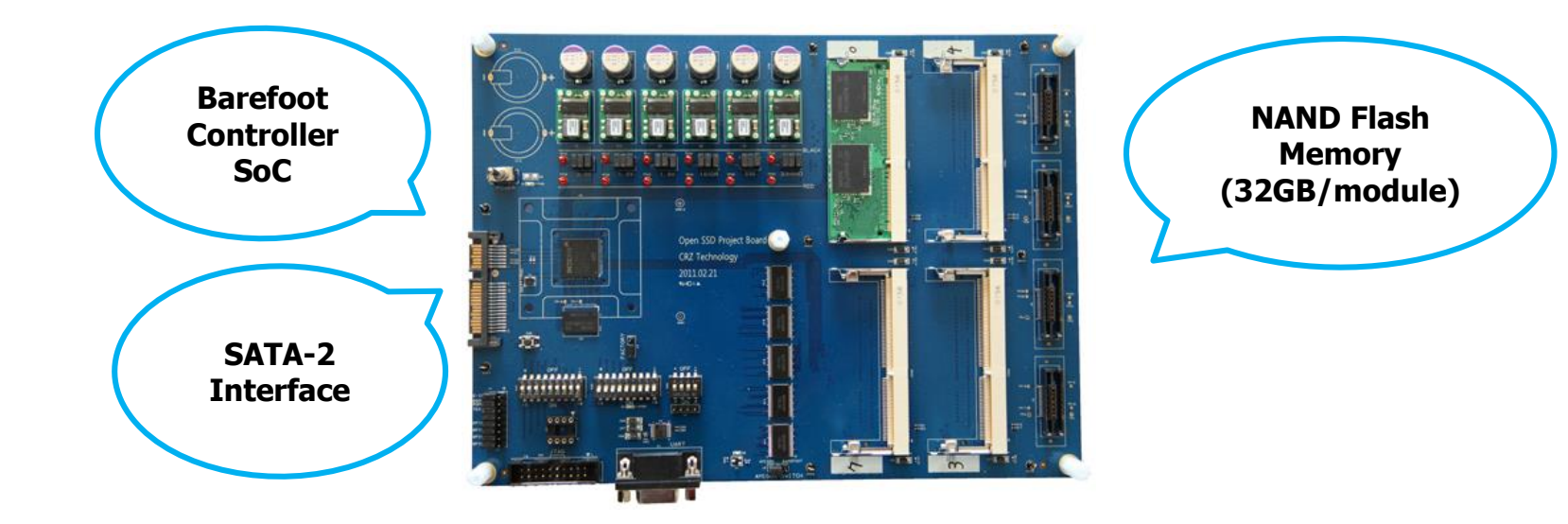

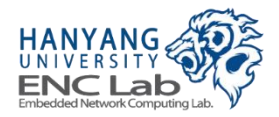

# 2<sup>nd</sup> OpenSSD (Hanyang University)

#### Cosmos OpenSSD (2014)

- SSD controller: HYU Tiger 3 (FPGA w/PCIe Gen2)
- Firmware: HYU ENC Lab
- Users from 5 countries (mostly in USA)

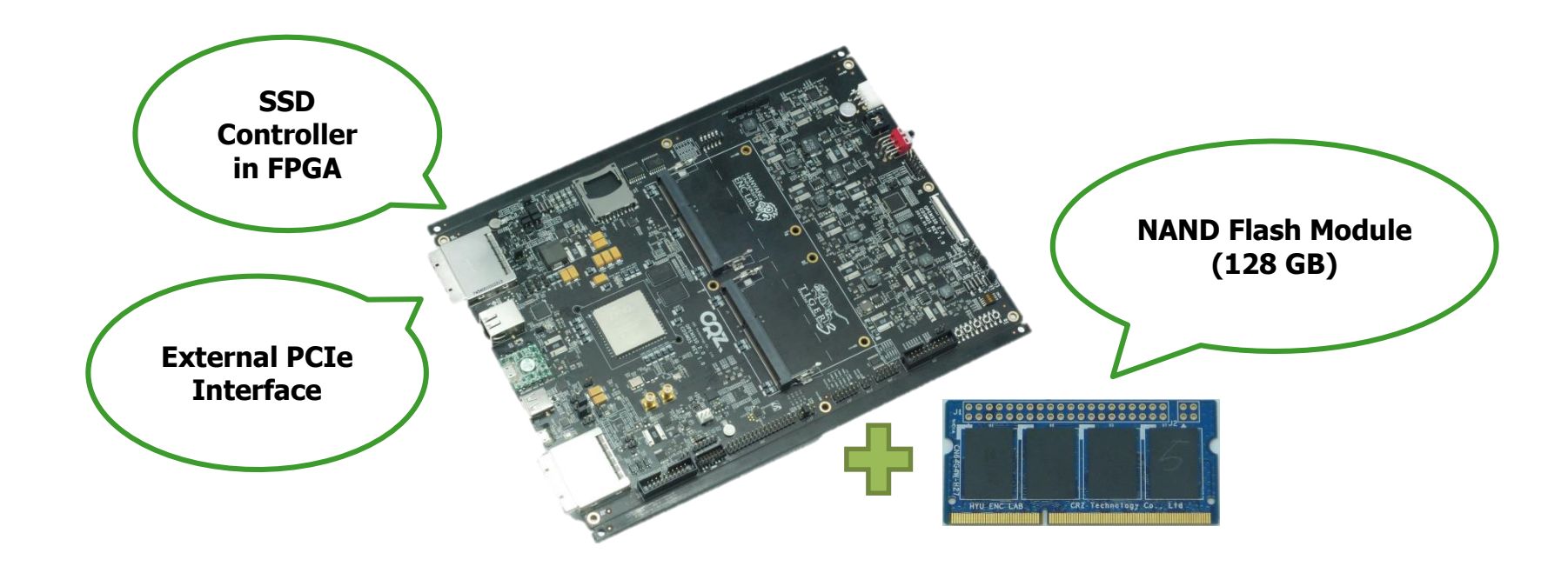

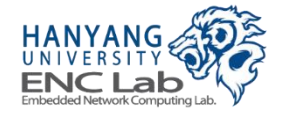

# 3<sup>rd</sup> OpenSSD (Hanyang University)

#### Cosmos+ OpenSSD (2016)

- SSD controller: HYU Tiger 4 (FPGA w/NVMe over PCIe Gen2)
- Same main board with different memory modules
- Firmware: HYU ENC Lab
- Users from ?? countries

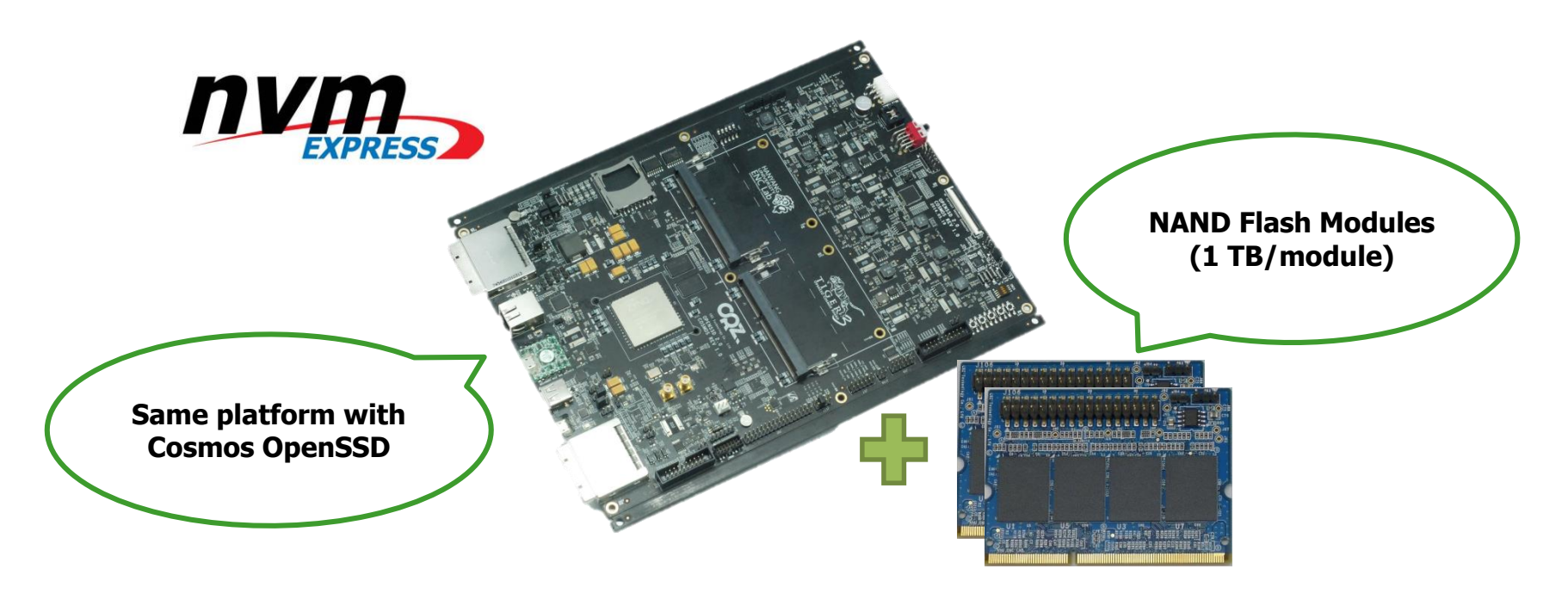

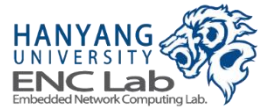

# **Platform Comparison**

|                       | Jasmine OpenSSD         | Cosmos OpenSSD             | Cosmos+ OpenSSD            |
|-----------------------|-------------------------|----------------------------|----------------------------|
| Released in           | 2011                    | 2014                       | 2016                       |
| Main Board            |                         |                            |                            |
| SSD Controller        | Indilinx Barefoot (SoC) | HYU Tiger3 (FPGA)          | HYU Tiger4 (FPGA)          |
| Host Interface        | SATA2                   | PCIe Gen2 4-lane<br>(AHCI) | PCIe Gen2 8-lane<br>(NVMe) |
| Maximum Capacity      | 128 GB (32 GB/module)   | 256 GB (128 GB/module)     | 2 TB (1 TB/module)         |
| NAND Data Interface   | SDR (Asynchronous)      | NVDDR (Synchronous)        | NVDDR2 (Toggle)            |
| ECC Type and Strength | BCH, 16 bits/512 B      | BCH, 32 bits/2 KB          | BCH, 26 bits/512 B         |

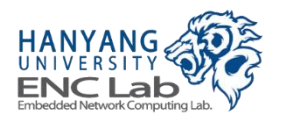

### **OpenSSD Project Homepage**

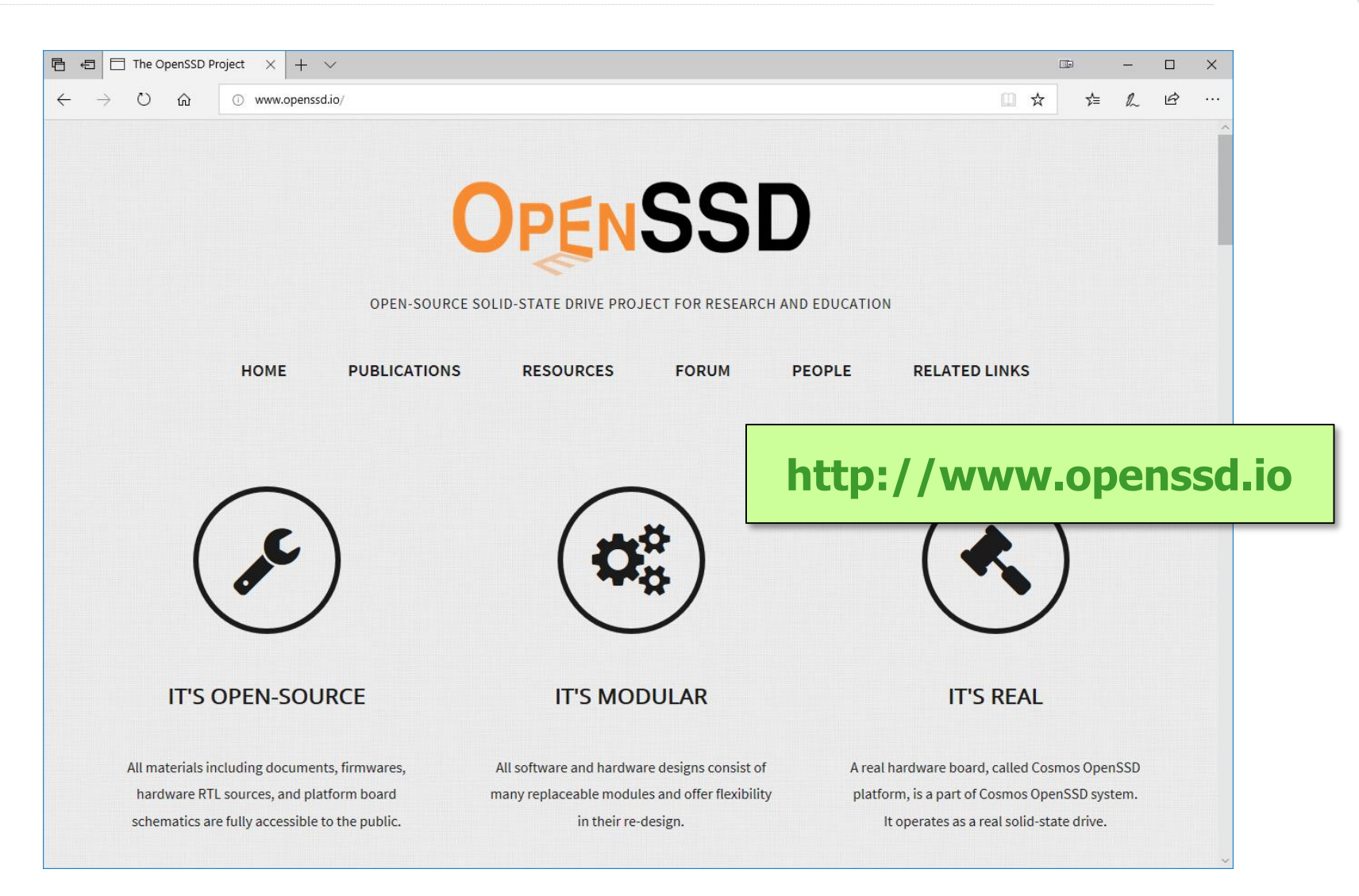

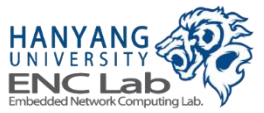

### **Cosmos+ OpenSSD Overview**

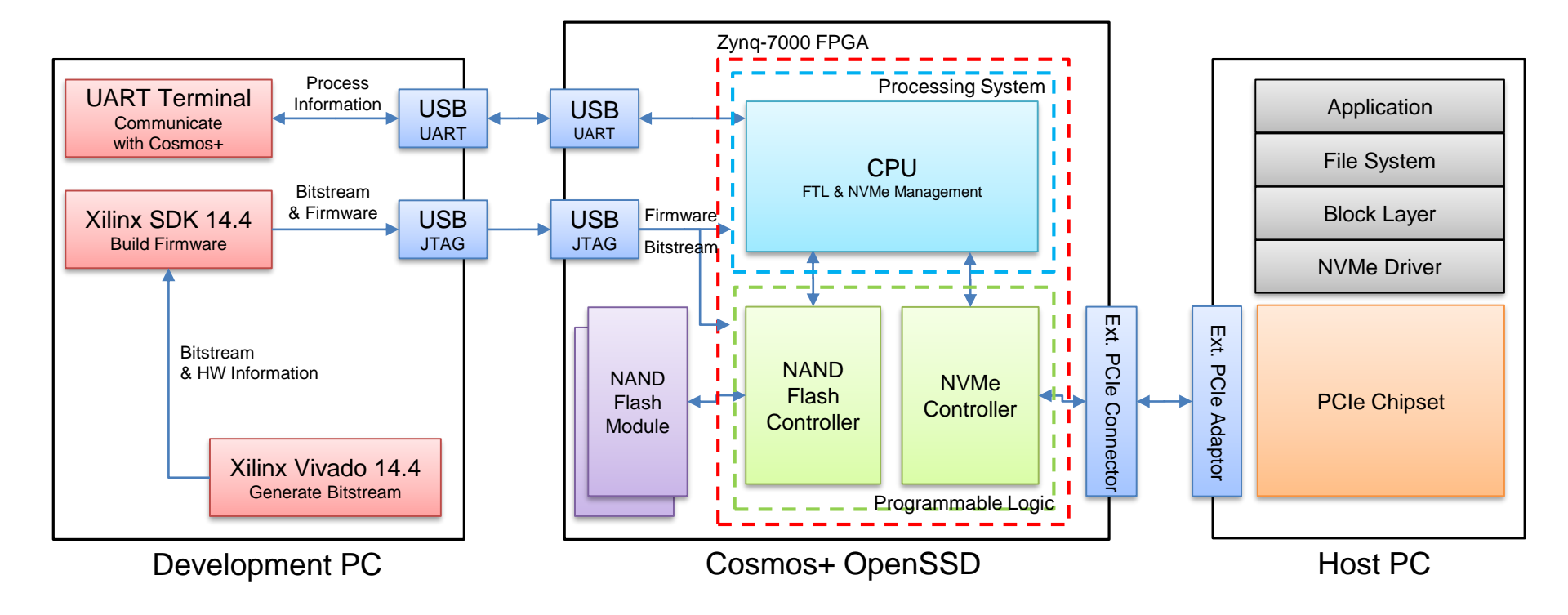

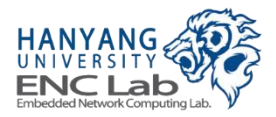

# **Cosmos+ OpenSSD Environment**

### 1 Development PC

- Downloading hardware/software design (JTAG)
- Monitoring Cosmos+ OpenSSD internals (UART)

### 1 Host PC

Executing applications such as a benchmark (PCIe)

### 1 Platform board with 1+ NAND flash modules installed

Working as a storage device to the host PC

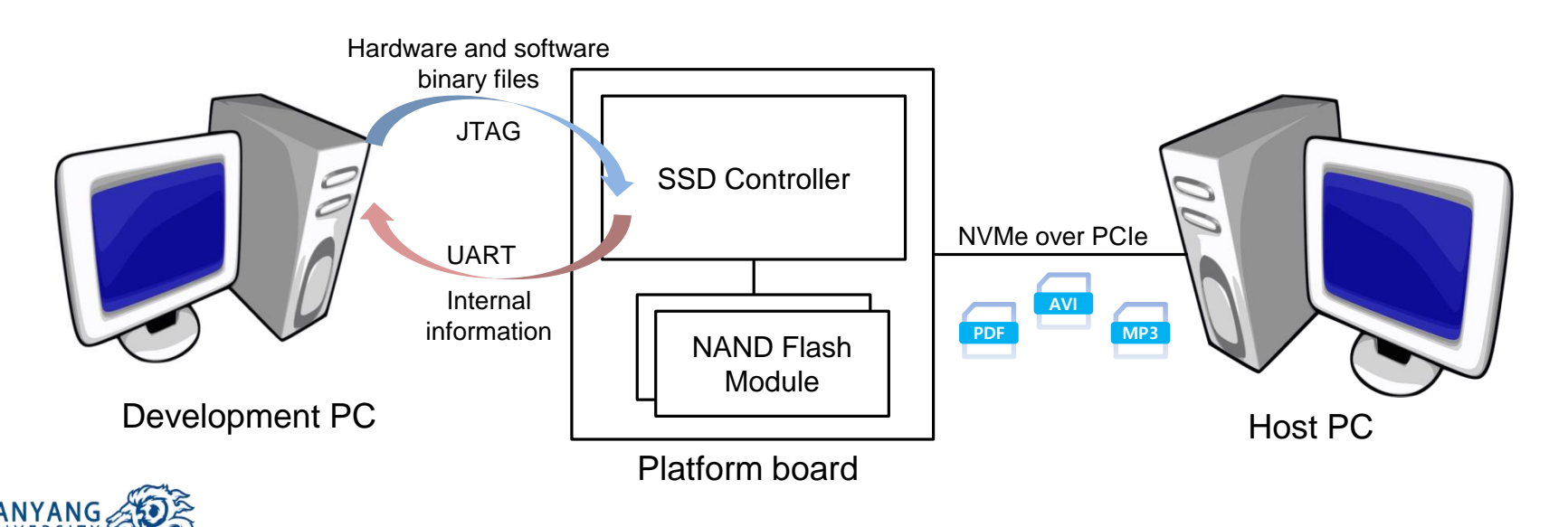

# **Hardware Components**

#### Cosmos+ OpenSSD platform board

• Consists of a Zynq FPGA and other peripherals

### NAND flash modules

- Configured as multi-channel and multi-way flash array
- Inserted into Cosmos+ OpenSSD platform board

### **External PCIe adapter and cable**

Connected with host PC

### USB cables for JTAG and UART

Connected with development PC

#### Power cable and adapter

12V supply voltage

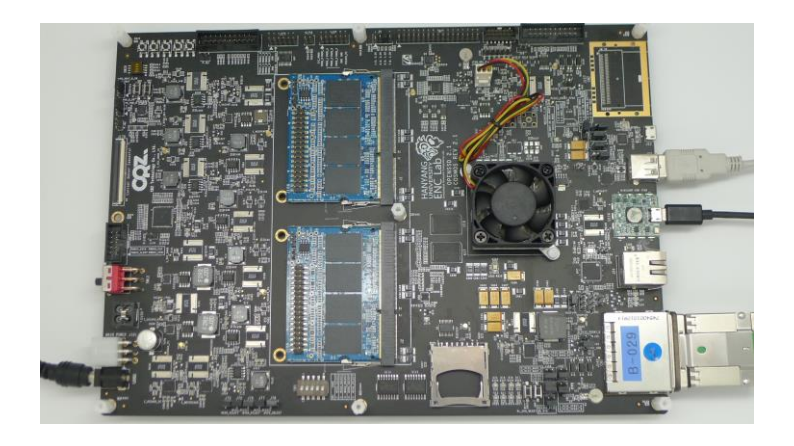

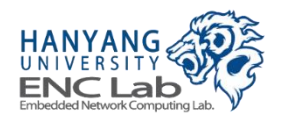

### **Cosmos+ OpenSSD Platform Board**

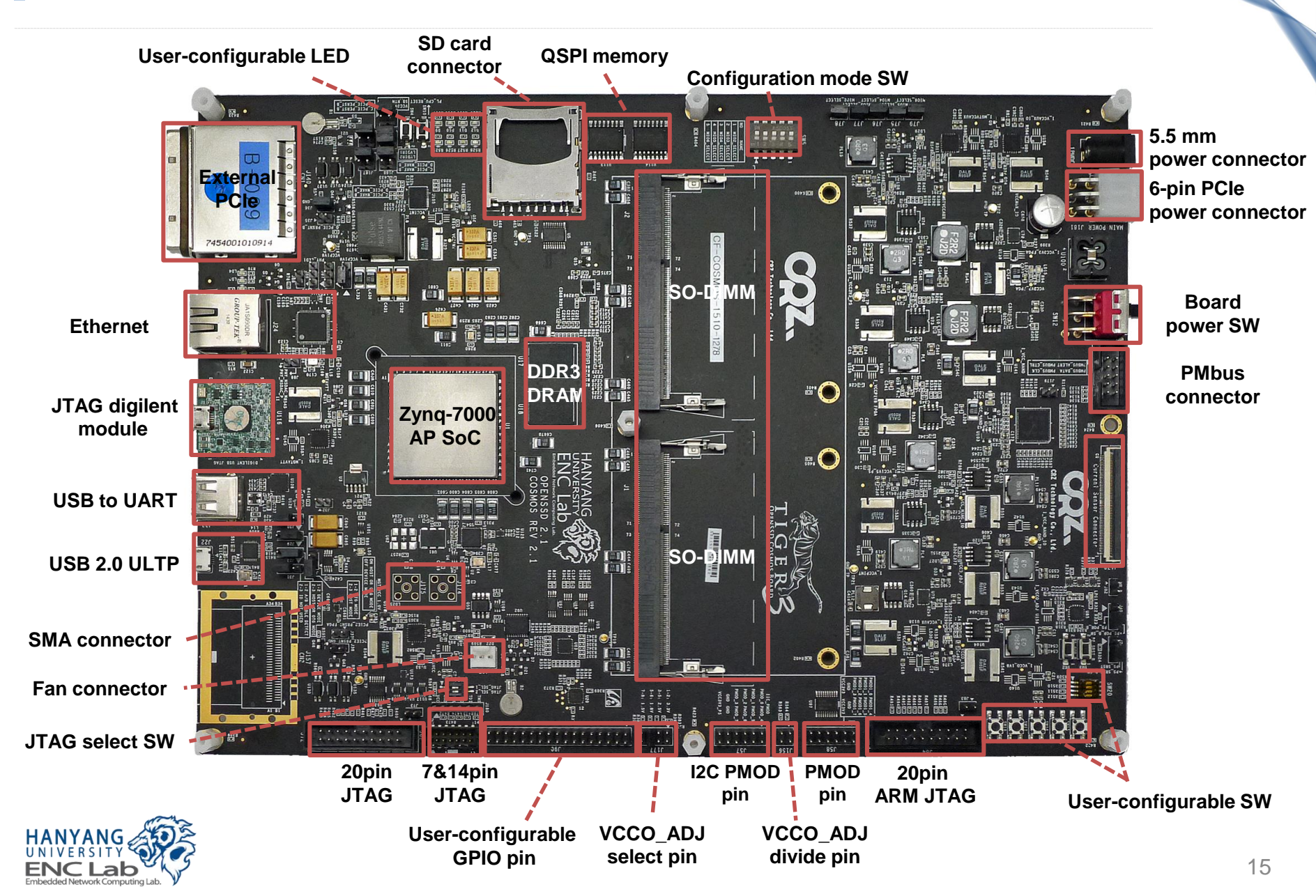

| FPGA        |                  | Xilinx Zynq-7000 AP SoC (XC7Z045-FFG900-3) |  |  |  |
|-------------|------------------|--------------------------------------------|--|--|--|
| Logic cells |                  | 350K (~ 5.2M ASIC gates)                   |  |  |  |
| CPU         | Туре             | Dual-Core ARM Cortex <sup>™</sup> - A9     |  |  |  |
|             | Clock frequency  | Up to 1000 MHz                             |  |  |  |
| Storage     | Total capacity   | Up to 2 TB (MLC)                           |  |  |  |
|             | Organization     | Up to 8-channel 8-way                      |  |  |  |
| DRAM        | Device interface | DDR3 1066                                  |  |  |  |
|             | Total capacity   | 1 GB                                       |  |  |  |
| Bus -       | System           | AXI-Lite (bus width: 32 bits)              |  |  |  |
|             | Storage data     | AXI (bus width: 64 bits, burst length: 16) |  |  |  |
| SRAM        |                  | 256 KB (FPGA internal)                     |  |  |  |

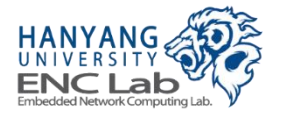

# Zynq-7000 FPGA Architecture

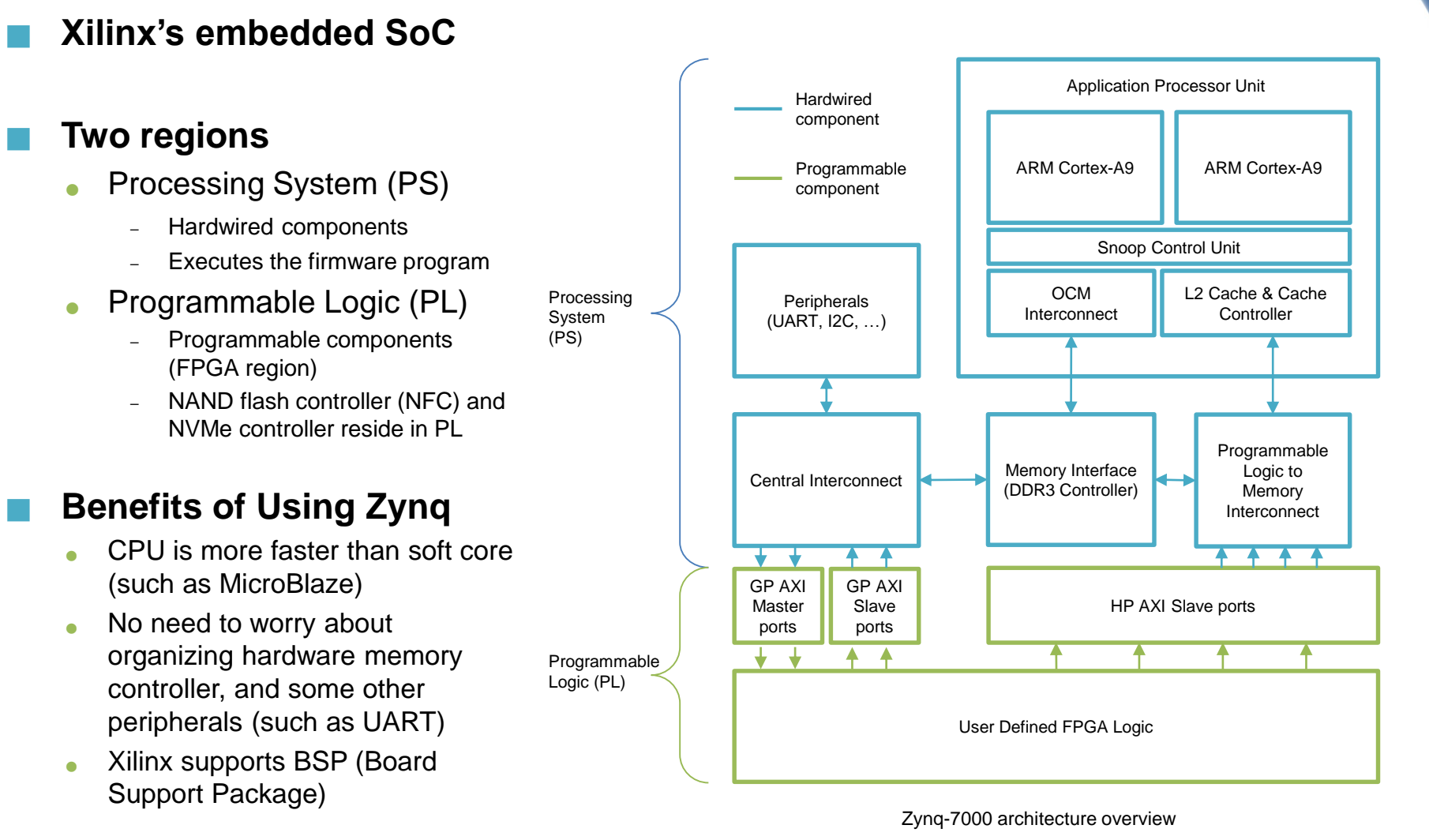

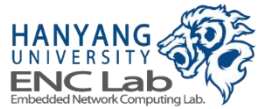

# **Cosmos OpenSSD NAND Module**

### Each module has 4 flash packages

- One flash package
  - Capacity: 32 GB
  - Page size: 8640 Bytes (spare area: 448 Bytes)
- Synchronous NAND

### Used with Tiger3 Controller

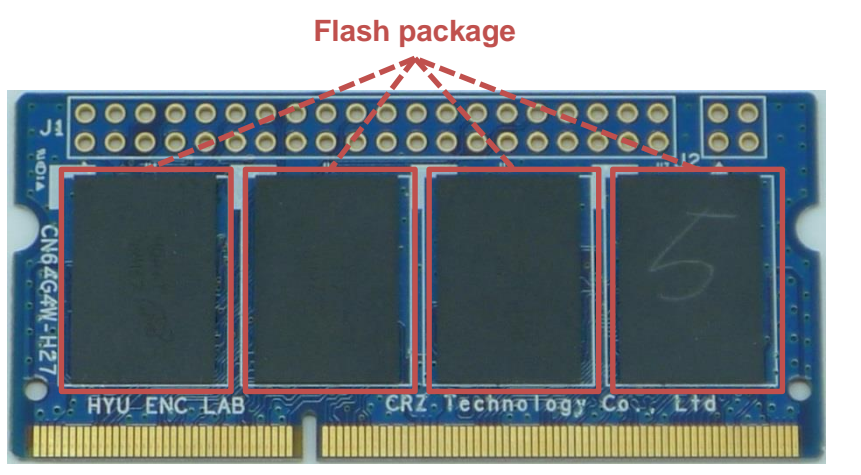

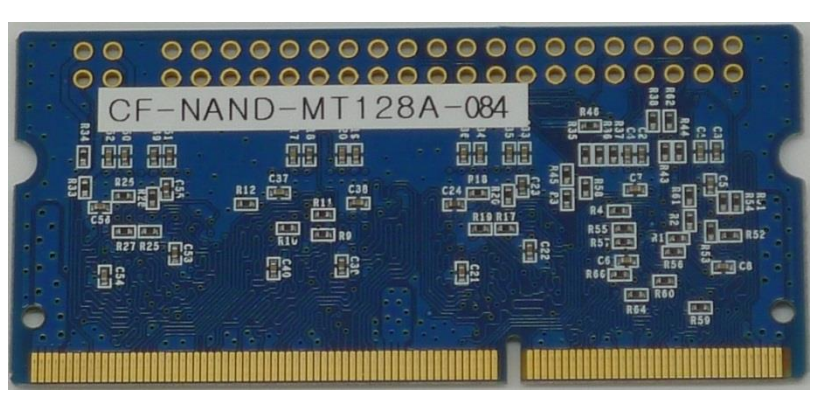

Front side

Rear side

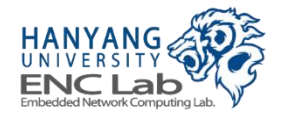

## Logical Organization of Flash module

### Module configuration

• 4 channels/module and 4 ways/channel

### Shared signals within a channel (a package)

- Dies in the same package share the I/O channel
- Dies in the same package share command signals except Chip Enable (CE)
- Each die has own Ready/Busy (R/B) signal

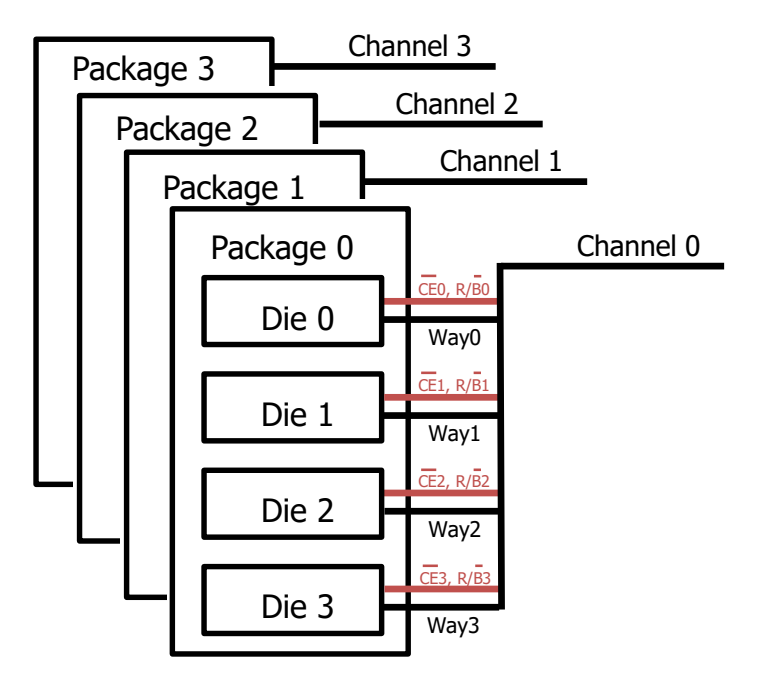

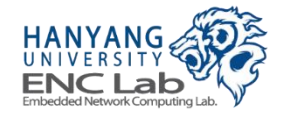

# Cosmos+ OpenSSD NAND Module

### Each module has 8 flash packages

- One flash package
  - Capacity: 128 GB
  - Page size: 18048 Bytes (spare area: 1664 Bytes)
- Toggle NAND

### Used with Tiger4 Controller

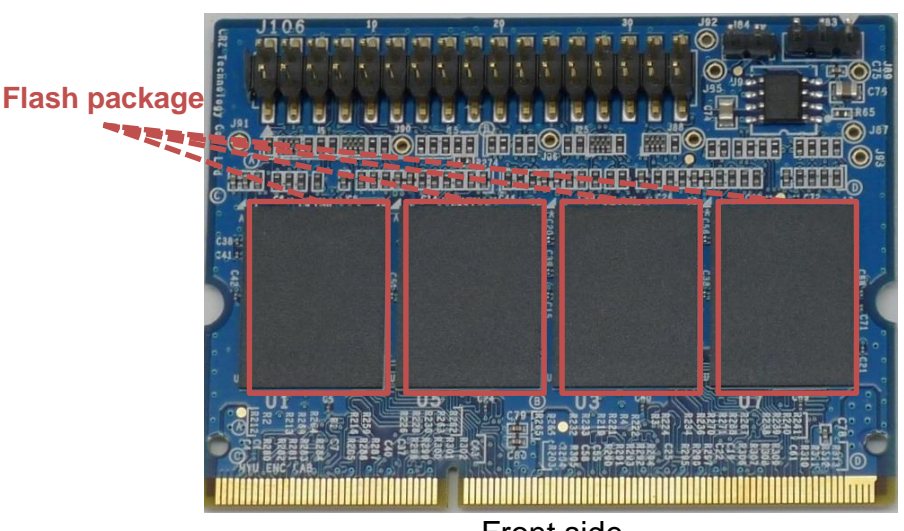

Front side

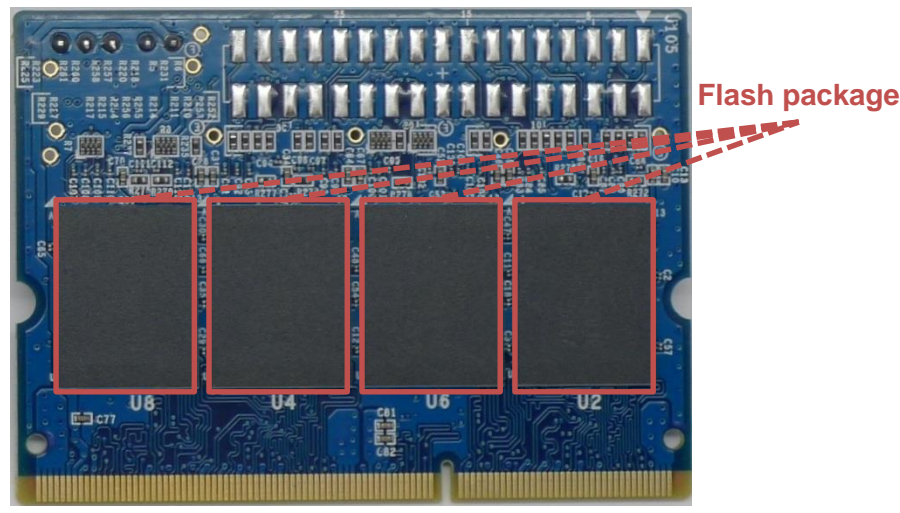

Rear side

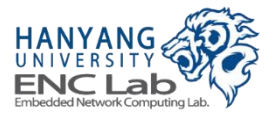

# Logical Organization of NAND Flash Module

### Module configuration

• 4-channels/module and 8-ways/channel

### Shared signals within a channel (a package)

- Dies in the same package share the I/O channel
- Dies in the same package share command signals except Chip Enable (CE)
- Each die has own Ready/Busy (R/B) signal

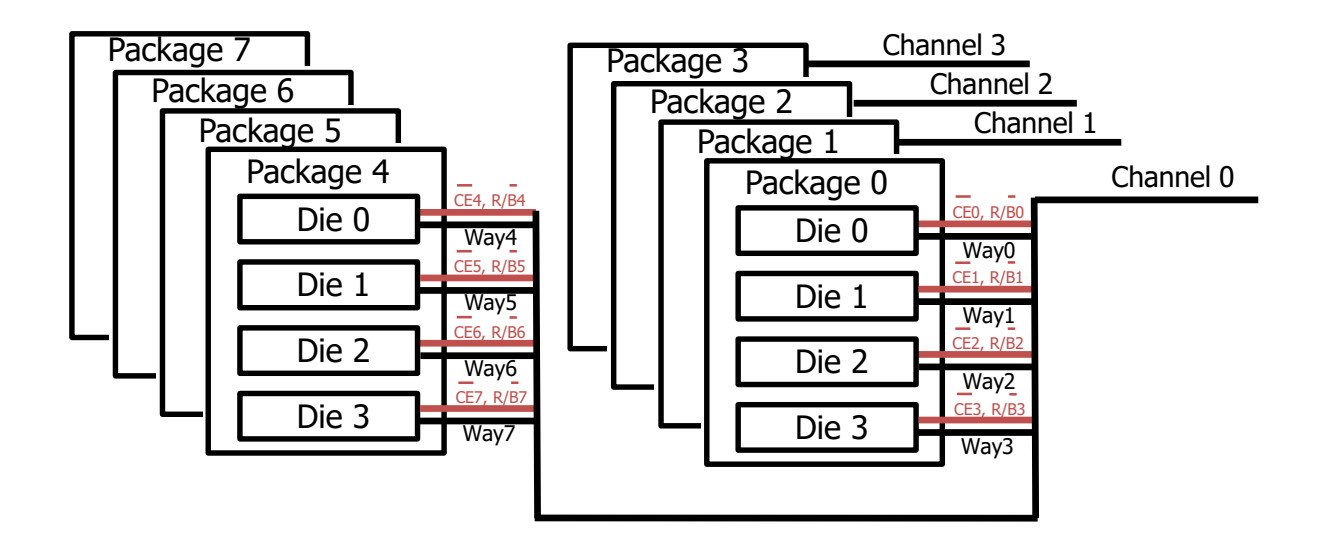

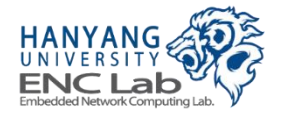

# NAND Module Setup

### Cosmos OpenSSD

Supports only one flash module slot (J1)

### Cosmos+ OpenSSD

Supports both flash module slots (J1, J2)

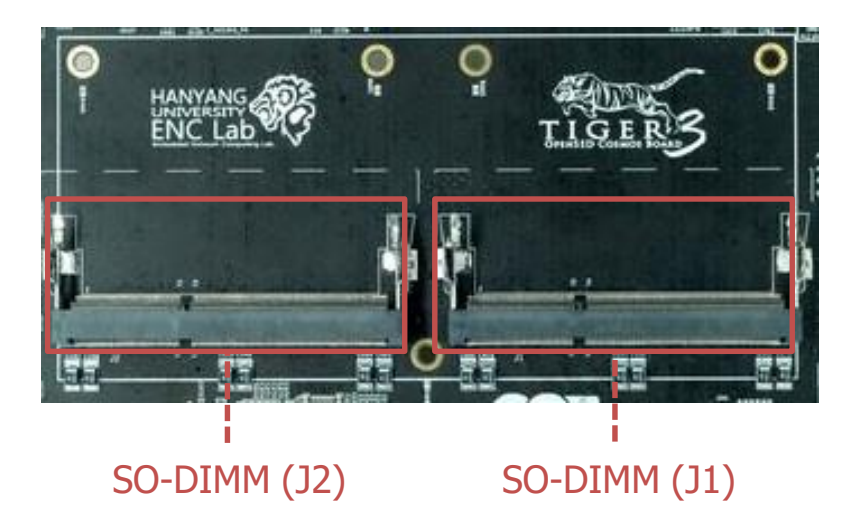

### Caution

- Cosmos/Cosmos+ OpenSSD flash module slots have custom pin maps
- You should not insert any SDRAM module into this slot

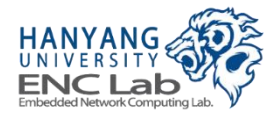

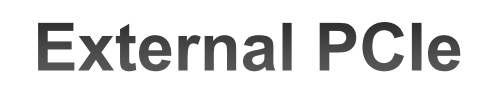

### Expand PCIe Slot of host PC to connect external device

#### Adapter card

- Installed on host PC
- Provide a high-performance and low latency solution for expanding PCIe
- External PCIe cable (8-lane)
- External PCIe connector (8-lane) on platform board
  - 2.5 GT/s for a Gen1, 5.0 GT/s for a Gen2
  - Connected with high data rate serial transceiver in FPGA

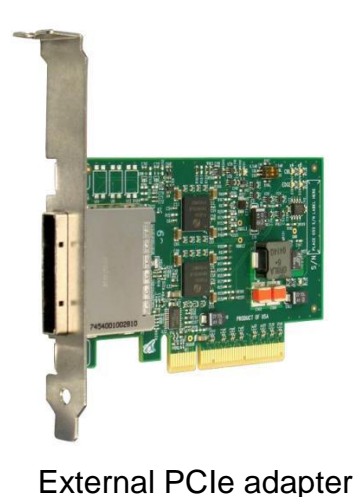

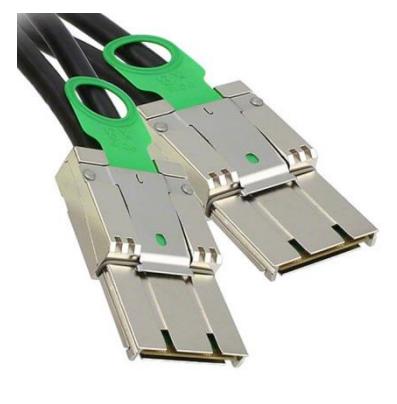

External PCIe cable

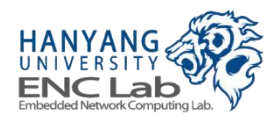

#### 24

# **Connection with Development PC**

### **JTAG** cable

- Used for downloading hardware and software binary files
- Available cable types
  - USB type A to USB type micro B cable \_
  - Emulator, JTAG N pin cable (N: 7, 14, 20)

### **UART** cable

- Used for monitoring internal processes of Cosmos+ OpenSSD
- USB type A to USB type A cable

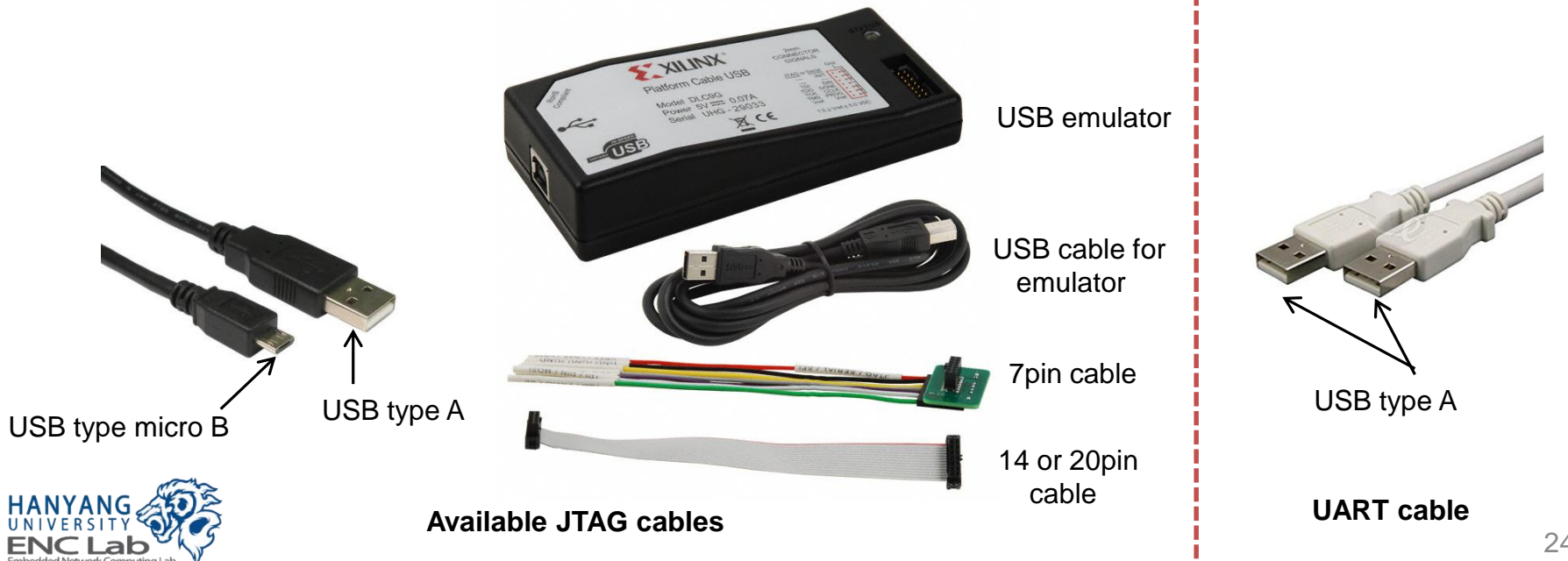

# **Power Connection**

### Single-source of power to the platform board

• 6-pin power connector (J181) or 5.5mm X 2.1mm DC power plug (J182)

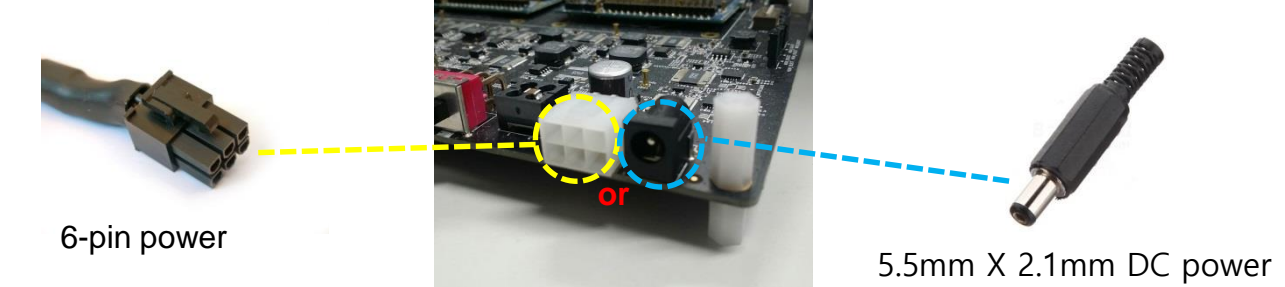

### The 6-pin connector looks similar to the regular PC 6-pin PCIe connector

Note: Difference in pin assignment between two connectors

| Connector                  | Pin map |     |     |     |     |     |  |
|----------------------------|---------|-----|-----|-----|-----|-----|--|
| Connector                  | 1       | 2   | 3   | 4   | 5   | 6   |  |
| Platform board 6-pin power | 12V     | 12V | NC  | NC  | GND | GND |  |
| PC 6-pin PCIe power        | GND     | GND | GND | 12V | 12V | 12V |  |

### Caution

• Do not plug PC 6-pin PCIe power cable in platform board 6-pin power connector (J181)

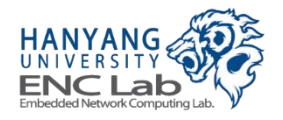

# **Development Software Components**

### Xilinx Vivado

- Generates a FPGA bitstream
- Exports the generated FPGA bitstream to Xilinx SDK

### Xilinx SDK

- Builds a SSD controller firmware
- Downloads a FPGA bitstream and a firmware to the Zynq FPGA

### FPGA bitstream

Used to configure the programmable logic side of Zynq FPGA

#### **Firmware**

- Manages the NAND flash array
- Handles NVMe commands

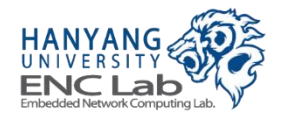

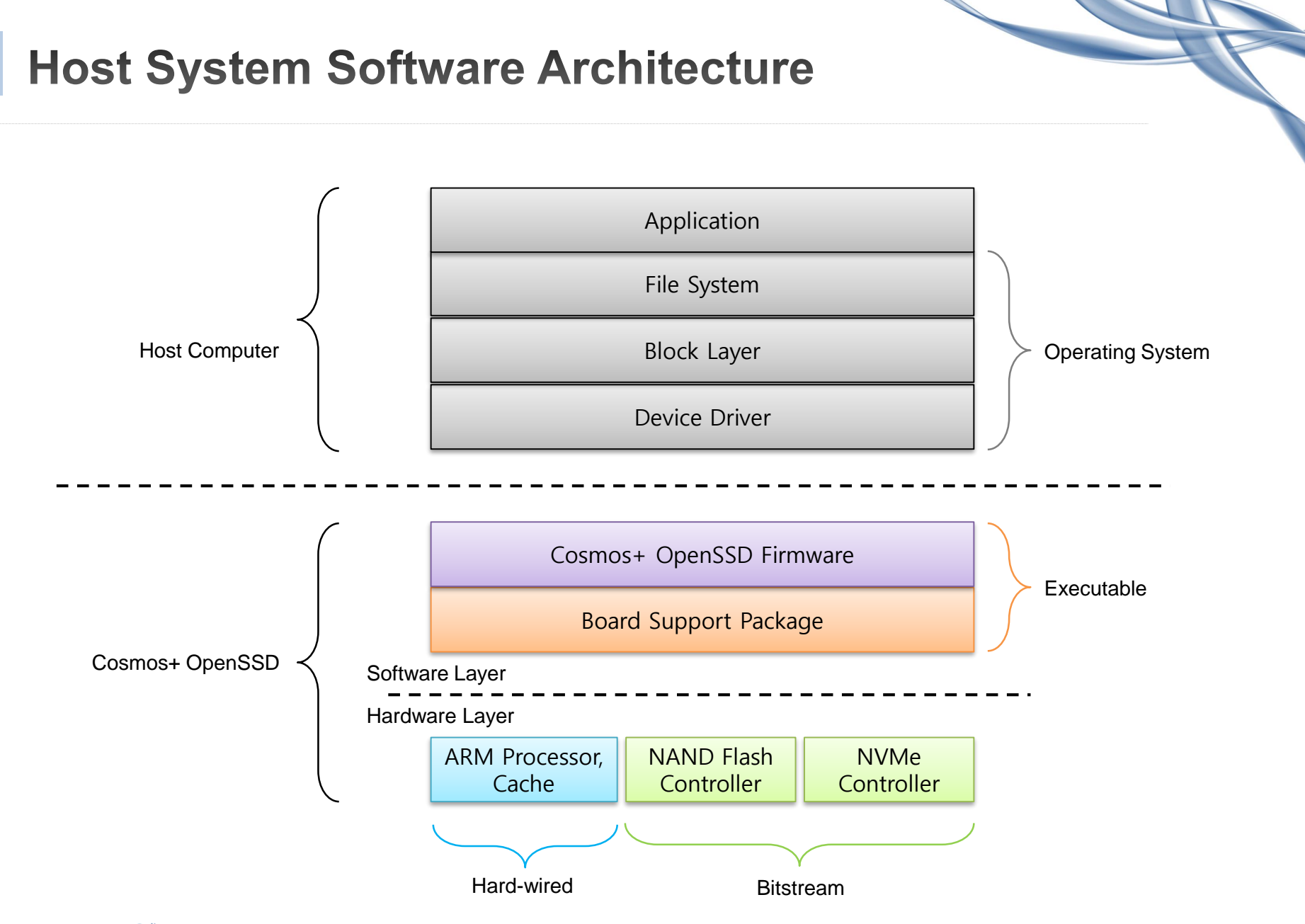

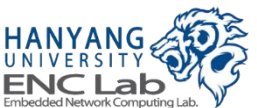

### **Software Porting Flow**

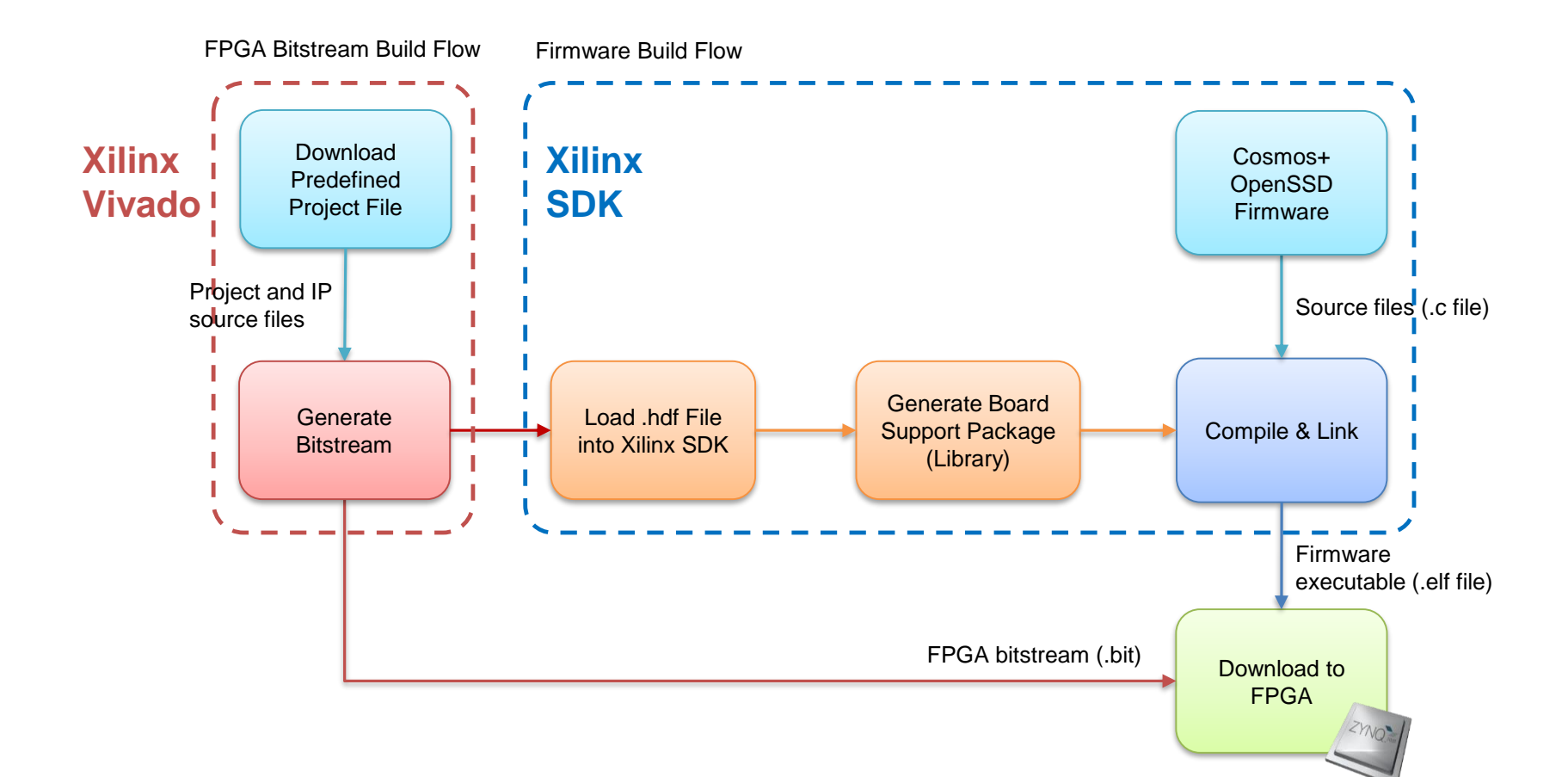

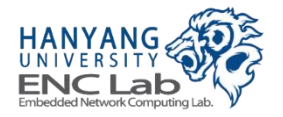

### **Cosmos+ OpenSSD Internal System Overview**

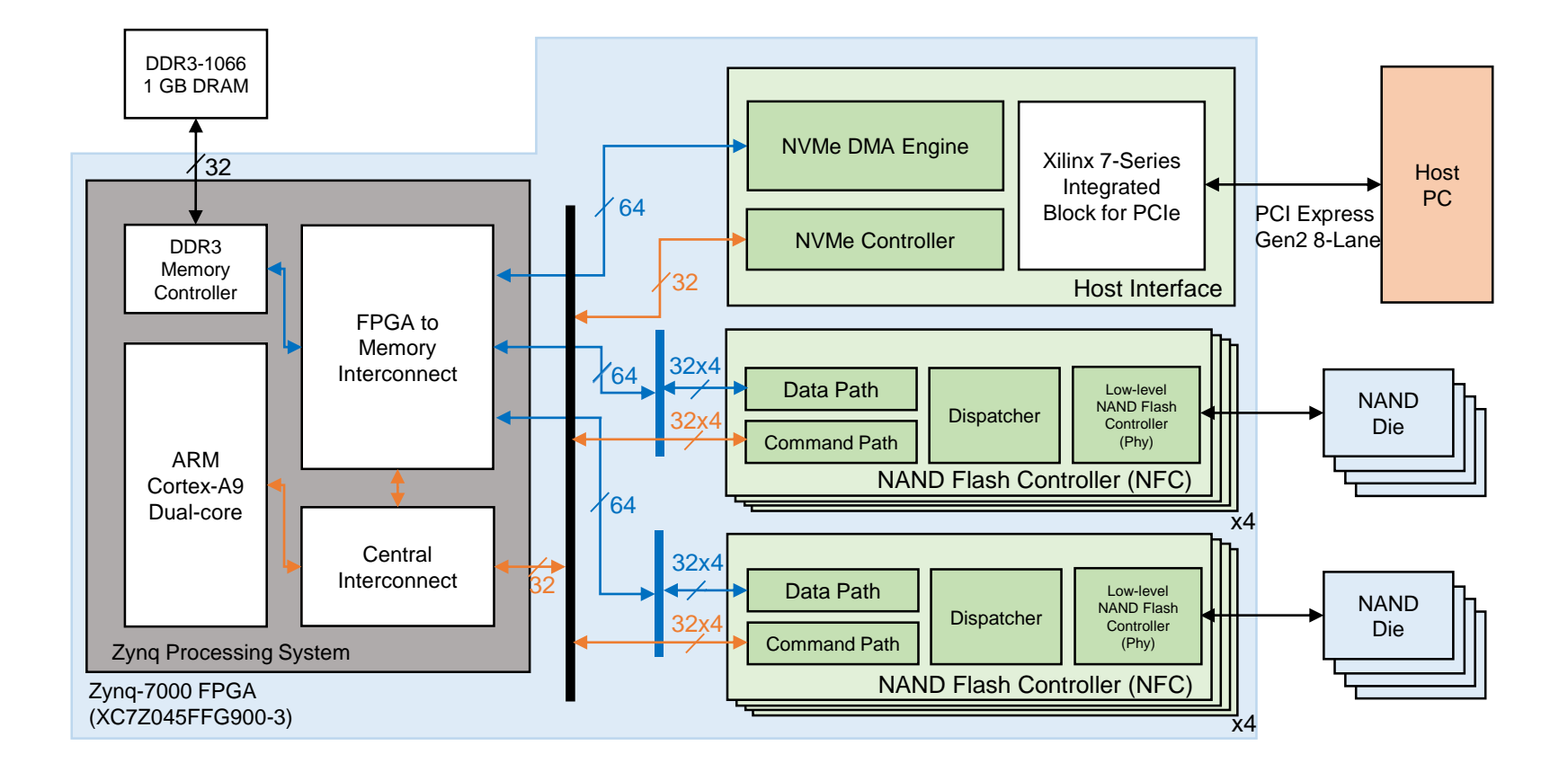

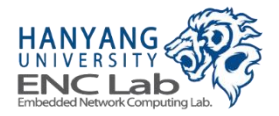

### **System Bus Structure**

General Purpose (GP) AXI4 Lite bus

- 32bits interface
- Used for control
- Operates @ 100MHz

### High Performance (HP) AXI4 bus

- 64bits interface
- Used for Direct Memory Access (DMA)
- Operates @ 250 MHz

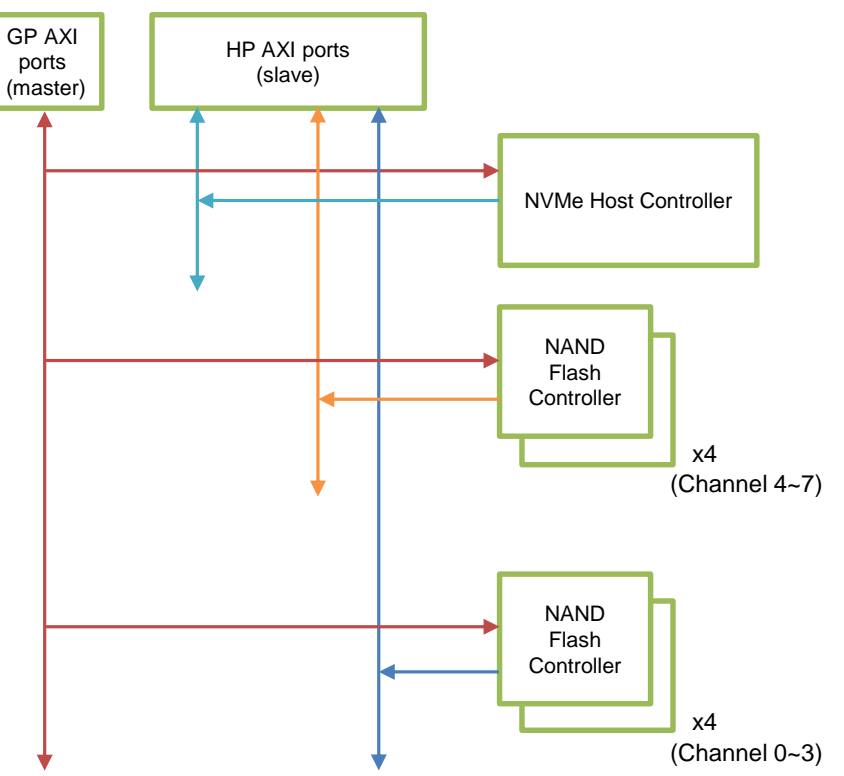

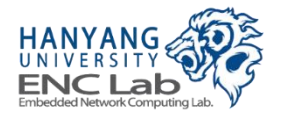

### **NAND Flash Controller Overview**

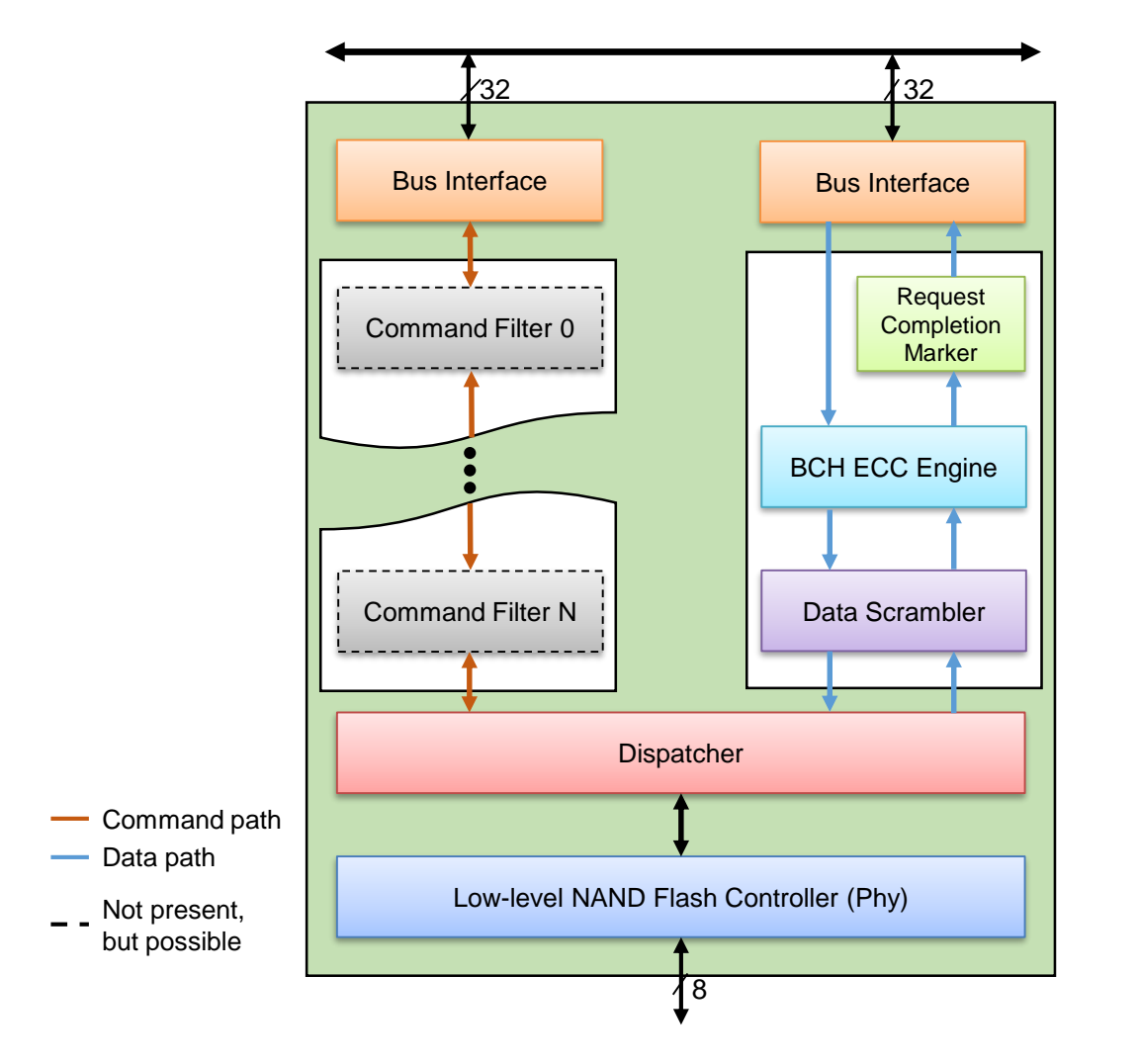

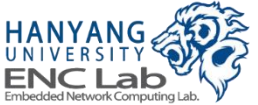

### Layered and Modular NFC Design

- Commands and data streams are encapsulated or decapsulated throughout modules in a layer
- Users can insert or remove modules more easily

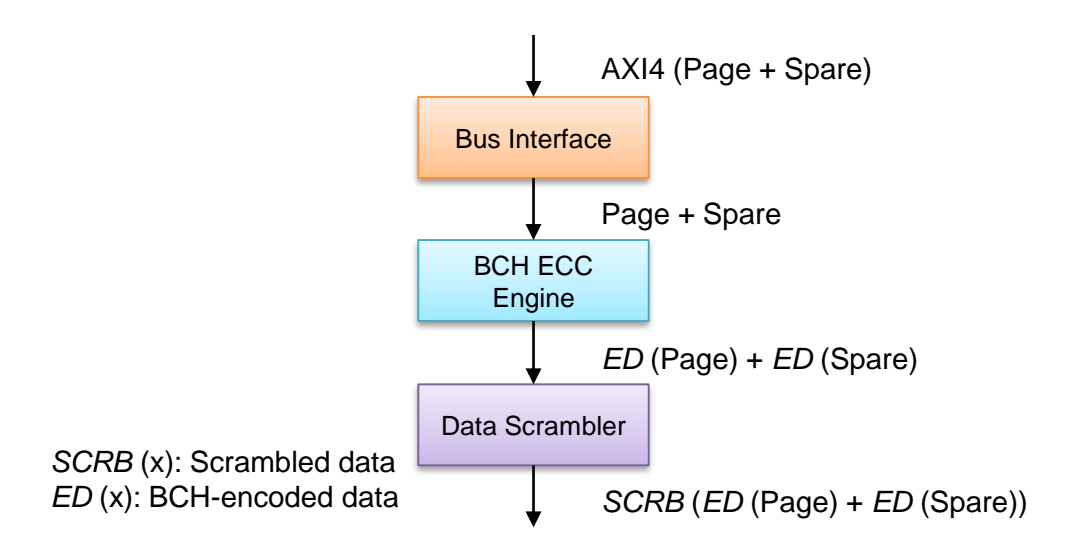

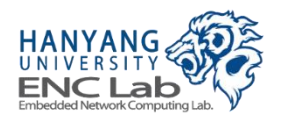

# **Pipelined NFC Operation**

- Data transfers throughout a layer from DRAM to NAND flash or from NAND flash to DRAM are all pipelined
- Page buffer is not required in channel controller

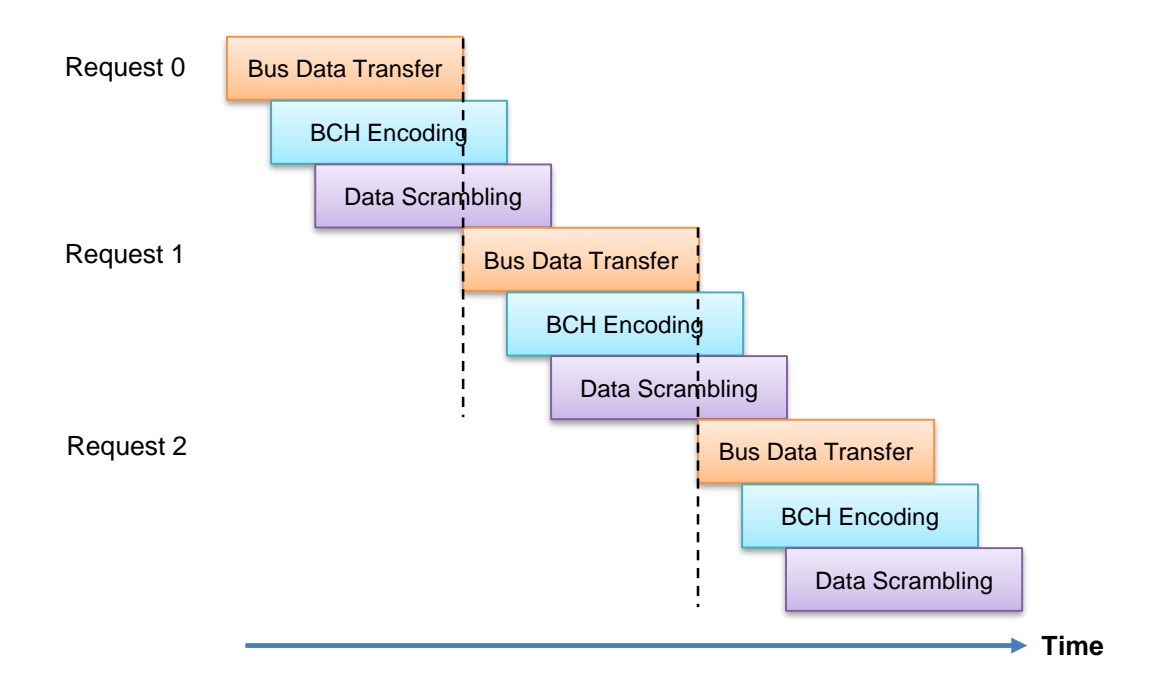

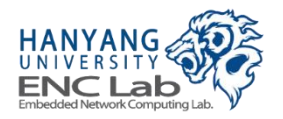

# **Software-controlled NAND Flash Scheduler**

- Hardware-level way scheduler of NFC in Cosmos OpenSSD is removed
- FTL is now responsible for channel and way scheduling
- This enables more flexible scheduling policy

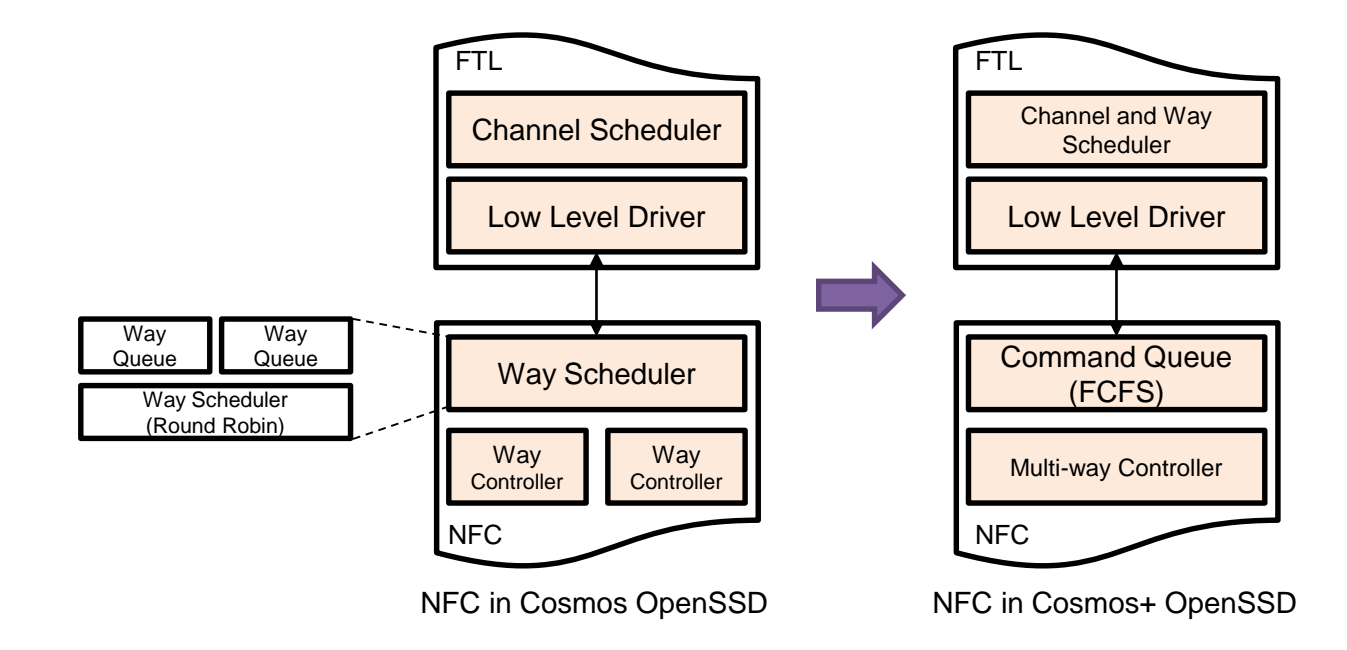

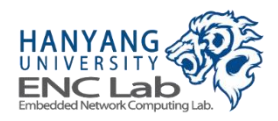

# **BCH ECC Engine with Shared-KES**

- Key equation solver (KES) used more (≥50 %) of logic cells than syndrome calculator and chien searcher
- Shared-KES saves 40 % of logic cells used in a BCH ECC decoder
- Short BCH code parallelization is applied for high utilization of hardware resources

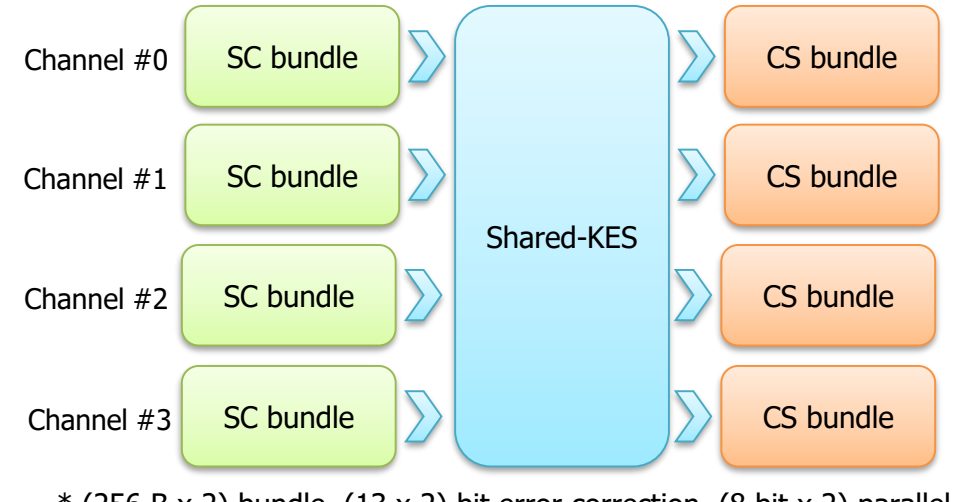

\* (256 B x 2) bundle, (13 x 2) bit error correction, (8 bit x 2) parallel level

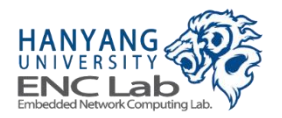

### **NVMe Host Interface Overview**

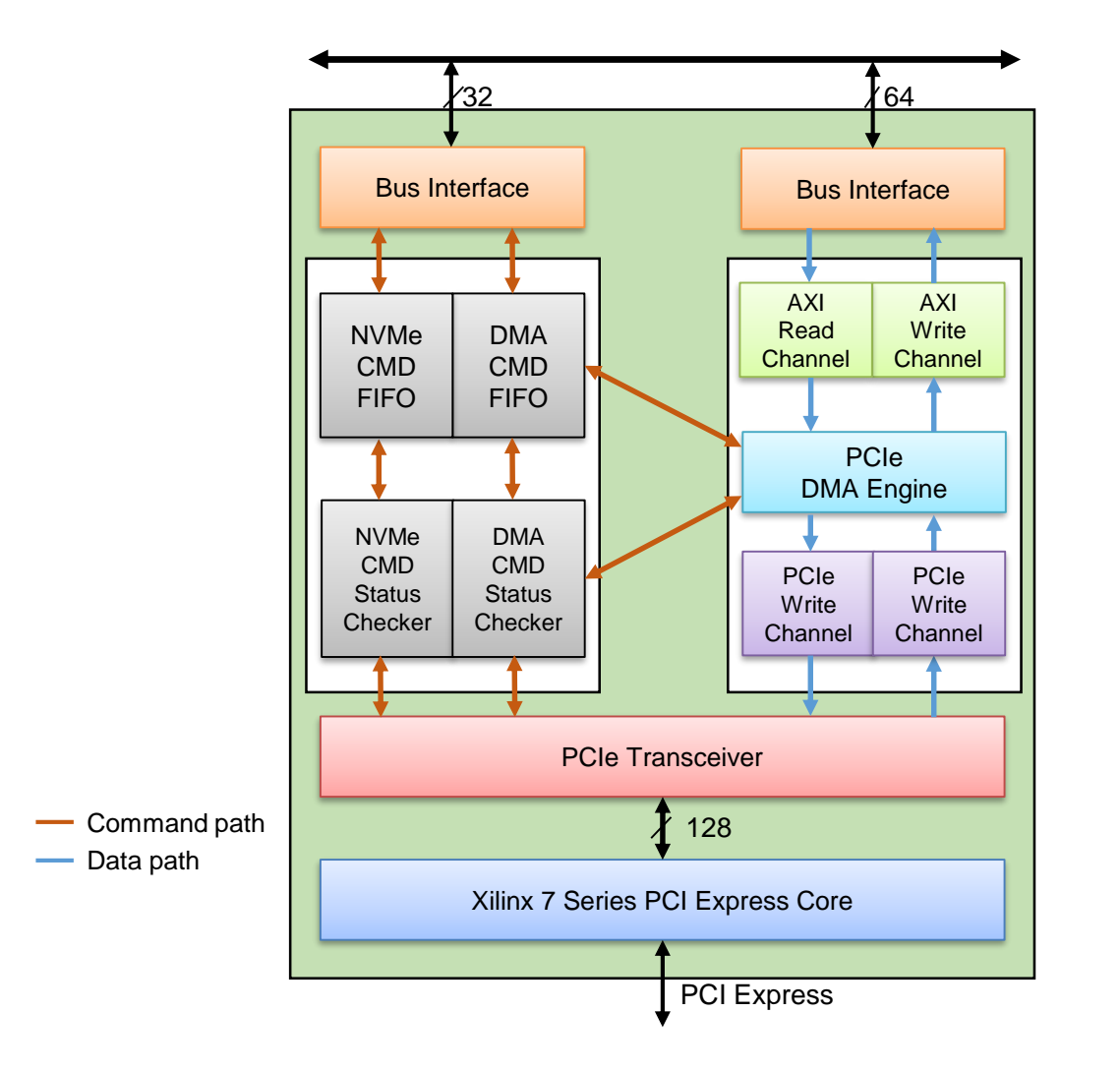

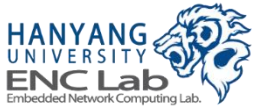
## **Automated NVMe IO Command Completion**

- The NVMe host interface completes NVMe IO commands automatically
- The FTL does not need to be involved in the completion process

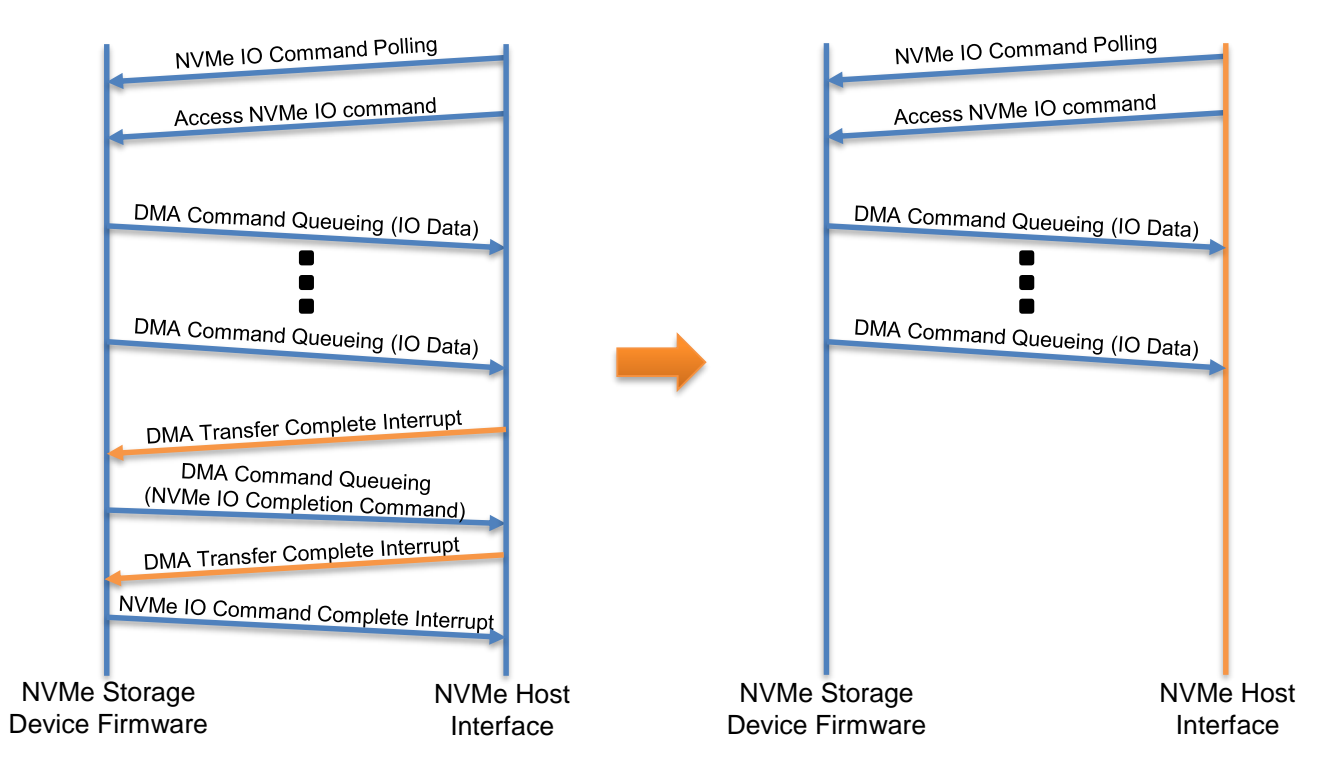

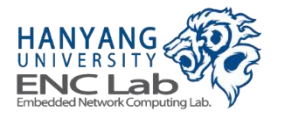

# **NVMe Host Interface Specification**

### NVMe specification 1.1/1.2 compliant

- Up to 8 IO submission/completion queues 256 entries each
- 512B and 4KB sector size
- Physical region page (PRP) data transfer mechanism
- Native device driver for Windows 8/8.1 and Linux kernel>=3.3
- OpenFabrics Alliance (OFA) NVMe driver for Windows 7 and later

#### NVMe Interface Performance (DRAM Disk)

| Workload   | Read      | Write     |
|------------|-----------|-----------|
| Random 4KB | 300K IOPS | 300K IOPS |
| 128KB      | 1.7 GB/s  | 1.7 GB/s  |

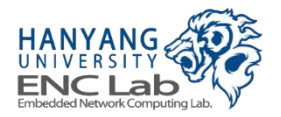

# **Firmware FTL Features**

#### LRU data buffer management

- · Data transfer between host system and NAND flash memory via data buffer
- Eviction of LRU buffer entry

#### Pure page-level mapping (16 KB page)

- · Static mapping
- Channel/way interleaving

#### **Greedy garbage collection**

- On-demand garbage collection
- Greedy selection of GC victims

#### **Command Set**

- · Single plane flash commands
- DMA commands for data transfer between host system and SSD

#### **Priority-based scheduling**

- · Predetermined priority between DMA commands and flash commands
- Out of order execution between commands accessing different flash dies

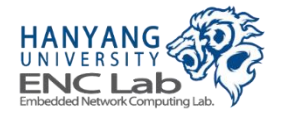

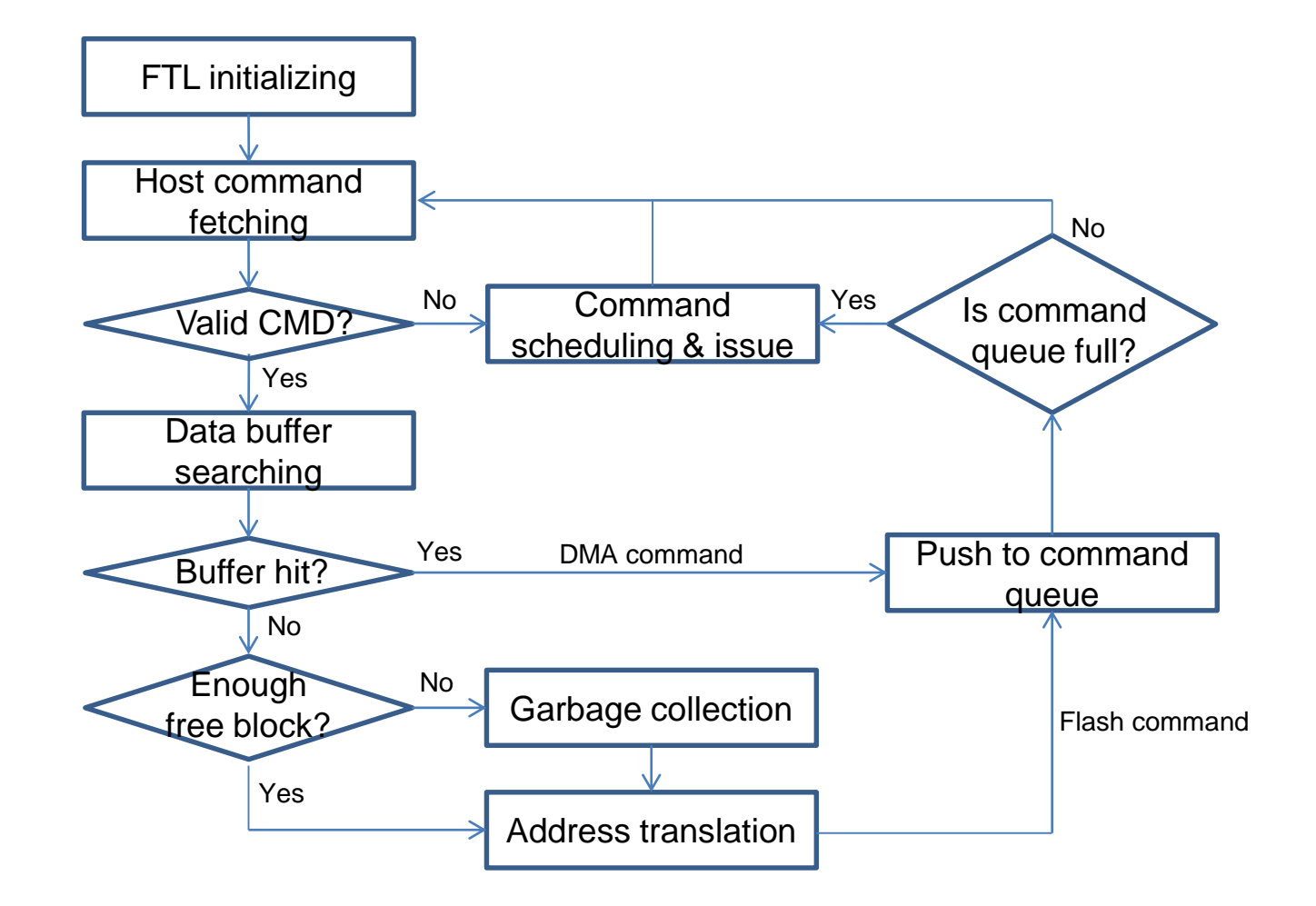

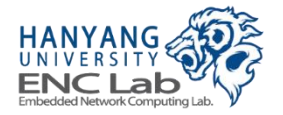

# LRU Data Buffer Management

#### **Buffer entry eviction**

• LRU buffer entry is evicted to allocate a buffer entry for a new request

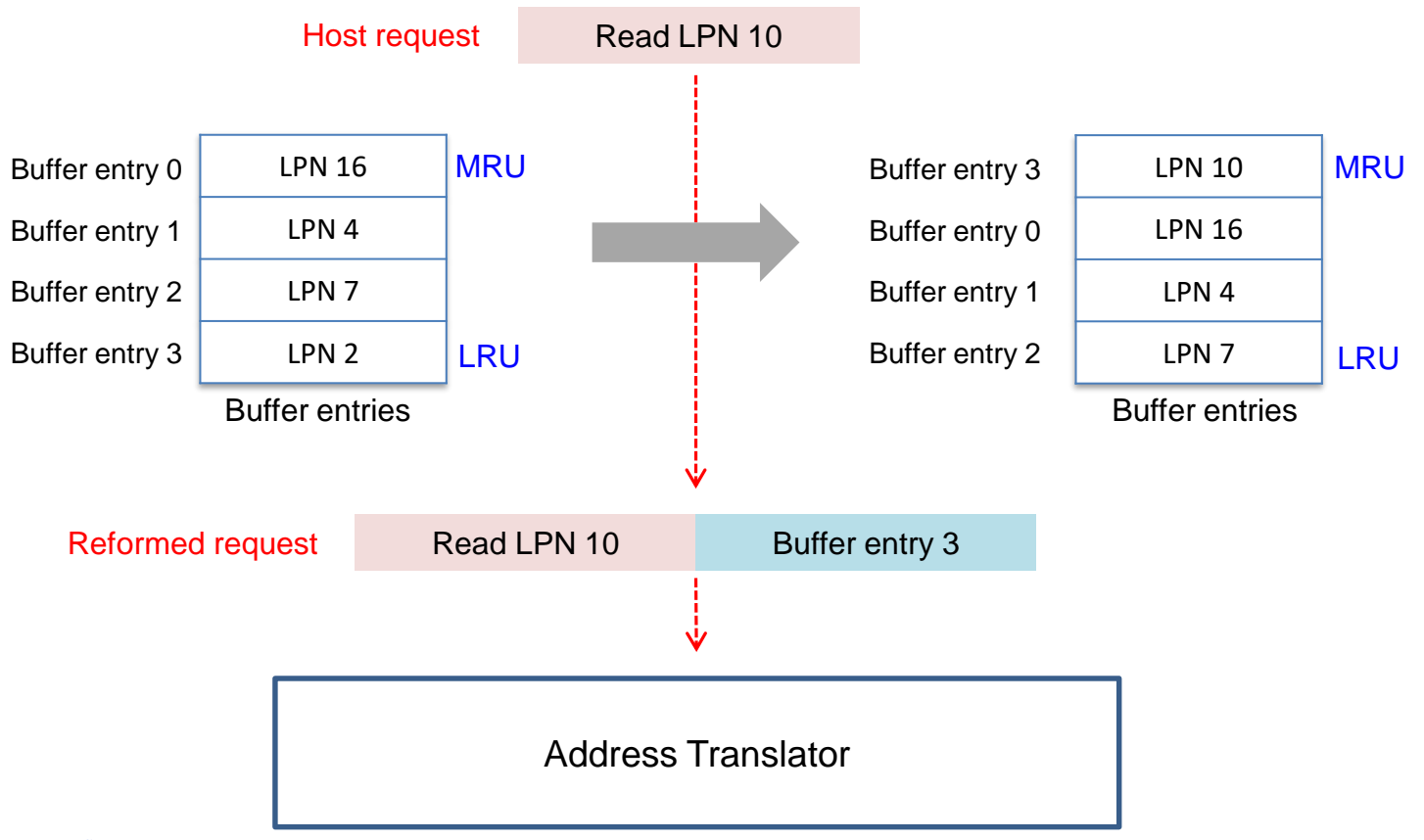

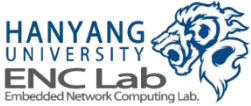

# **Page-level Mapping**

### Main Idea

Every logical page is mapped to a corresponding physical page

### Advantage

Better performance over random write than block-level mapping

### Disadvantage

• Huge amount of memory space requirement for the mapping table

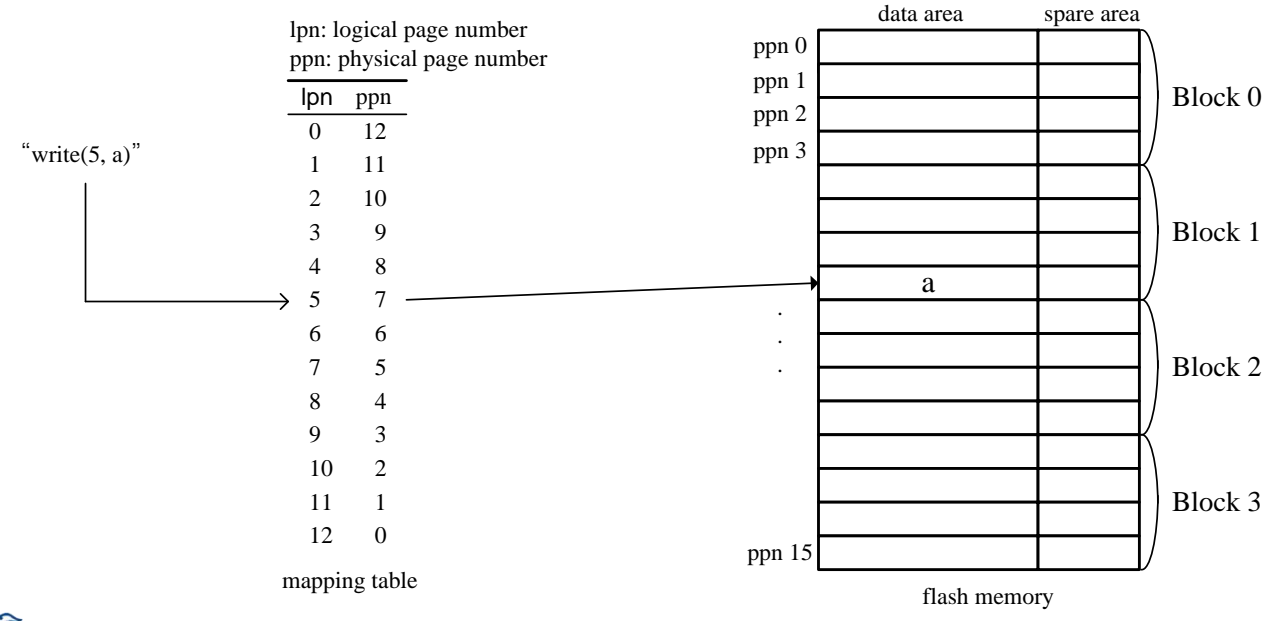

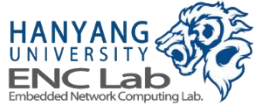

# **Static Mapping**

#### Mapping tables are managed within a die

• Simple channel/way interleaving for sequential logical access

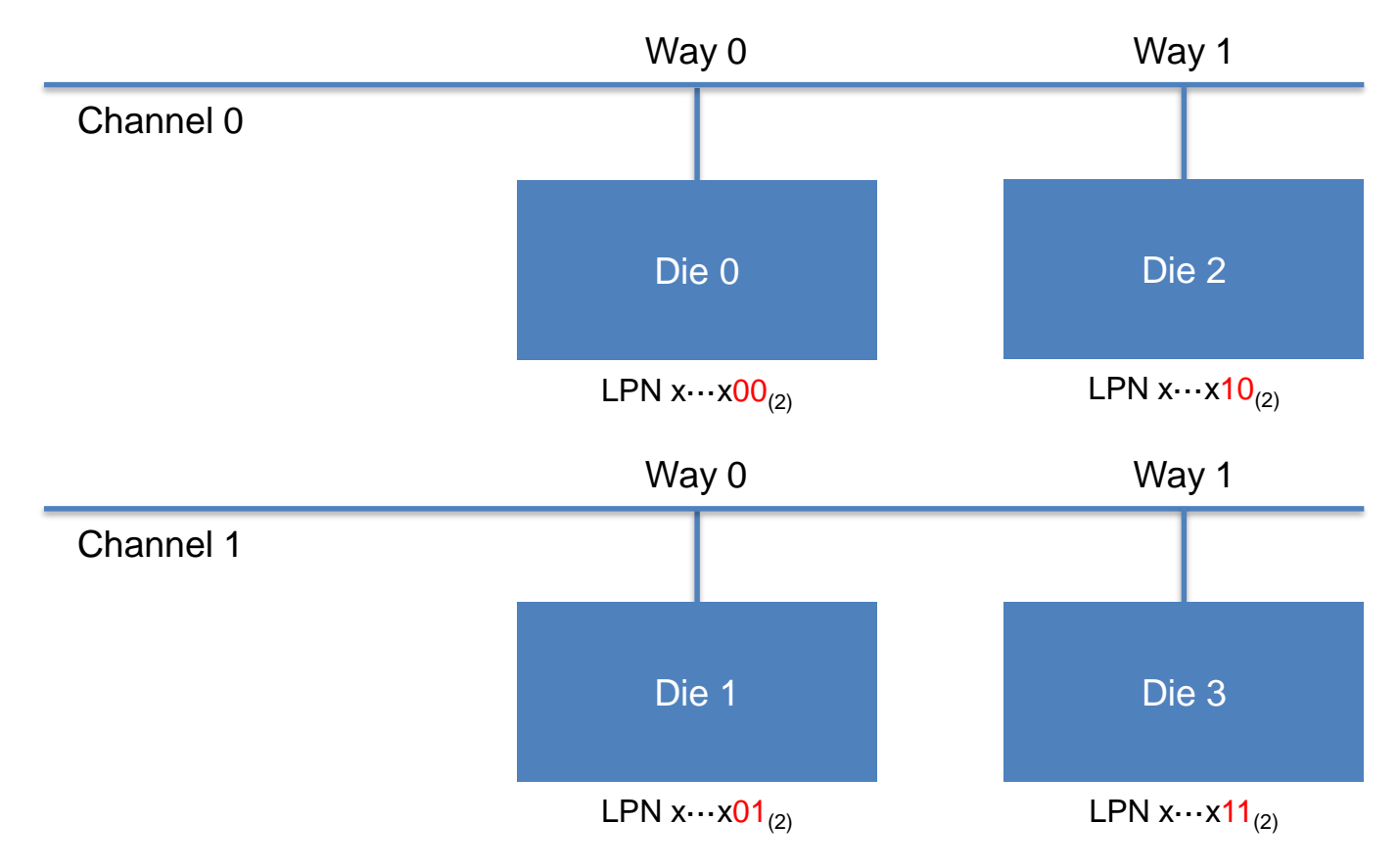

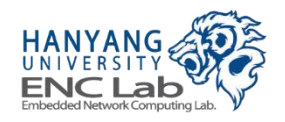

Each LPN is deterministically mapped to specific die (ex. 2-channel, 2-way)

# **Concept of Garbage Collection**

#### Why is garbage collection needed

- To reclaim new free blocks for future write requests
  - Invalid data occupy storage space before GC

#### What is garbage collection

- Copies the valid data into a new free block and erases the original invalid data
- Basic operations involved in GC are the following
  - 1. The victim blocks meeting the conditions are selected for erasure
  - 2. The valid physical pages are copied into a free block
  - 3. The selected physical blocks are erased

### What is important in GC

- Victim block selection
  - GC time depends on the status of victim block

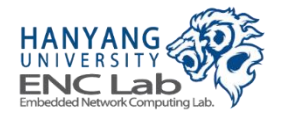

# **On-demand GC**

### GC Trigger

- Each GC is triggered independently of other dies
- GC is triggered when there is no free user block of each die

#### Blocks in GC

- One block per die is overprovisioned
- Single victim block is a target of GC

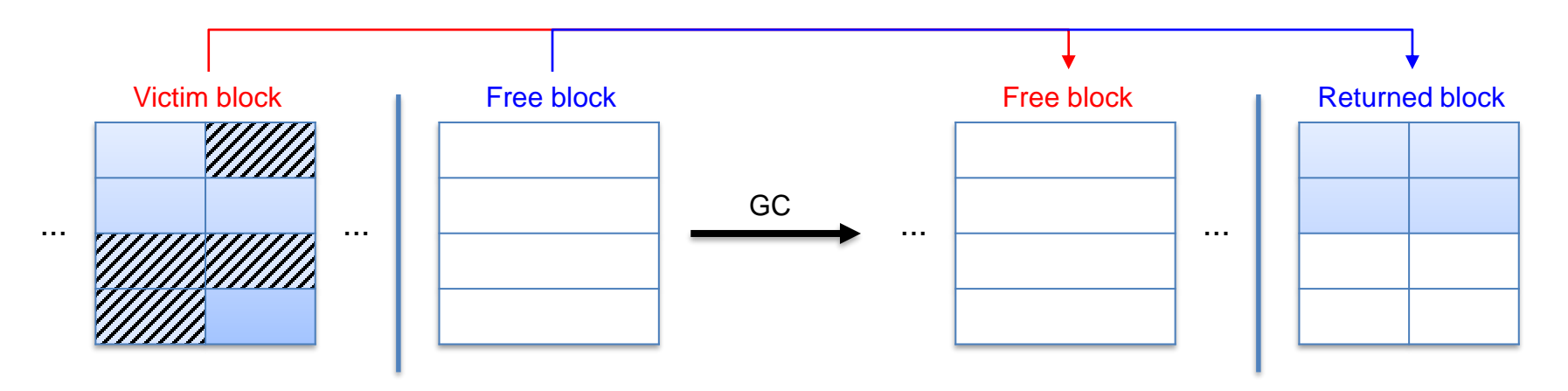

Valid pages in victim block are copied to free block and the role of two blocks are swapped

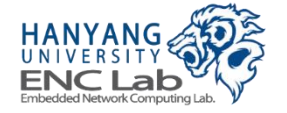

# **Firmware Command Set**

#### **Commands for NVMe DMA engine**

LLSCommand\_RxDMA

▶ Transfer data from host system to data buffer

LLSCommand\_TxDMA

Transfer data from data buffer to host system

#### **Commands for NAND flash controller**

V2FCommand\_ReadPageTrigger

- Read data of a flash page
- Store data to register of the flash die

V2FCommand\_ReadPageTransfer

- ▶ Transfer data from a flash die to data buffer
- ▶ Inform bit error information to FTL

V2FCommand\_ProgramPage

- ▶ Transfer data from data buffer to a flash die
- Program data to a flash page

V2FCommand\_BlockErase

Erase a flash block

V2FCommand\_StatusCheck

Check a previous command execution result

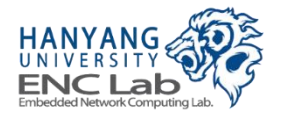

# **Priority-based Scheduling**

#### Waiting commands are issued by scheduler

- Scheduler checks the state of flash memory controller and host interface controller
- Priority of flash commands enhance multi channel, way parallelism

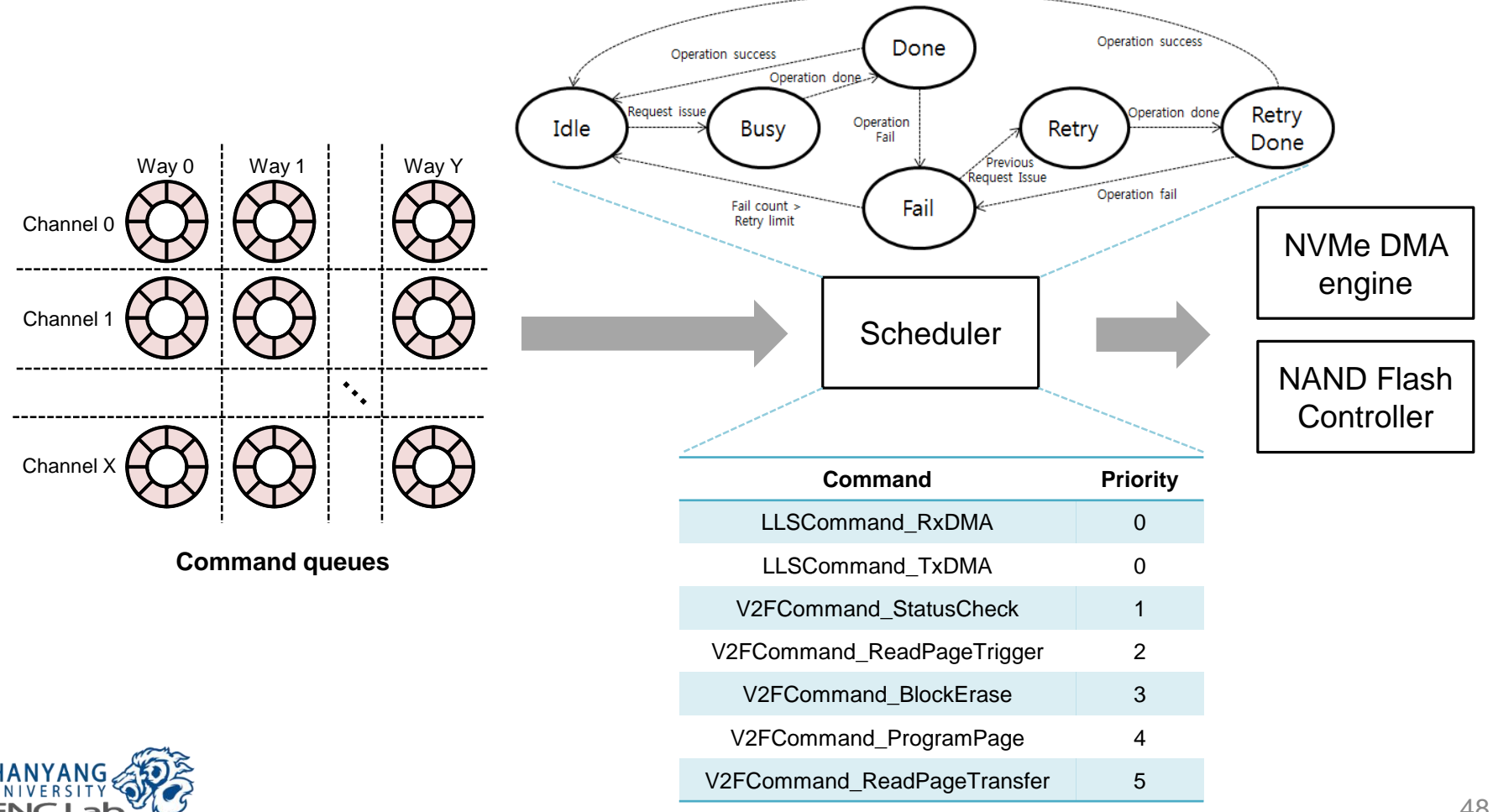

# **Known Restrictions (1/3)**

### Firmware

- Supports
  - Buffer management (LRU)
  - Static page mapping
  - Garbage collection (On-demand)
- Not supports
  - Meta flush
  - Wear leveling
- Notice
  - I / O performance can be degraded when performing garbage collection
  - The number of usable blocks is limited when the MLC NAND array is used in the 8channel 8-way structure
  - The latest firmware in SLC mode accesses only LSB pages of MLC NAND
  - Accessing to MSB pages may cause data errors not able to be corrected by ECC

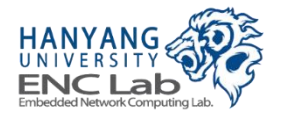

## **MSB Page Data Error Issue**

- The bit error rate increases if MSB pages of NAND flash are accessed
- Increased bit errors might not be corrected by BCH error correction engine in the current version of NAND flash controller
- For now, the firmware runs in SLC mode in order to reduce the error rate due to this reason

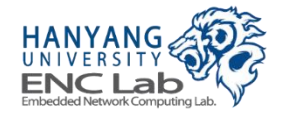

# **SLC Mode of Firmware**

- Currently, MLC to SLC mode transition command of NAND flash is not supported
- Accessing only LSB pages achieves similar characteristics to real SLC NAND flash

| Paired pag <mark>e</mark> address |           |  |  |
|-----------------------------------|-----------|--|--|
| LSB pages                         | MSB pages |  |  |
| 00h                               | 02h       |  |  |
| 01h                               | 04h       |  |  |
|                                   |           |  |  |
| FDh                               | FFh       |  |  |

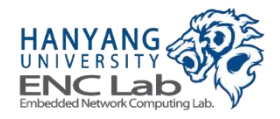

# **Known Restrictions (2/3)**

#### PCIe-NVMe

- Supports
  - Up to PCIe Gen2.0 x8 lanes
  - Mendatary NVMe commands
  - PRP data transfer mechanism and out-of-order data transfer in PRP list
  - 1 namespce (can be extended by updating firmware)
  - Up to 8 NVMe IO submission queues and 8 NVMe IO completion queues with 256 depths
  - Up to 256 depths internal NVMe command table
  - MSI interrupt with 8 interrupt vectors
  - x86/x64 Ubuntu 14.04 and Windows 8.1
- Not supports
  - 4 byte addressing yet (on debugging)
  - Optional NVMe commands (can be supported by updating firmware)
  - SGL data transfer mechanism
  - Power management (can be supported by updating firmware)
  - MSI-X interrupt
  - Virtualization and sharing features

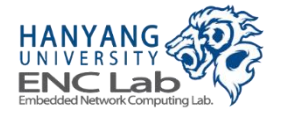

# **Known Restrictions (3/3)**

### NAND flash controller

- Supports
  - Channel can be configured up to 8
  - Maximum bandwidth of NAND flash bus 200 MT
- Not supports
  - Additional advanced commands are not supported (e.g. multi-plane operation)

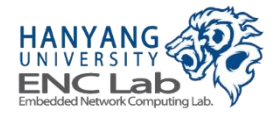

# Get Started with Cosmos+ OpenSSD

## **Overall Steps**

#### Preparing development environment

- Host computer
- Platform board
- Development tools

### Building materials

- FPGA bitstream
- Firmware

#### Operating Cosmos+ OpenSSD

- Bitstream and firmware download to the FPGA
- Host computer boot and SSD recognition check
- SSD format
- SSD performance evaluation and analysis

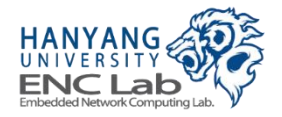

## **Tested Host PC Mainboard Compositions**

| Mainboard             | BIOS Ver. | Result      | Comment                                                  |
|-----------------------|-----------|-------------|----------------------------------------------------------|
| Asrock Z77 Extream 6  | P2.40     | Working     |                                                          |
| ASUS H87-Pro          | 0806x64   | Working     |                                                          |
| Gigabyte H97-Gaming 3 | F5        | Working     |                                                          |
| Gigabyte Z97X-UD5H    | F8        | Working     |                                                          |
|                       | F10c      | Not working | 4-byte addressing problems in<br>Cosmos+ PCIe DMA engine |

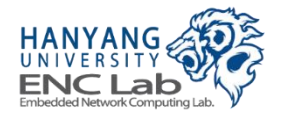

| OS                        | x86/x64 | Result      | Comment                                                   |
|---------------------------|---------|-------------|-----------------------------------------------------------|
| Windows 7                 | x64     | Working     | with OFA driver                                           |
| Windows 8.1               | x64     | Working     |                                                           |
| Windows 10                | x64     | Not working | 4-byte addressing problems in C<br>osmos+ PCIe DMA engine |
| Ubuntu 14.04 LTS or above | x64     | Working     | Kernel version 3.13 or above                              |

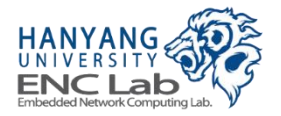

## **Preparing the Platform Board**

- Check jumper pins of the platform board
- Insert NAND flash module(s)
- Connect the external PCIe cable
- Connect the USB cable for jtag
- Connect the USB cable for UART
- Connect the power cable

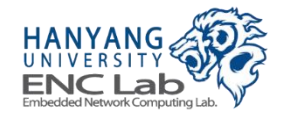

**Check Platform Board Jumper Pins (1 / 5)** 

Make sure that jumper pins on board are set as default below

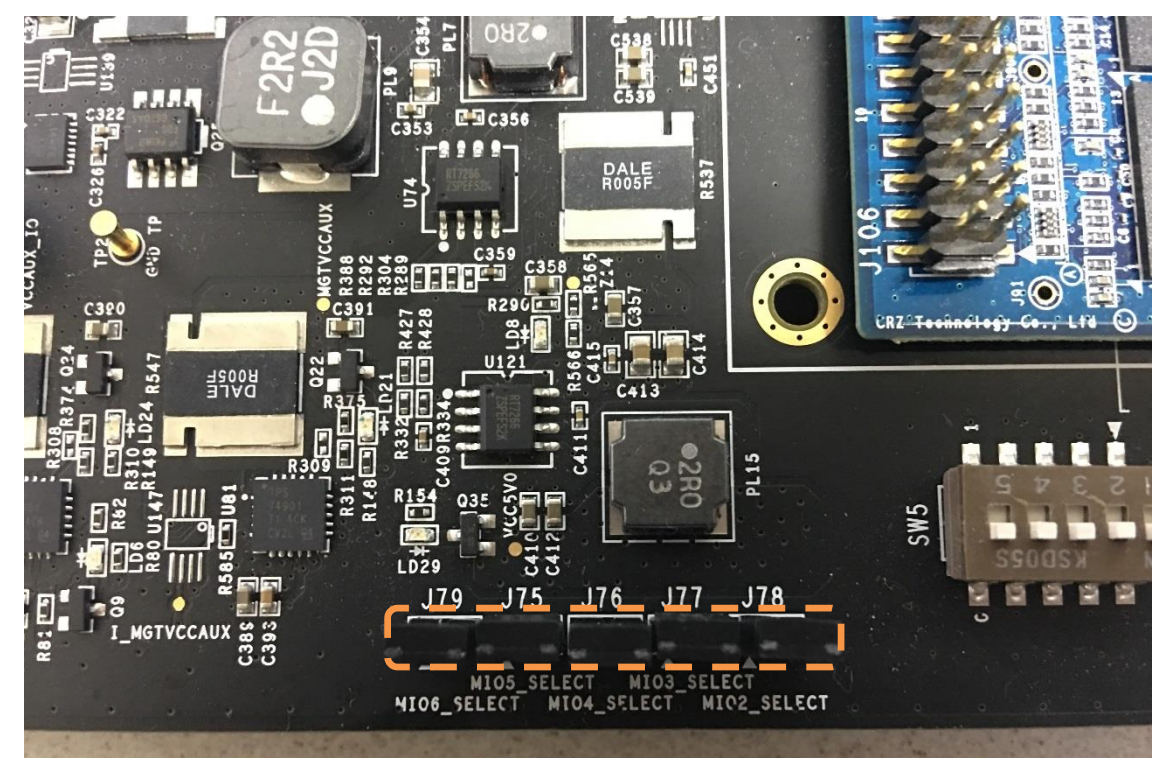

J79 J75 J76 J77 J78

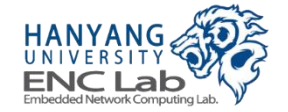

### **Check Platform Board Jumper Pins (2 / 5)**

#### Make sure that jumper pins on board are set as default below

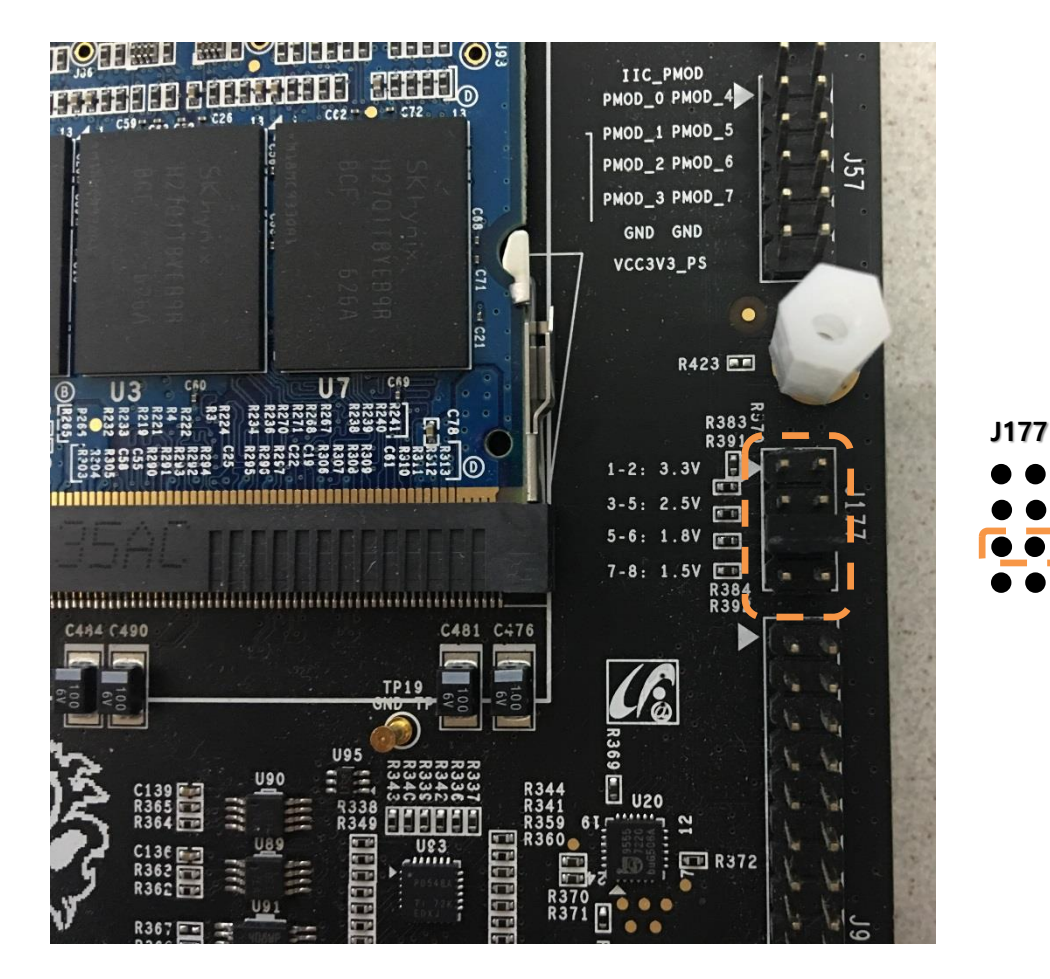

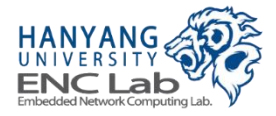

### **Check Platform Board Jumper Pins (3 / 5)**

#### Make sure that jumper pins on board are set as default below

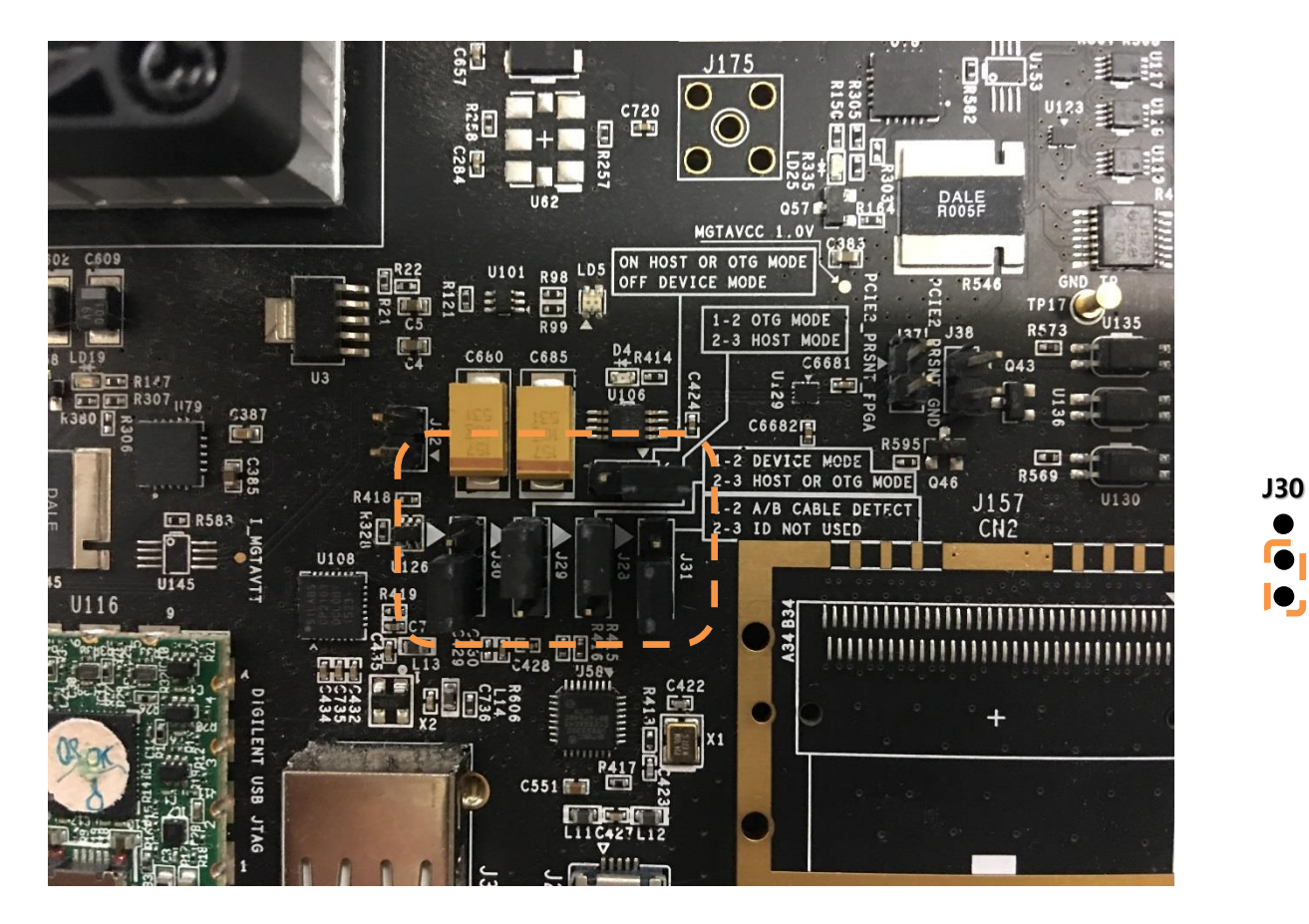

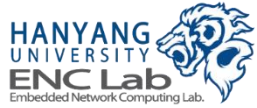

J27

J31

J29

J28

### **Check Platform Board Jumper Pins (4 / 5)**

#### Make sure that jumper pins on board are set as default below

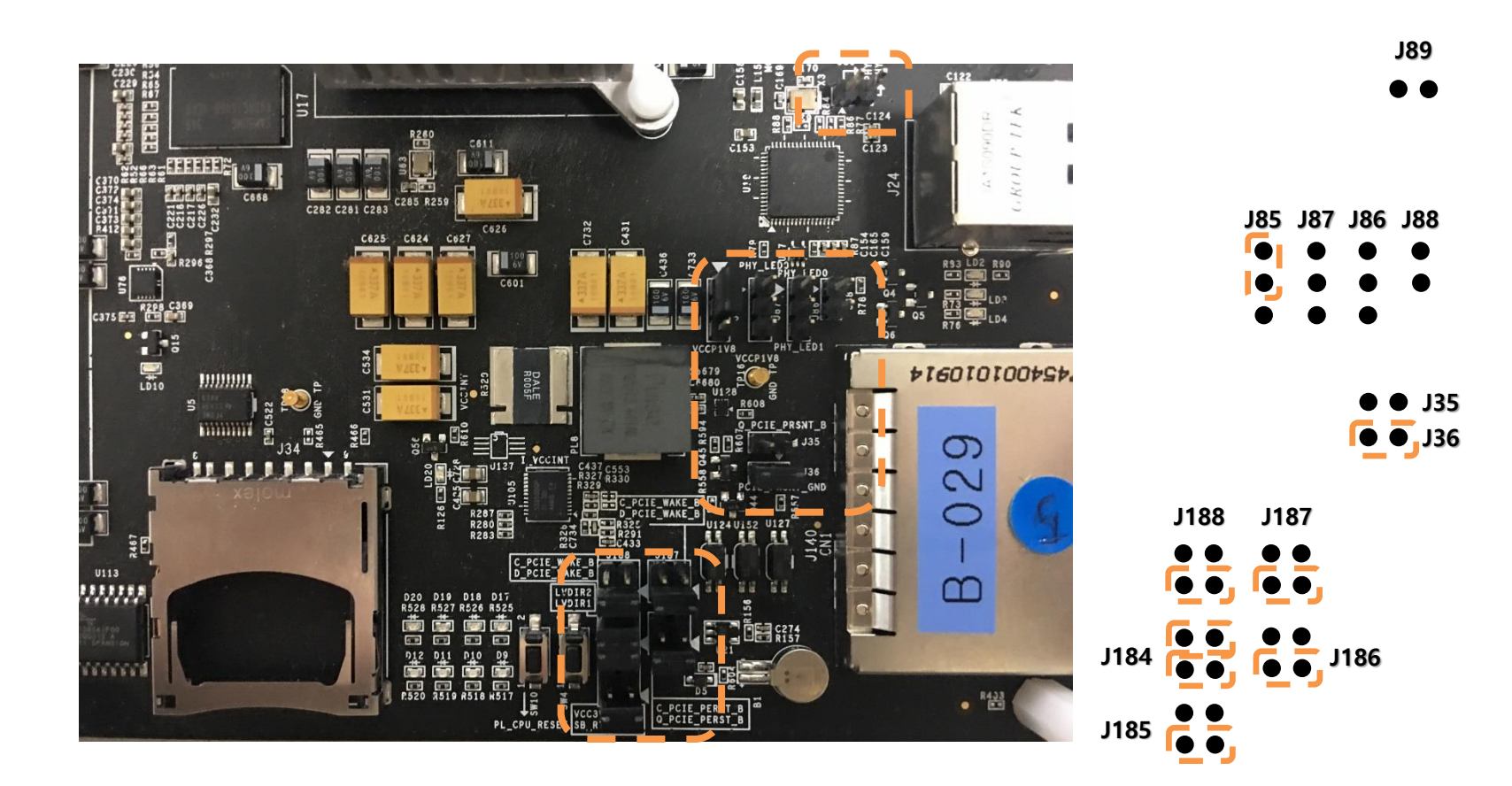

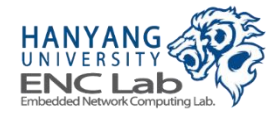

### **Check Platform Board Jumper Pins (5 / 5)**

#### Make sure that jumper pins on board are set as default below

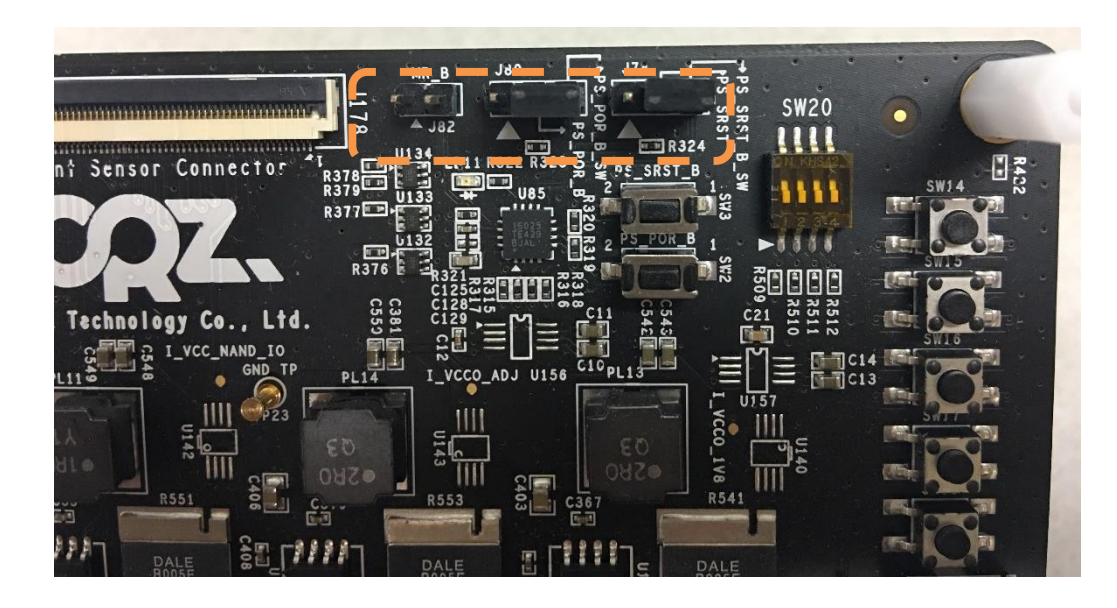

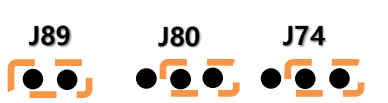

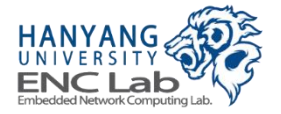

### **Insert NAND Flash Modules**

#### A single NAND flash module can support up to 4-channel configuration

- For prebuild 3.0.0, two NAND flash modules are required
- For predefined project 1.0.0, one NAND flash module is required

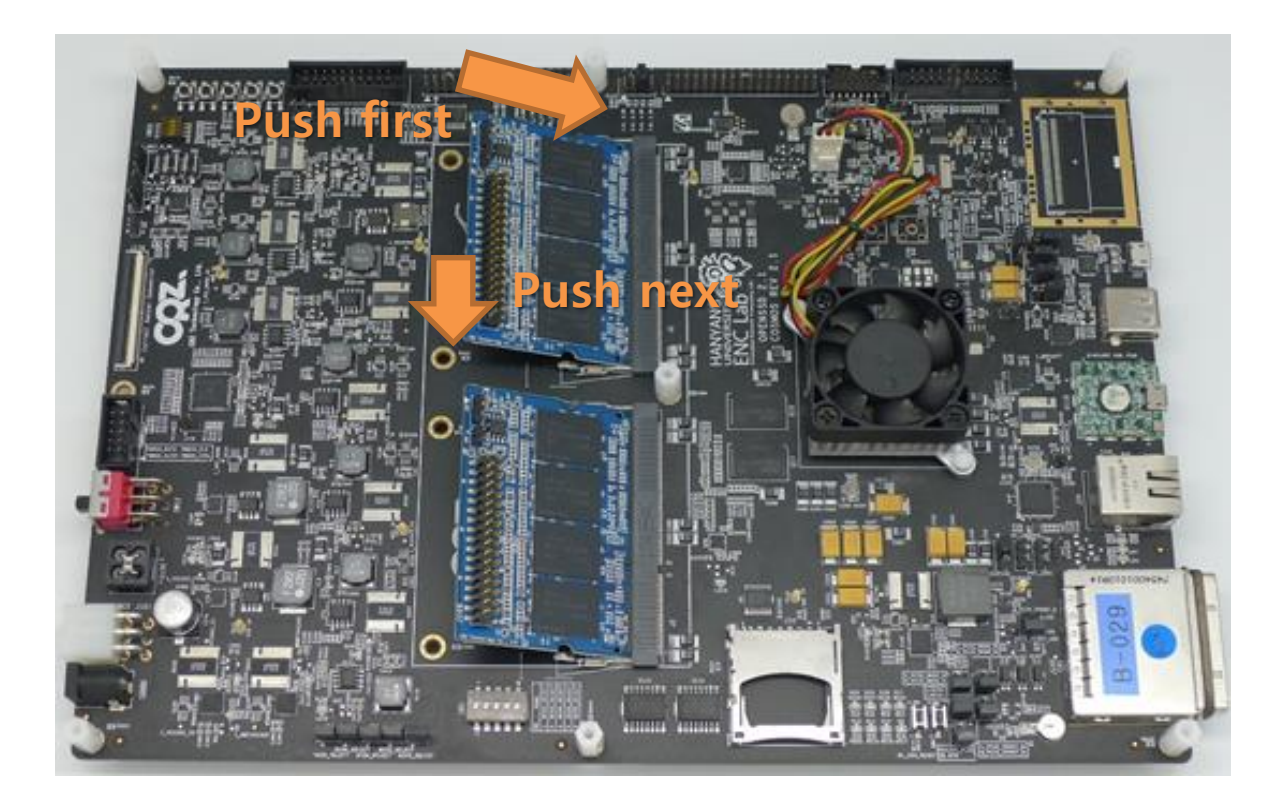

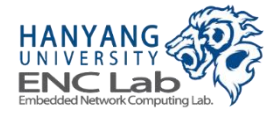

## **Connect External PCIe Cable (1 / 2)**

#### Hold external PCIe connector and push the cable in it

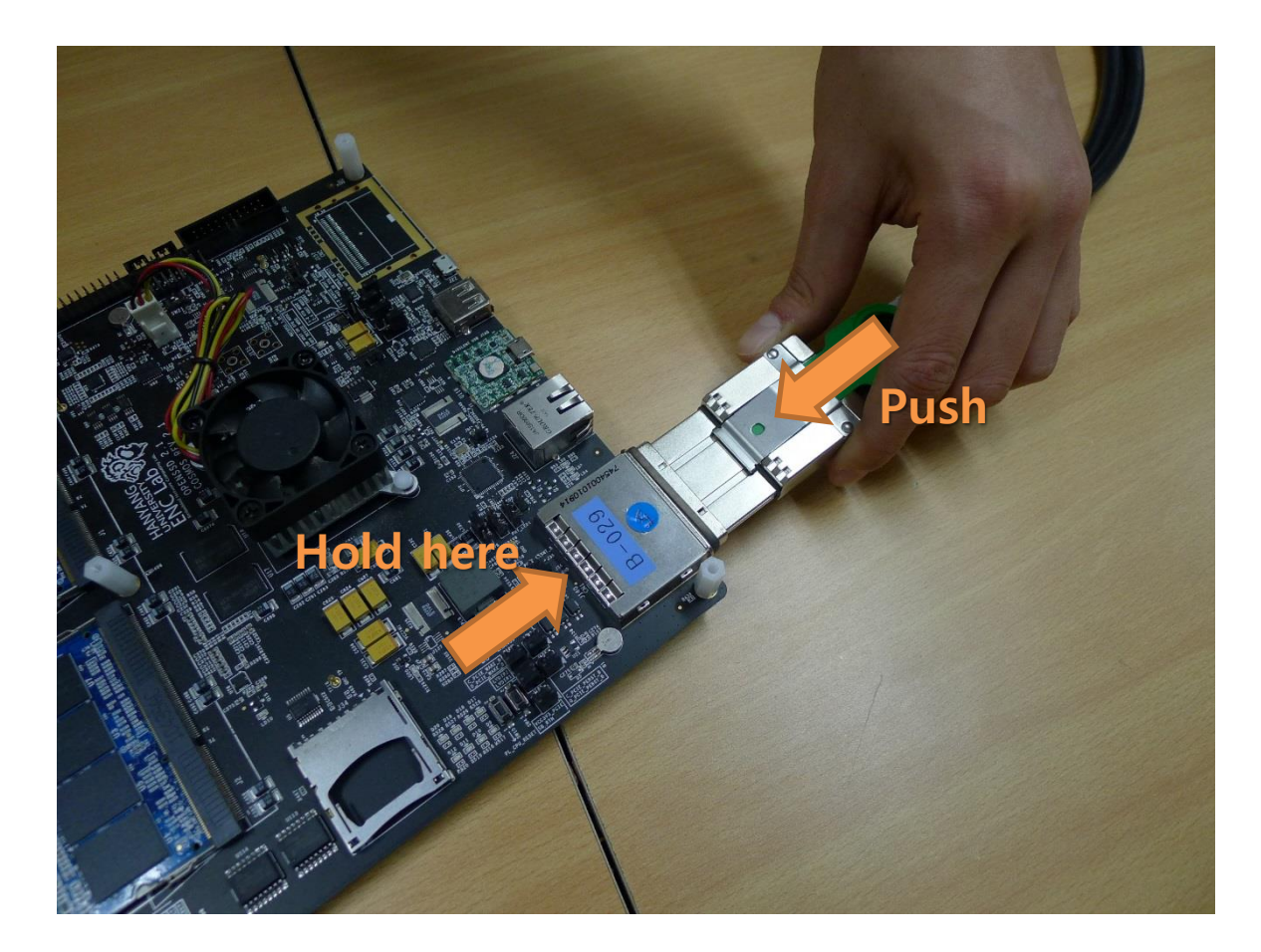

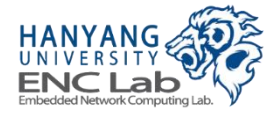

## **Connect External PCIe Cable (2 / 2)**

#### Make sure that the cable is fixed tightly

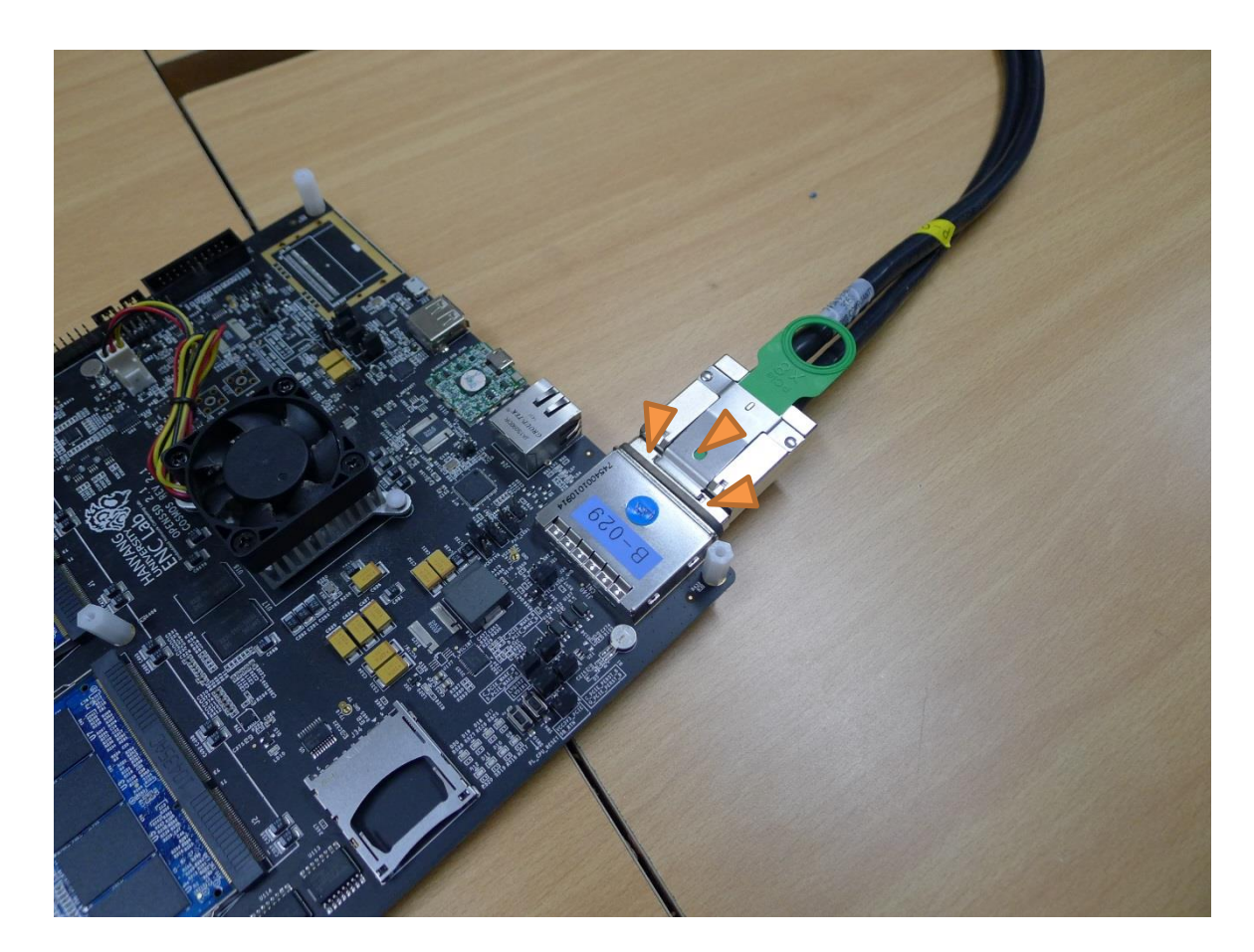

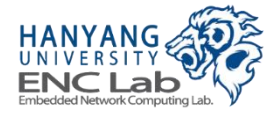

### **Connect USBJTAG Cable**

USBJTAG requires a micro-USB type B (male) to USB type A (male) cable

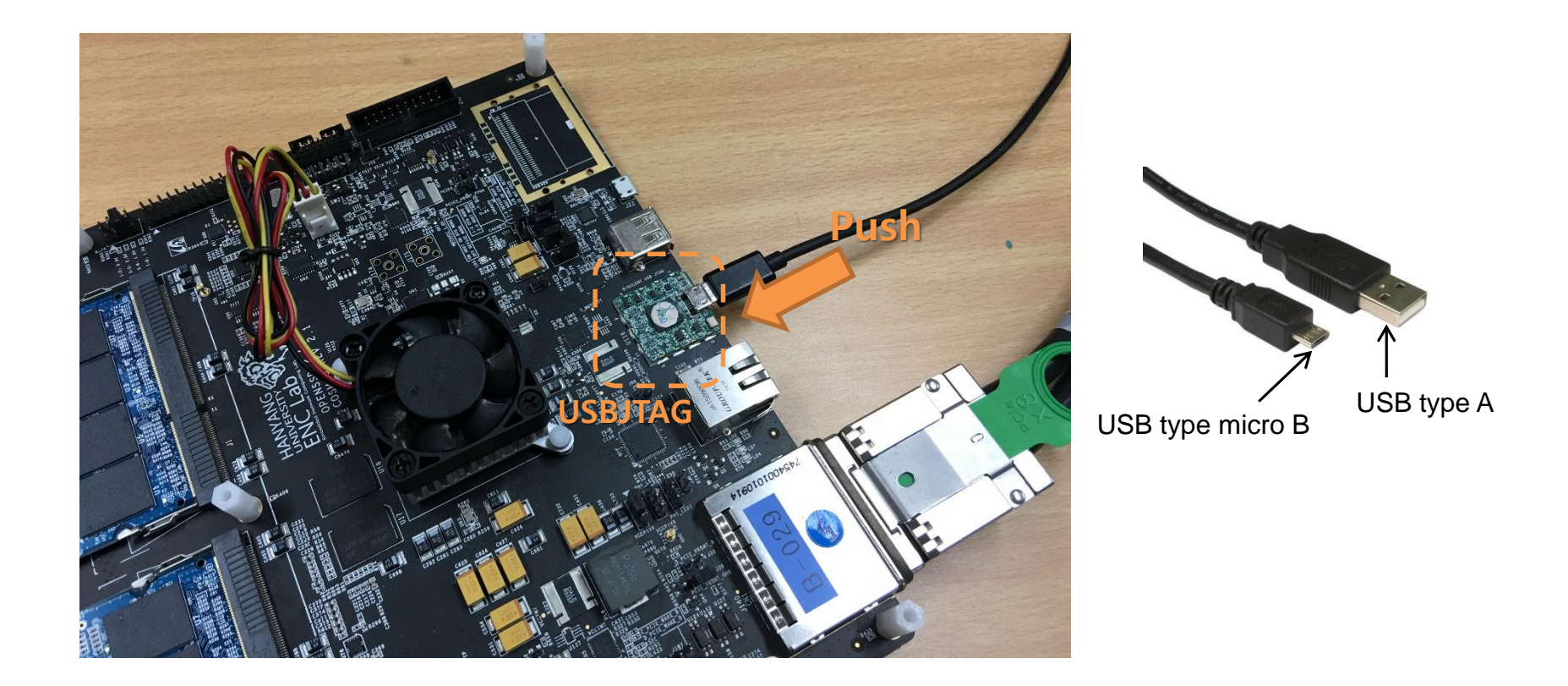

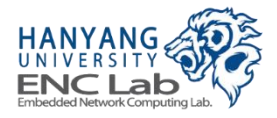

### **Connect USBUART Serial Communication Cable**

#### USBUART requires a USB type A (male) to USB type A (male) cable

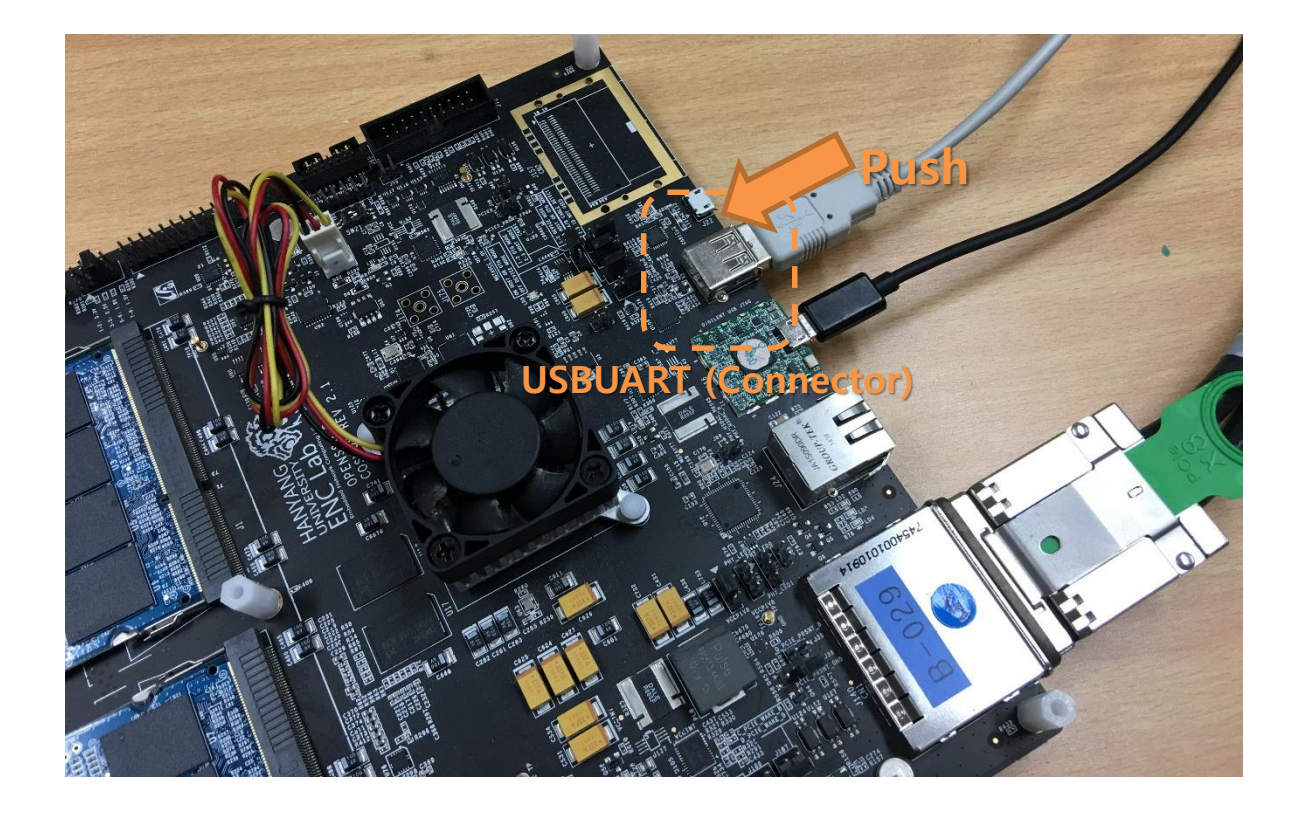

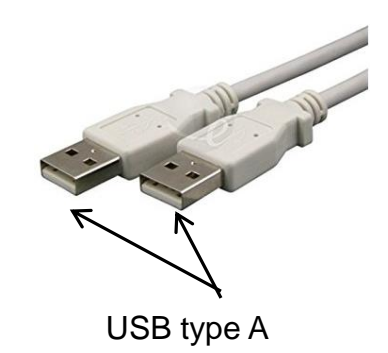

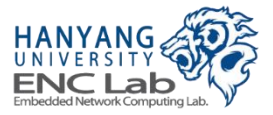

### **Connect Power Cable**

Connect the power cable to the 5.5 mm power connector

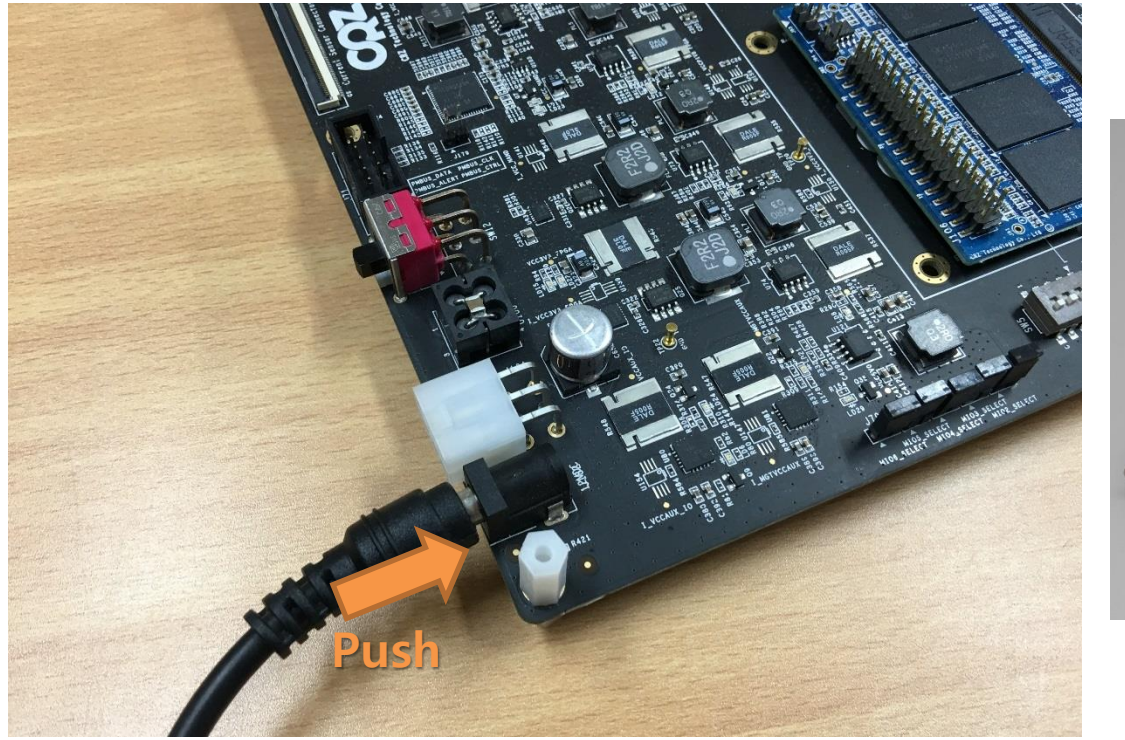

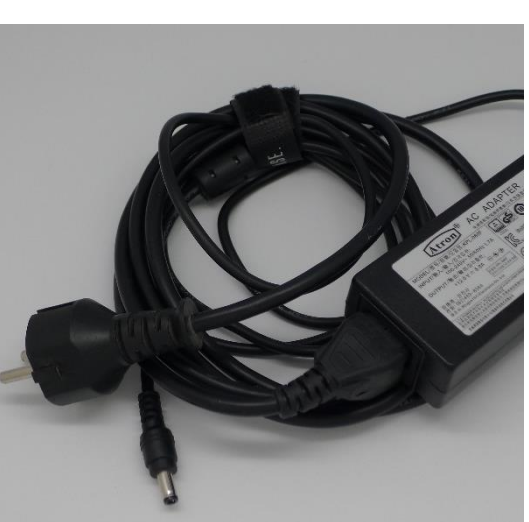

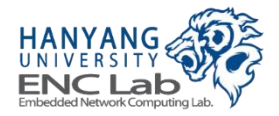

### **Preparing Software for Development PC**

#### **Download materials**

- Prebuilt FPGA bitstream
- Pre-defined Vivado project for manual FPGA bitstream generation
- Firmware source code

#### Install Xilinx Vivado Design Suite: System Edition 2014.4

- Xilinx Vivado 2014.4
- Xilinx SDK 2014.4

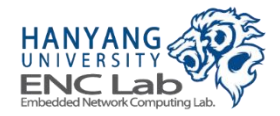

Go to the OpenSSD project site, and click "Resources"

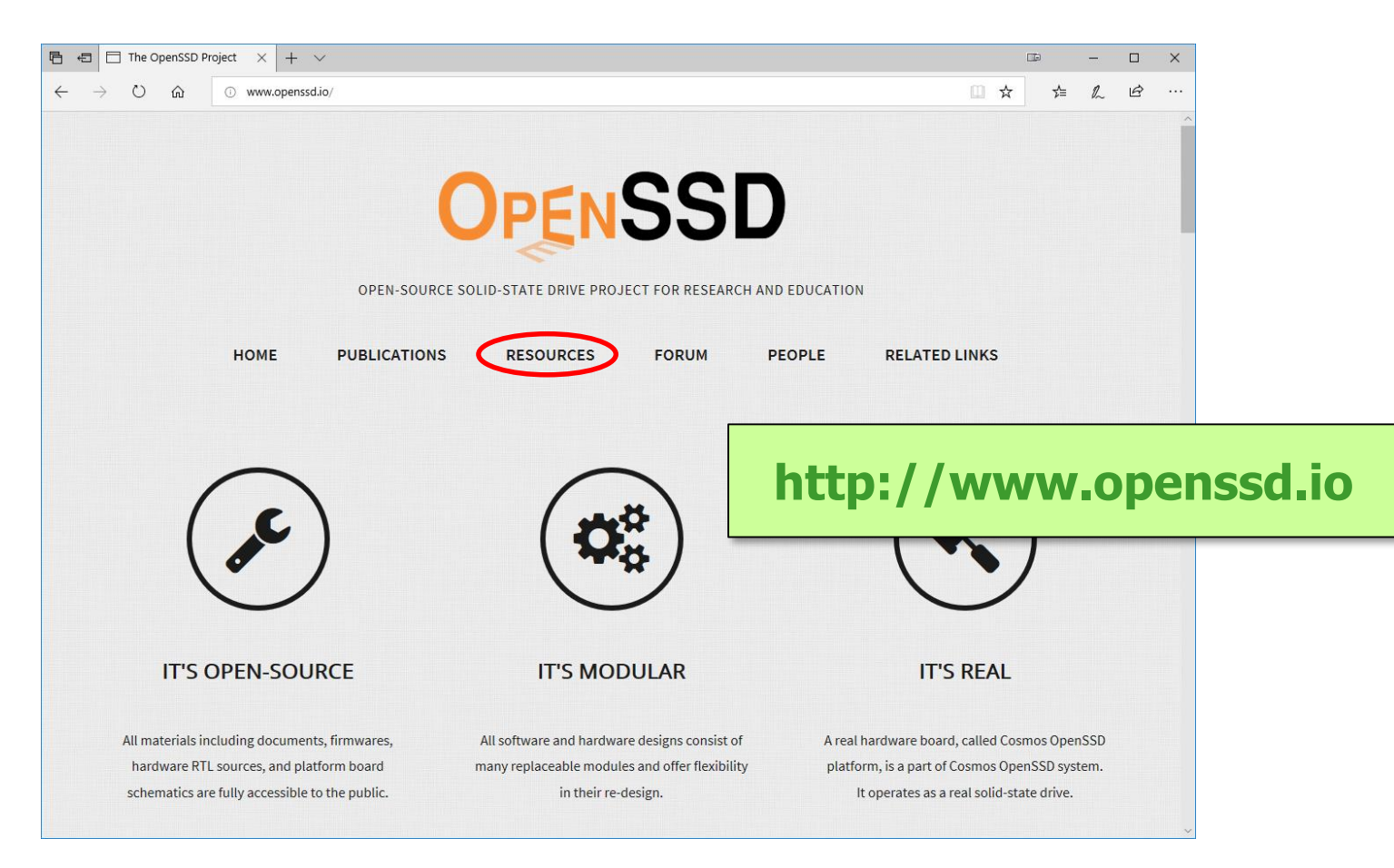

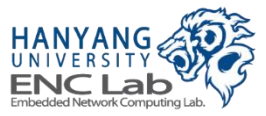

**Download Materials (2 / 3)** 

#### Click "Source"

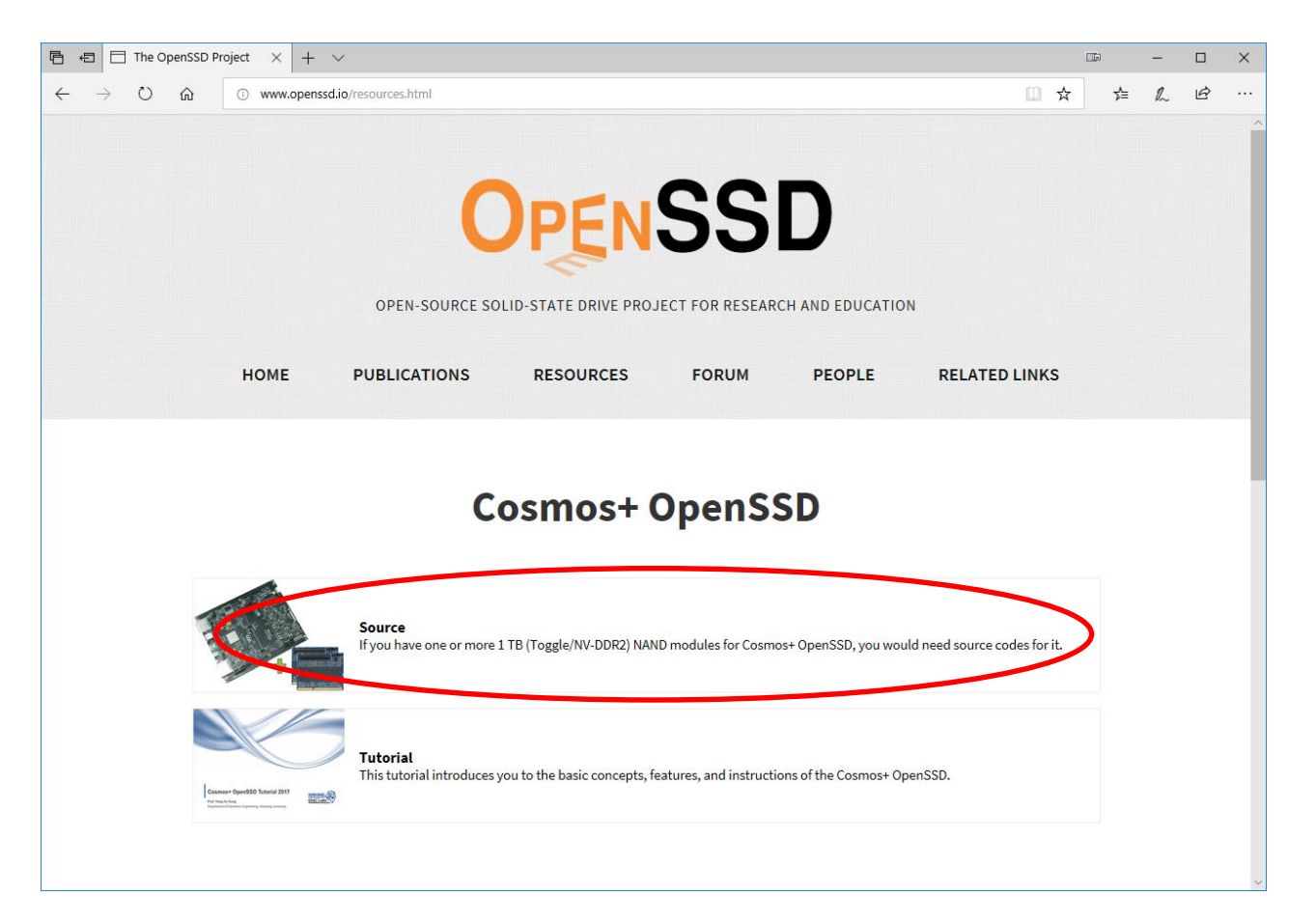

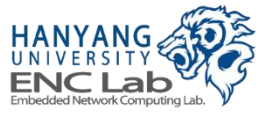

#### Click "Clone or download" -> "Download ZIP"

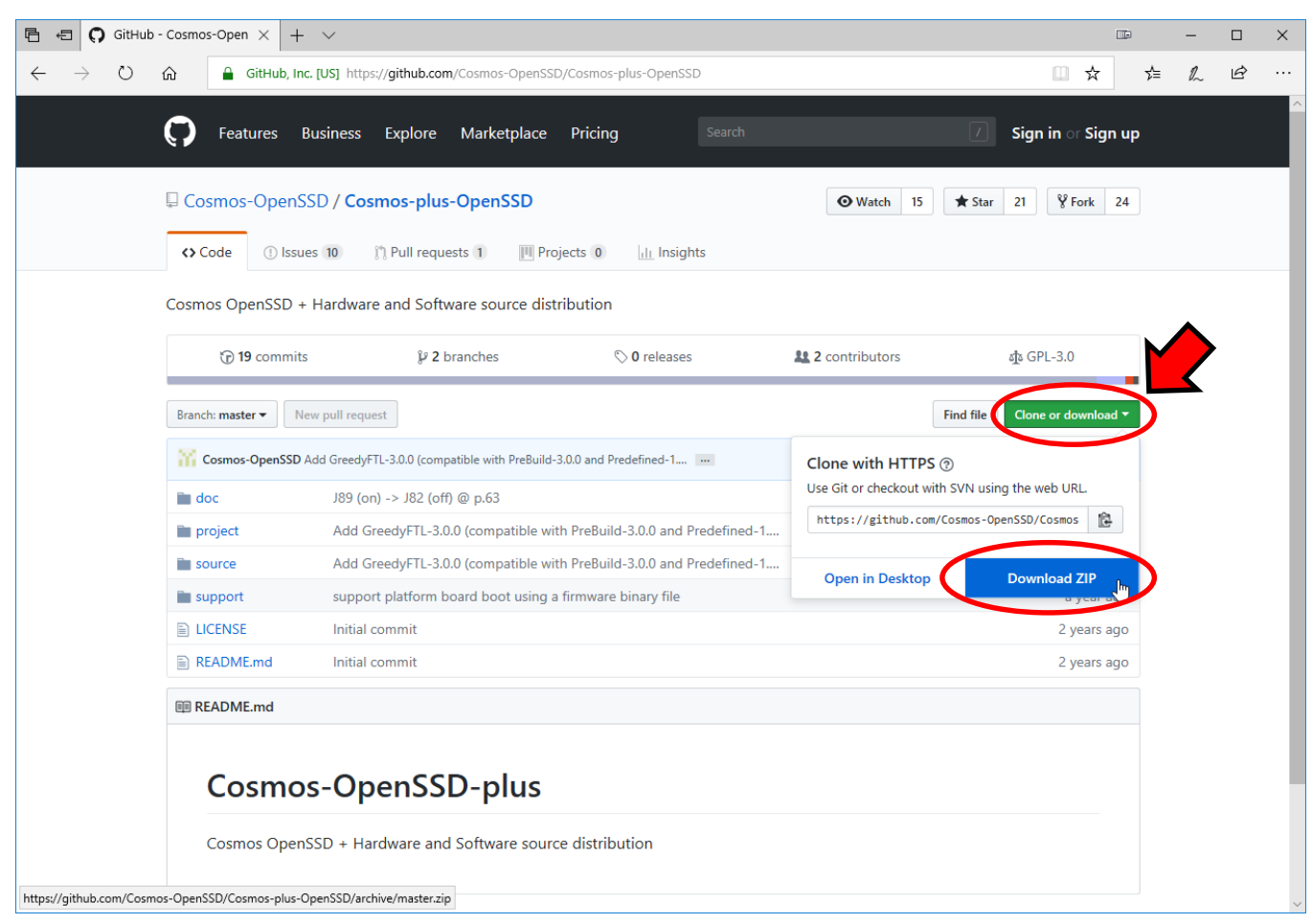

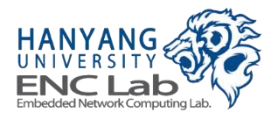
## **Directory Tree of Downloaded Materials**

Materials include a prebuilt bitstream, a pre-defined project, and a firmware source code

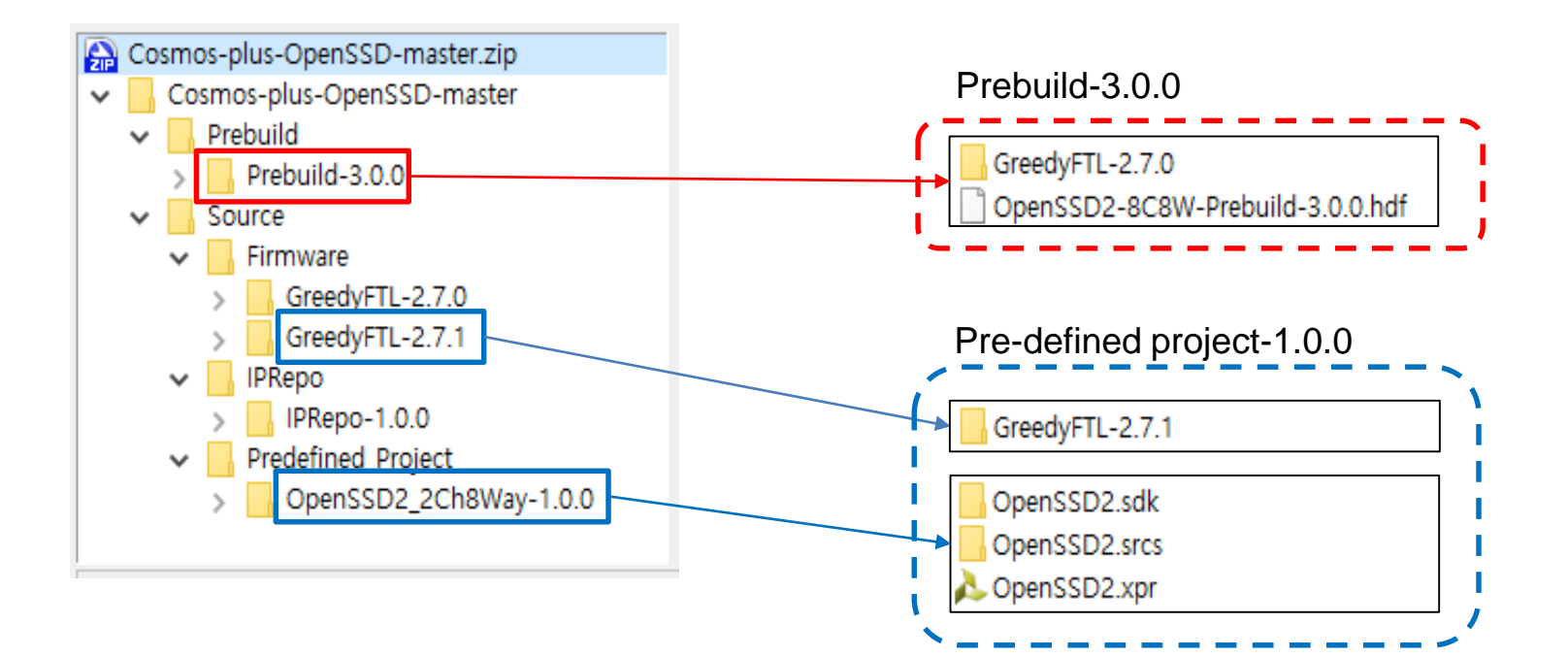

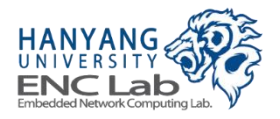

# Type of Bitstream and Firmware

|   | Bitstream Type | Ver.  | Channel | Way | Bits / cell | Capacity        |
|---|----------------|-------|---------|-----|-------------|-----------------|
| Γ | Prebuild       | 3.0.0 | 8       | 8   | SLC / MLC   | 1 TB / 2 TB     |
|   | Predefined     | 1.0.0 | 2       | 8   | SLC / MLC   | 256 GB / 512 GB |

|   | Firmware Type | Ver.  | Channel | Way | Bits / cell | Capacity |  |  |
|---|---------------|-------|---------|-----|-------------|----------|--|--|
| l |               | 2.5.0 |         |     |             |          |  |  |
| L | GreedyFTL     | 2.6.0 | 8       | 8   | SLC         | 1 TB     |  |  |
|   |               | 2.7.0 |         |     |             |          |  |  |
| _ | GreedyFTL     | 2.7.1 | 2       | 8   | SLC         | 256 GB   |  |  |

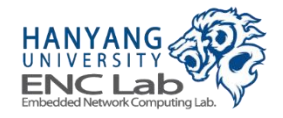

## Prebuild type

- A prebuilt bitstream is included, so you can skip bitstream generation steps
- Prebuild type is distributed as a hardware description file (.hdf) which consists of a FPGA bitstream, bitstream information, and an initialization code for CPU in Zynq FPGA

## Pre-defined type

- bitstream is not included, so you should follow bitstream generation steps
- Pre-defined type is distributed as a vivado project file with register transfer level (RTL) source codes of intellectual properties (IPs) such as NVMe controller

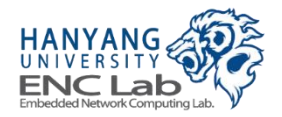

# Install Xilinx Vivado Design Suite

### Make sure that Vivado is system edition and that "Software Development Kit" and "Zynq-7000" are checked

| Vivado System Edition                                                                                                    |
|----------------------------------------------------------------------------------------------------|
| Customize your installation by (de)selecting items in the tree below. Moving cursor over selections below provide additional information.                                                                                                    |
| Vivado System Edition is a superset of Vivado Design Edition with the addition of Vivado High-Level Synthesis<br>Generator for DSP. Users can optionally add Software Development Kit to this installation.                                                                                                    |
| Design Tools     Vivado Design Suite     Vivado     Vivado     System Generator for DSP     Vivado High Level Synthesis     Software Development Kit     Docivav                                                                                                    |
|                                                                                                    |
| <ul> <li>Virtex UltraScale</li> <li>Installation Options</li> <li>Install Cable Drivers</li> <li>Acquire or Manage a License Key</li> <li>Enable WebTalk to send usage statistics to Xilinx (Always enabled for WebPACK license)</li> <li>Install WinPCap for Ethernet Hardware Co-simulation</li> <li>Launch configuration manager to associate System Generator for DSP with MATLAB</li> </ul> |

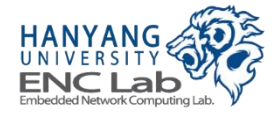

- 1. Run synthesis
- 2. Run implementation
- 3. Generate bitstream
- 4. Export hardware

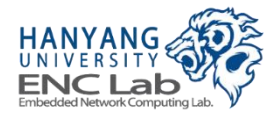

### Open the predefined project included in "OpenSSD2\_2Ch8Way-1.0.0"

| OpenSSD2.sdk  | 2017-01-09 오후 파일 폴더               |      |
|---------------|-----------------------------------|------|
| OpenSSD2.srcs | 2017-01-09 오후 파일 폴더               |      |
| 💫 OpenSSD2    | 2017-01-09 오후 Vivado Project File | 13KB |

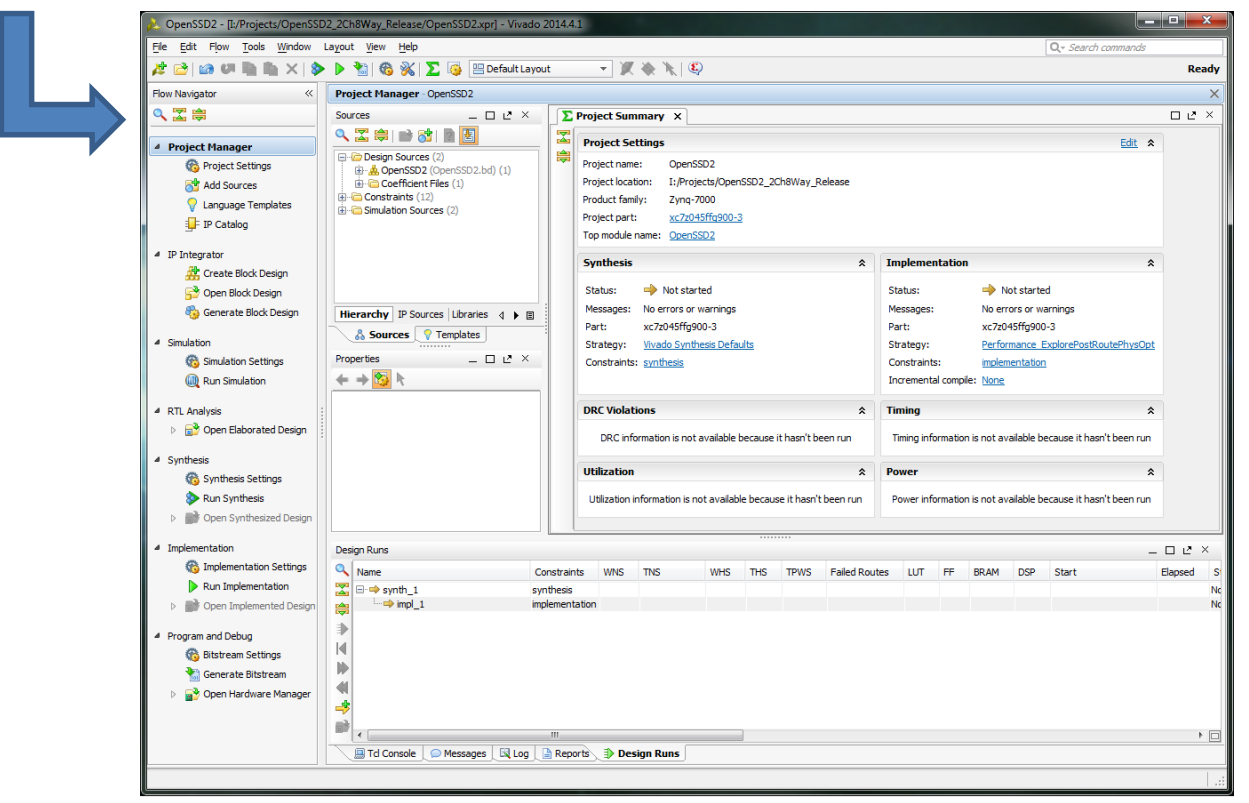

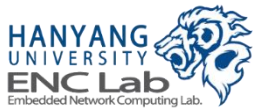

# Run Synthesis (1 / 2)

### Click "Run Synthesis"

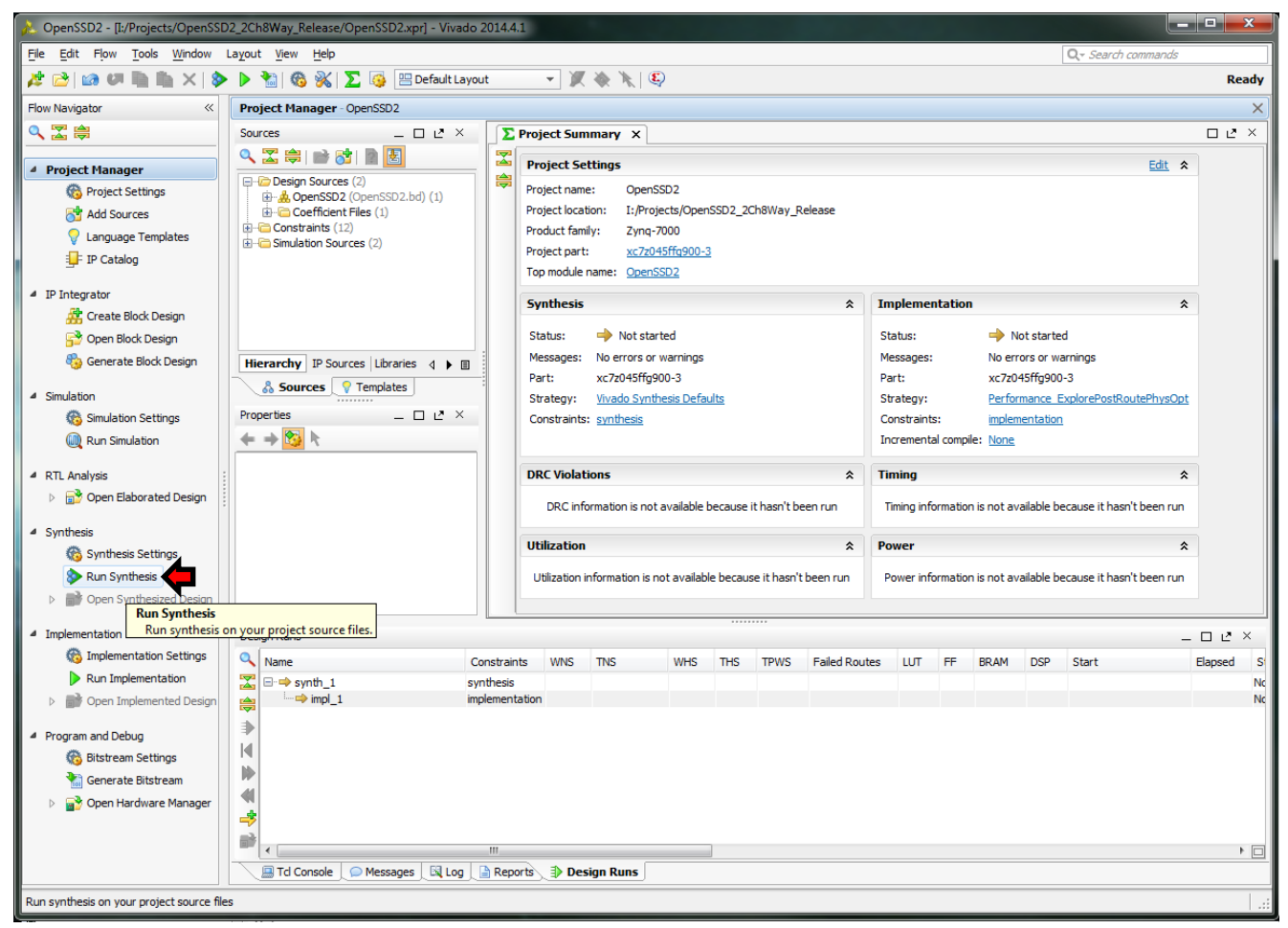

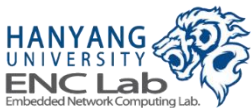

# Run Synthesis (2 / 2)

## Synthesis is running...

|   | - X 🔅 🔭                                                                                                    |   | (                                                                                  | Running synth_design 📃 🚥                                                                                |            | <u>C</u> an | cel |   |
|---|----------------------------------------------------------------------------------------------------|---|------------------------------------------------------------------------------------|----------------------------------------------------------------------------------------------------|------------|-------------|-----|---|
|   |                                                                                                    |   |                                                                                    |                                                                                                    |            |             | )   | < |
| Σ | Project Summary X                                                                                                    |   |                                                                                    |                                                                                                    |            | ΠĽ          | : × |   |
| 2 | Project Settings                                                                                                    |   |                                                                                    | Edit                                                                                                    | *          |             |     |   |
|   | Project name:       OpenSSD2         Project location:       I:/Projects/OpenSSD2_2Ch8Way_Release         Product family:       Zynq-7000         Project part:       xc7z045ffg900-3         Top module name:       OpenSSD2 |   |                                                                                    |                                                                                                    |            |             |     |   |
|   | Synthesis                                                                                                    | * | Implementation                                                                     |                                                                                                    | *          |             |     | L |
|   | Status:       Running synth_design         Messages:       No errors or warnings         Part:       xc7z045ffg900-3         Strategy:       Vivado Synthesis Defaults         Constraints:       synthesis                   |   | Status:<br>Messages:<br>Part:<br>Strategy:<br>Constraints:<br>Incremental compile: | Not started No errors or warnings xc7z045ffg900-3 Performance ExplorePostRoutePhys0 implementation None | <u>Opt</u> |             |     |   |

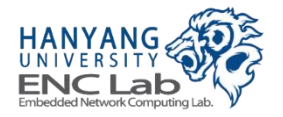

## **Synthesis Complete**

### Select "Run Implementation" and click OK

 If you want to see the synthesized results, choose "Open Synthesized Design" or "View Reports"

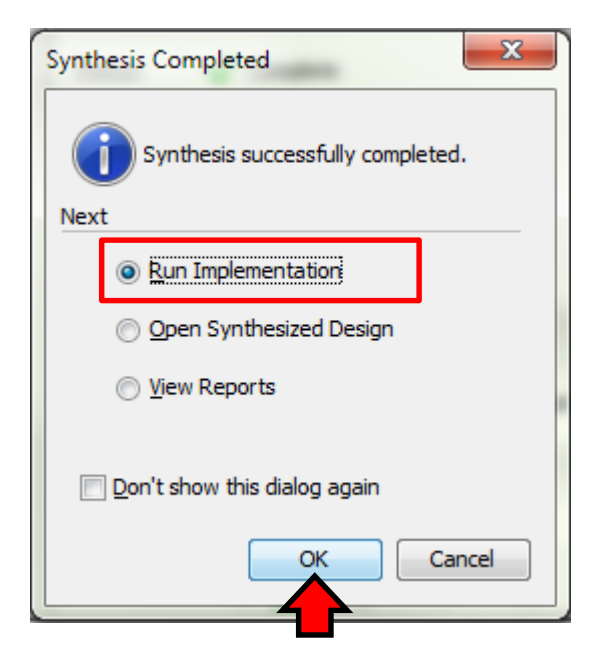

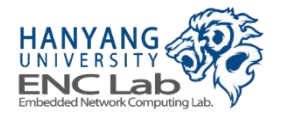

# **Run Implementation**

Implementation is running...

|          | - 20             | 🕨 🦎   🖏                                |                    | Initializing Design                | <u>C</u> ancel |
|----------|------------------|----------------------------------------|--------------------|------------------------------------|----------------|
| _        |                  |                                        |                    |                                    | ×              |
| Σ        | Project Summ     | ary X                                  |                    |                                    |                |
| 2        | Project Setti    | ngs                                    |                    | <u>Edit</u> :                      | *              |
| <b>a</b> | Project name:    | OpenSSD2                               |                    |                                    |                |
|          | Project location | : I:/Projects/OpenSSD2_2Ch8Way_Release |                    |                                    |                |
|          | Product family:  | Zynq-7000                              |                    |                                    |                |
|          | Project part:    | xc7z045ffg900-3                        |                    |                                    |                |
|          | Top module nar   | ne: OpenSSD2                           |                    |                                    |                |
|          | Synthesis        |                                        | * Implementation   |                                    | *              |
|          | Status:          | Complete                               | Status:            | O Running Design Initialization    |                |
|          | Messages: (      | <u>6 critical warnings</u>             | Messages:          | No errors or warnings              |                |
|          | (                | <u>595 warnings</u>                    | Part:              | xc7z045ffg900-3                    |                |
|          | Part: x          | c7z045ffg900-3                         | Strategy:          | Performance ExplorePostRoutePhysOp | <u>ot</u>      |
|          | Strategy: V      | ivado Synthesis Defaults               | Constraints:       | implementation                     |                |
|          | Constraints:     | ynthesis                               | Incremental compil | le: None                           |                |

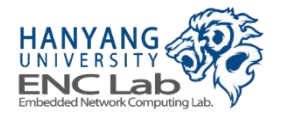

# Warning Message

The following critical messages appear when implementation is running, but you can ignore it

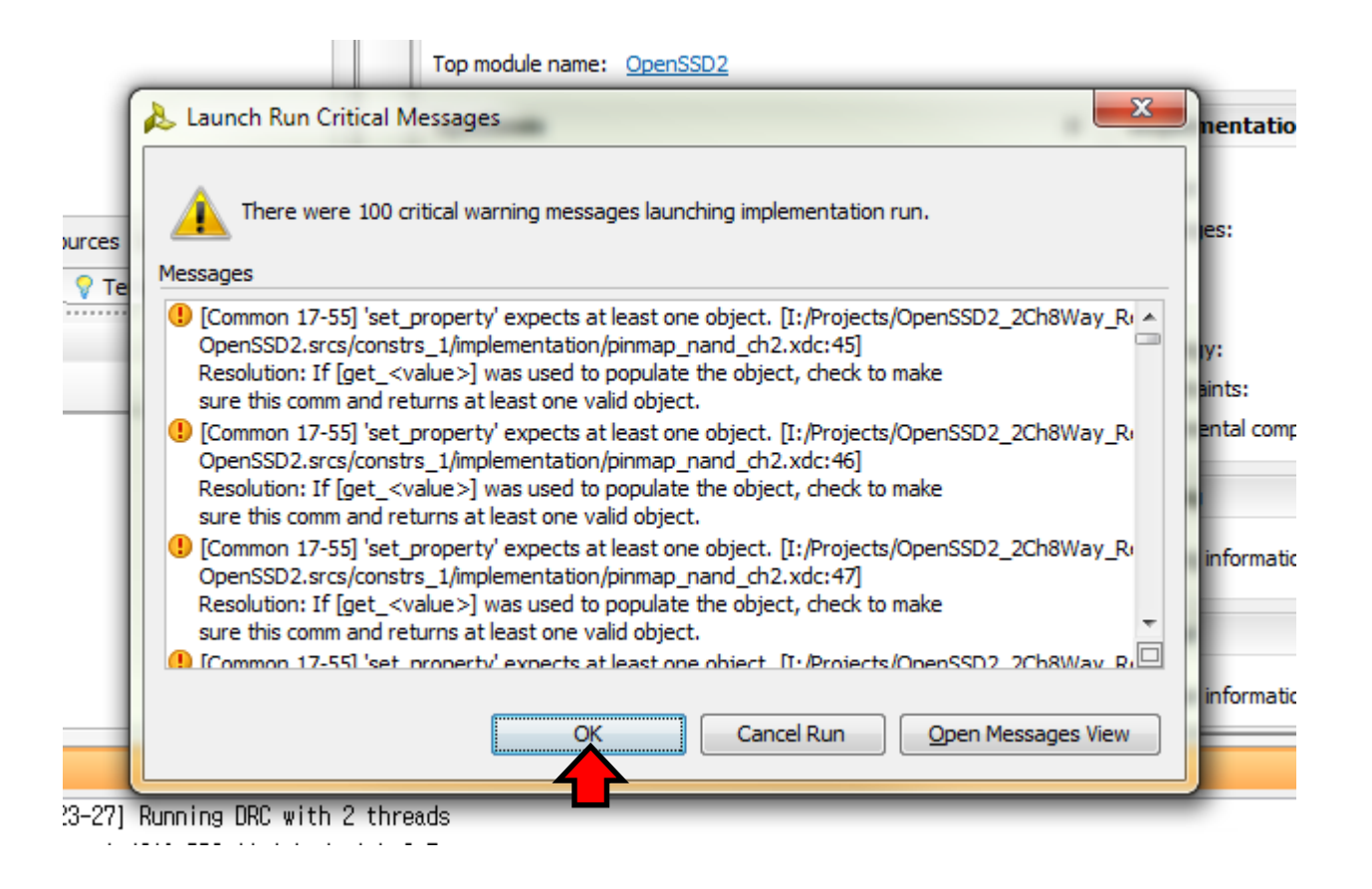

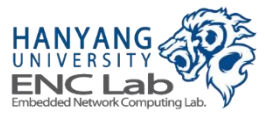

## **Implementation Complete**

### Check the status of synthesis and implementation

| - X 🚸 🎉 😣                                              | Implementation                                | Complete |
|--------------------------------------------------------|-----------------------------------------------|----------|
|                                                        |                                               | ×        |
| Project Summary X                                      | [                                             | × فا د   |
| Project Settings                                       | Edit 🛠                                        | Ê.       |
| Project name: OpenSSD2                                 |                                               |          |
| Project location: I:/Projects/OpenSSD2_2Ch8Way_Release |                                               |          |
| Product family: Zynq-7000                              |                                               |          |
| Project part: xc7z045ffq900-3                          |                                               |          |
| Top module name: OpenSSD2                              |                                               | Ξ        |
| Synthesis                                              | * Implementation *                            |          |
| Status: 🗸 Complete                                     | Status: Complete                              |          |
| Messages: 😗 o crucal warnings                          | Messages: (!) 100 critical warnings           |          |
| () <u>595 warnings</u>                                 |                                               |          |
| Part: xc7z045ffg900-3                                  | Part: xc7z045ffg900-3                         |          |
| Strategy: <u>Vivado Synthesis Defaults</u>             | Strategy: Performance ExplorePostRoutePhysOpt |          |
| Constraints: synthesis                                 | Constraints: implementation                   |          |
|                                                        | Incremental compile: None                     |          |
|                                                        | Summary Route Status                          |          |
| DRC Violations :                                       | Timing - Post-Implementation                  |          |
| Summary: () 0 errors                                   |                                               |          |
| 0 critical warnings                                    | Worst Negative Slack (WNS): 0.051 hs          |          |
| () 88 warnings                                         | Number of Eailing Endopints: 0                |          |
|                                                        |                                               | •        |

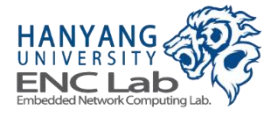

## **Generate Bitstream (1 / 2)**

Click "Generate Bitstream"

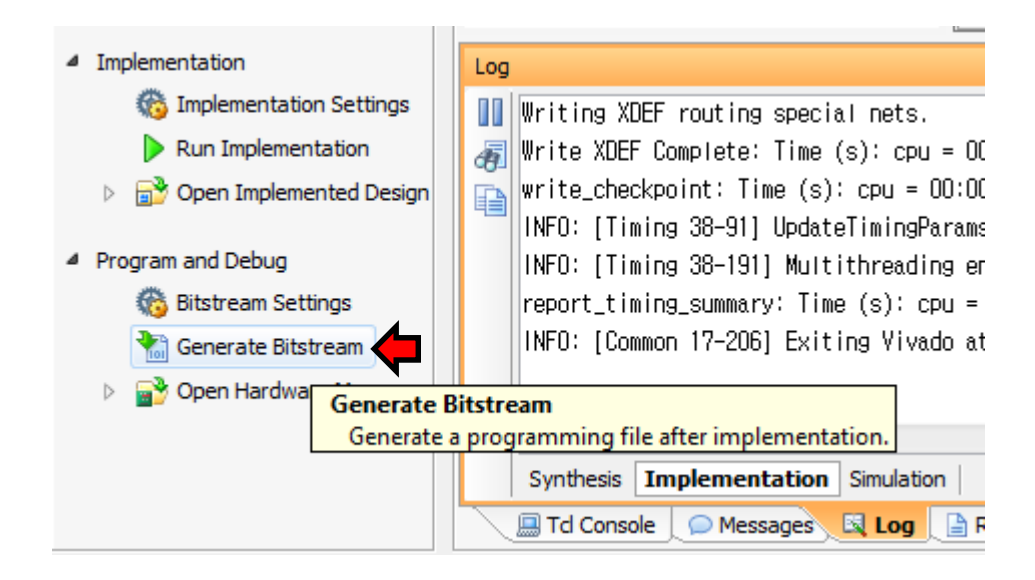

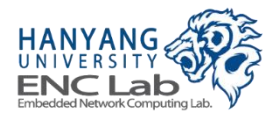

#### Generate bitstream is running...

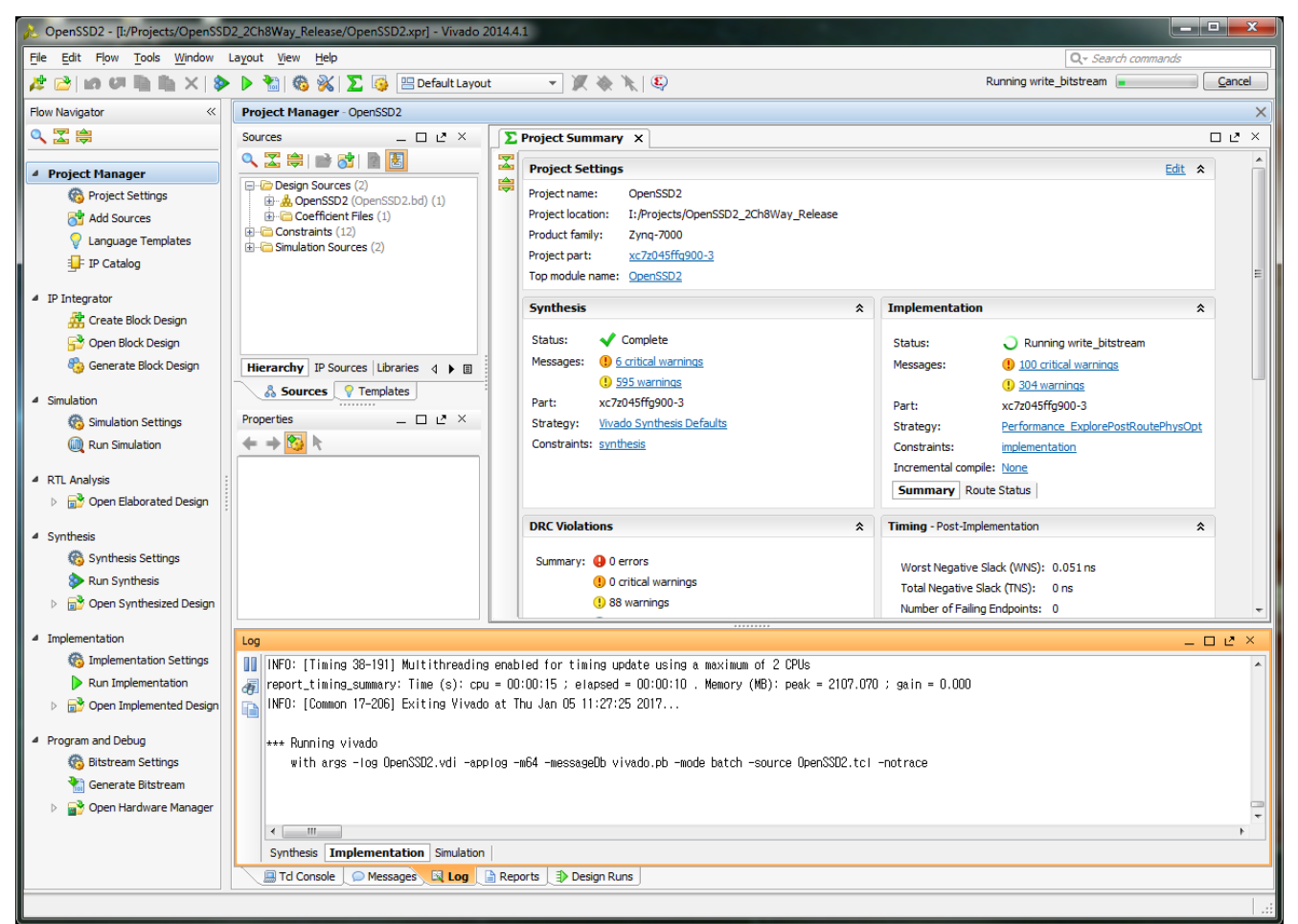

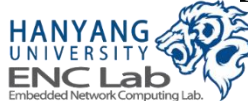

## **Bitstream Generation Complete**

If you want to see the implemented design, select open implemented design and click the OK button

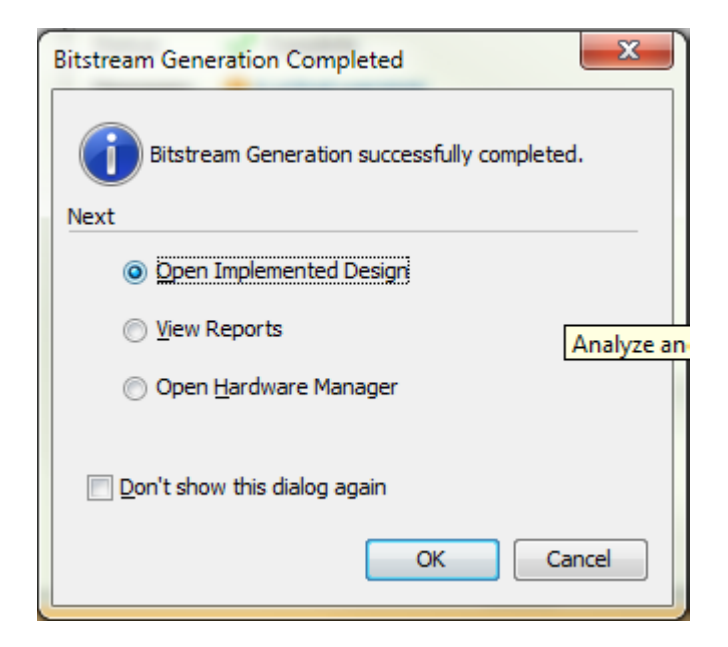

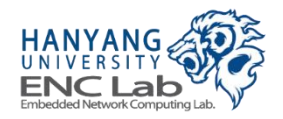

# Export hardware (1 / 2)

#### Go to File -> Export and click "Export Hardware"

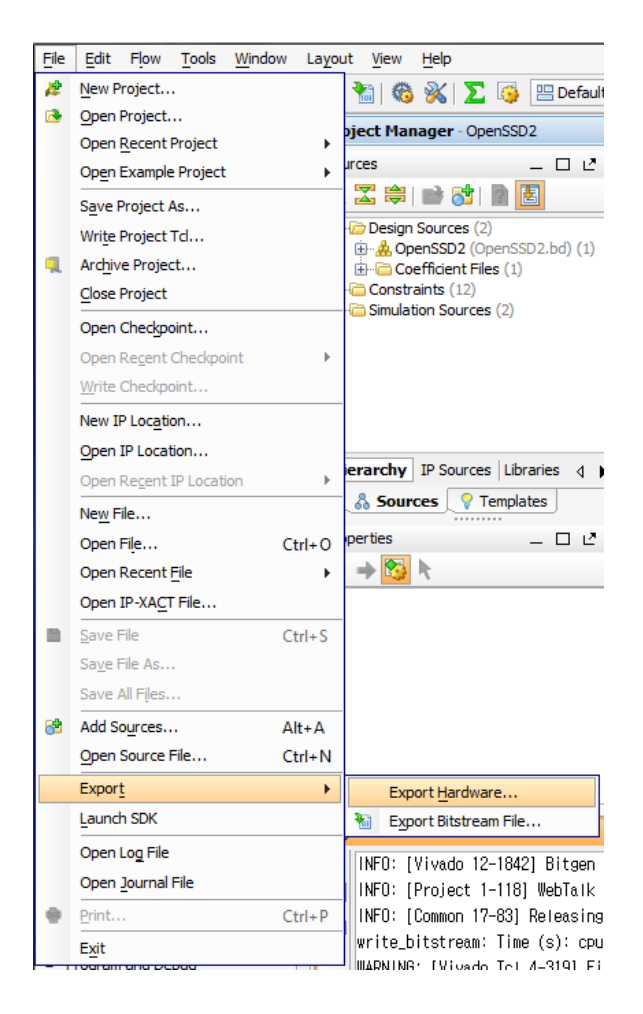

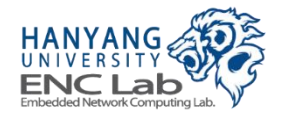

# Export hardware (2 / 2)

### Select the "Include bitstream" and click OK

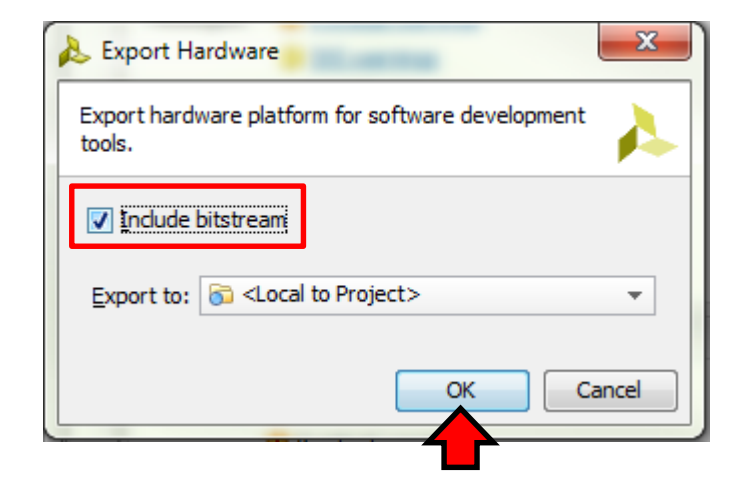

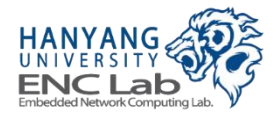

Launch SDK (1 / 4)

#### Go to File -> Launch SDK

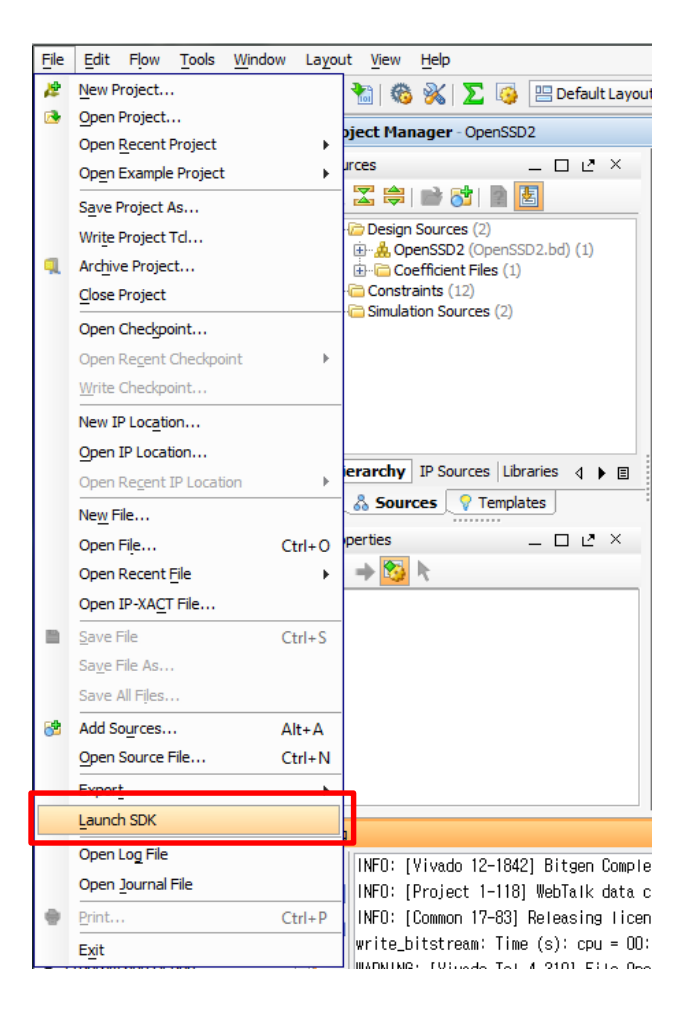

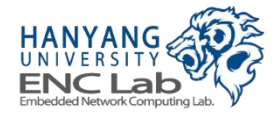

## Click the OK button

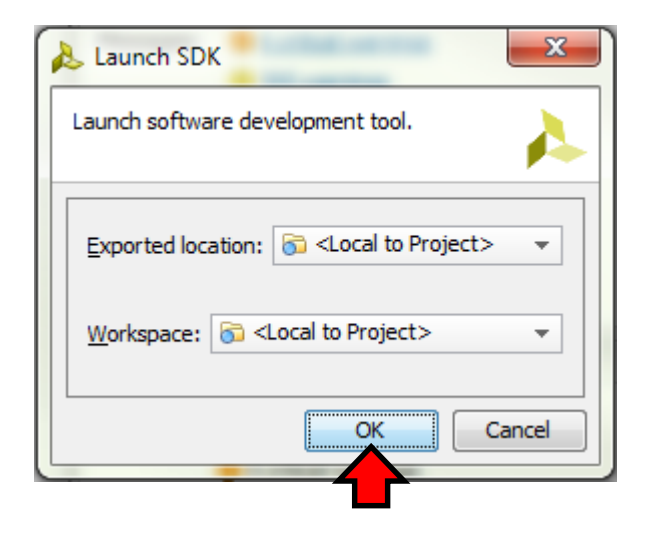

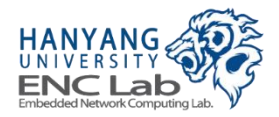

Launch SDK (3 / 4)

#### Then, SDK is launched

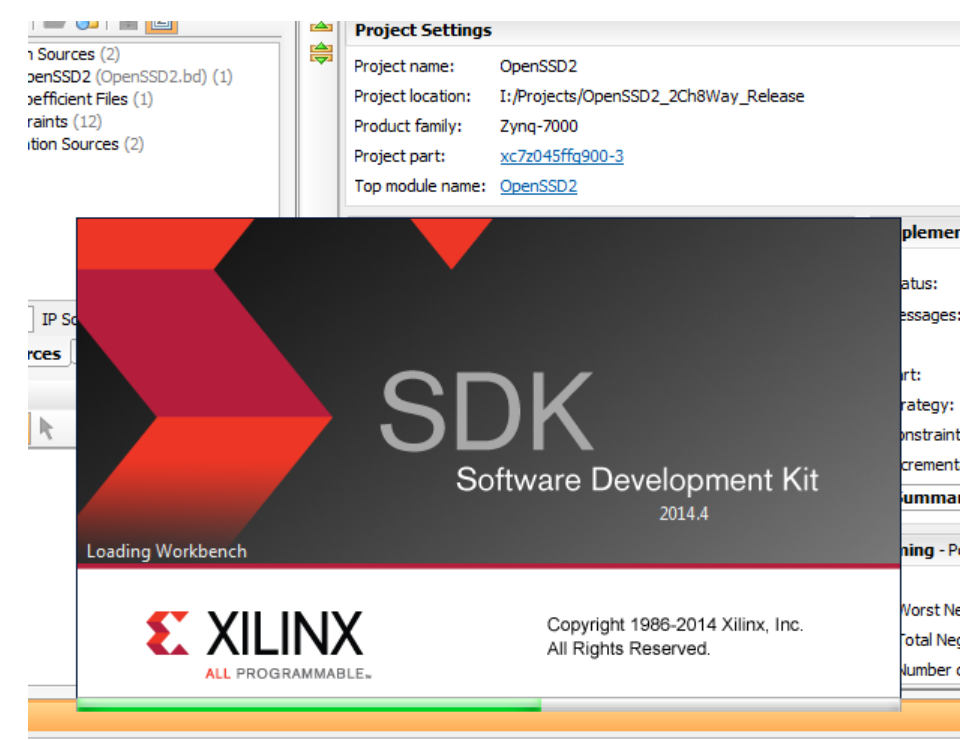

[Vivado 12-1842] Bitgen Completed Successfully.

[Project 1-118] WebTalk data collection is enabled (User setting is ON. Install Setting is ON.).

[Common 17-83] Releasing License: Implementation

bitstream: Time (s): cpu = 00:02:43 ; elapsed = 00:02:43 . Memory (MB): peak = 2003.164 ; gain = 491.707 3: [Vivado\_Tcl 4-319] File OpenSSD2.mmi does not exist

I:/Projects/OpenSSD2\_2Ch8Way\_Release/OpenSSD2.runs/impl\_1/.XiI/Vivado-499416-aCentauri/HWH/OpenSSD2\_bd. [Common 17-206] Exiting Vivado at Thu Jan 05 11:43:52 2017...

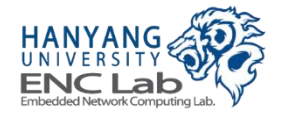

## Launch SDK (4 / 4)

#### As shown below, exported hardware platform is set as target hardware

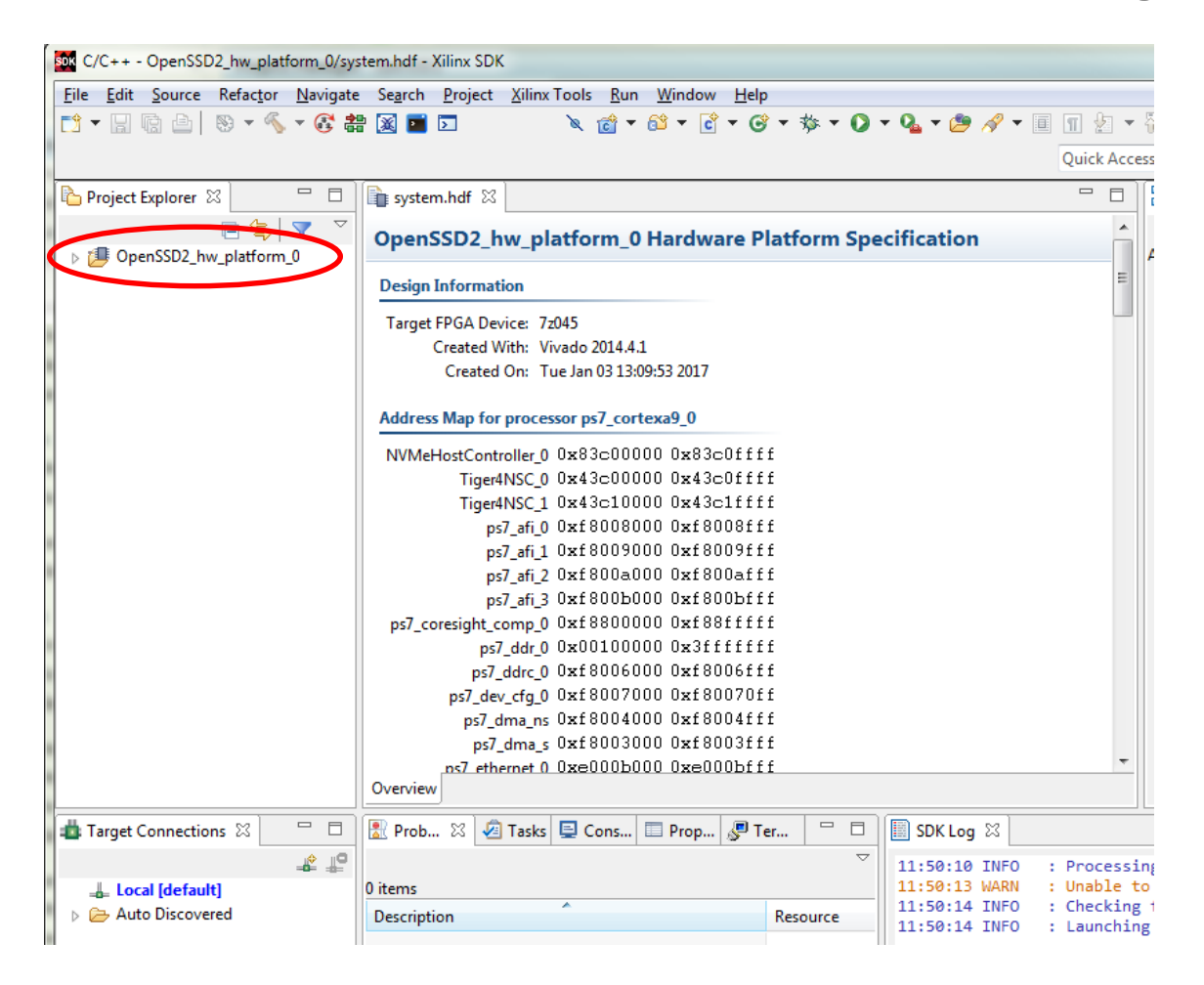

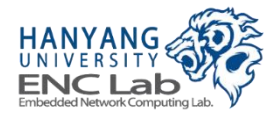

# **Building Firmware for Pre-defined Project**

- 1. Create a new application project
- 2. Add source codes
- 3. Build firmware source codes

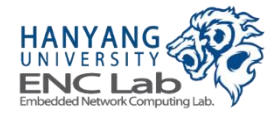

### **Go to File -> New -> Application Project**

| SDK C        | C/C++ - OpenSSD2_hw_platform_0/system.hdf - Xilinx SDK |                      |                  |                 |                 |                   |             |                      |                |              |            |                    |
|--------------|--------------------------------------------------------|----------------------|------------------|-----------------|-----------------|-------------------|-------------|----------------------|----------------|--------------|------------|--------------------|
| <u>F</u> ile | <u>E</u> dit <u>S</u> ou                               | ce Refac <u>t</u> or | <u>N</u> avigate | Se <u>a</u> rch | <u>P</u> roject | <u>X</u> ilinx To | ools        | <u>R</u> un <u>V</u> | <u>N</u> indow | <u>H</u> elp |            |                    |
|              | New                                                    |                      |                  |                 | Alt+Si          | nift+N >          | <u>9</u>    | Applica              | tion Proj      | ect          |            | łQ                 |
|              | Open File                                              |                      |                  |                 |                 |                   | ~           | SPM Pr               | oject          |              |            |                    |
|              | Close                                                  |                      |                  |                 | C               | trl+W             | N.          | Board S              | Support P      | ackage       |            |                    |
|              | Close All                                              |                      |                  |                 | Ctrl+Sh         | ift+W             | Ľ           | Project.             |                |              |            | latfo              |
|              | Save                                                   |                      |                  |                 |                 | Ctrl+S            | 62          | Source               | Folder         |              |            |                    |
|              | Save As                                                |                      |                  |                 |                 | our o             |             | Folder               |                |              |            | 7-045              |
| ren .        | Save All                                               |                      |                  |                 | Ctrl+S          | hift+S            | C           | Source               | File           |              |            | Vivad              |
| 1.21         | Revert                                                 |                      |                  |                 |                 |                   | h           | Header               | File           |              |            | Tue Ja             |
|              |                                                        |                      |                  |                 |                 |                   | <b>P</b>    | File fror            | m Templa       | ate          |            |                    |
|              | Nove                                                   |                      |                  |                 |                 | 50                | ¢           | Class                |                |              |            | cesso              |
|              | Rename                                                 |                      |                  |                 |                 | F2                | <b>F</b> \$ | Other                |                |              | Ctrl+N     | ) 0x8              |
| 8            | Refresh                                                |                      |                  |                 |                 | F5                |             |                      |                |              | Timeralbic | ) 0x4              |
|              | Convert Lin                                            | e Delimiters T       | 0                |                 |                 | >                 |             |                      |                |              | nger4NS0   | L_1 0X4<br>fi0 0xf |

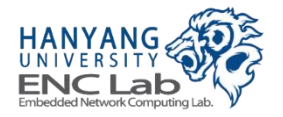

### Fill in the project name and click "Next"

| SDK New Project                             |                                          |        |
|---------------------------------------------|------------------------------------------|--------|
| Application Project<br>Create a managed mal | e application project.                   | G      |
| Project name Greedy                         | тц                                       |        |
| Use default locatio                         | n                                        |        |
| Location: C:\Cosmos                         | -plus-OpenSSD-master#Cosmos-plus-OpenSSE | Browse |
| Choose file s                               | ystem: default 🗸                         |        |
| Target Hardware                             |                                          |        |
| Hardware Platform:                          | OpenSSD2_hw_platform_0                   | ~ New  |
| Processor:                                  | ps7_cortexa9_0                           | ~      |
|                                             |                                          |        |
| Target Software                             |                                          |        |
| Language:                                   |                                          |        |
| OS Platform:                                | standalone                               | ~      |
| Board Support Packa                         | ge:      Create New GreedyFTL_bsp        |        |
|                                             | O Use existing                           | $\sim$ |
|                                             |                                          |        |
|                                             |                                          |        |
|                                             |                                          |        |
| ?                                           | < Back Next > Finish                     | Cancel |

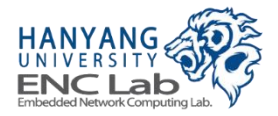

## **Select a Project Template**

#### Select an empty application and finish this template wizard

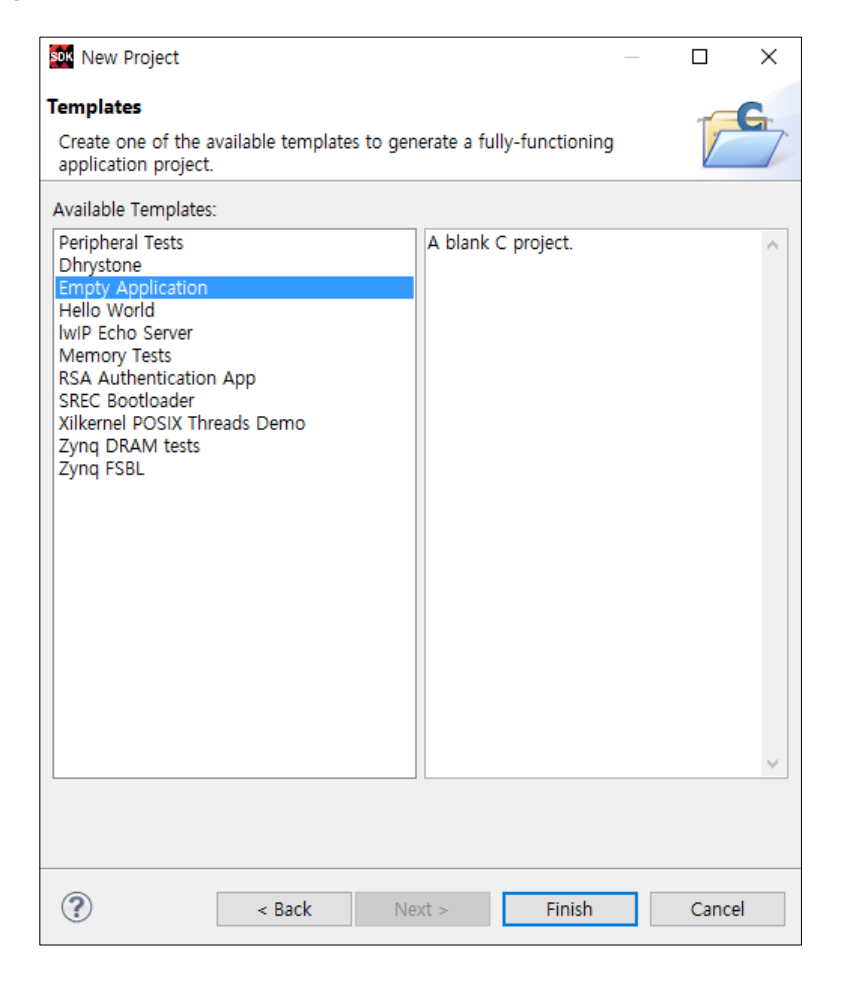

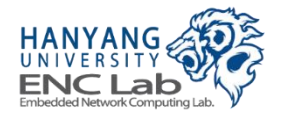

## Add Source Code

### Copy GreedyFTL source files to "src" folder in project explorer

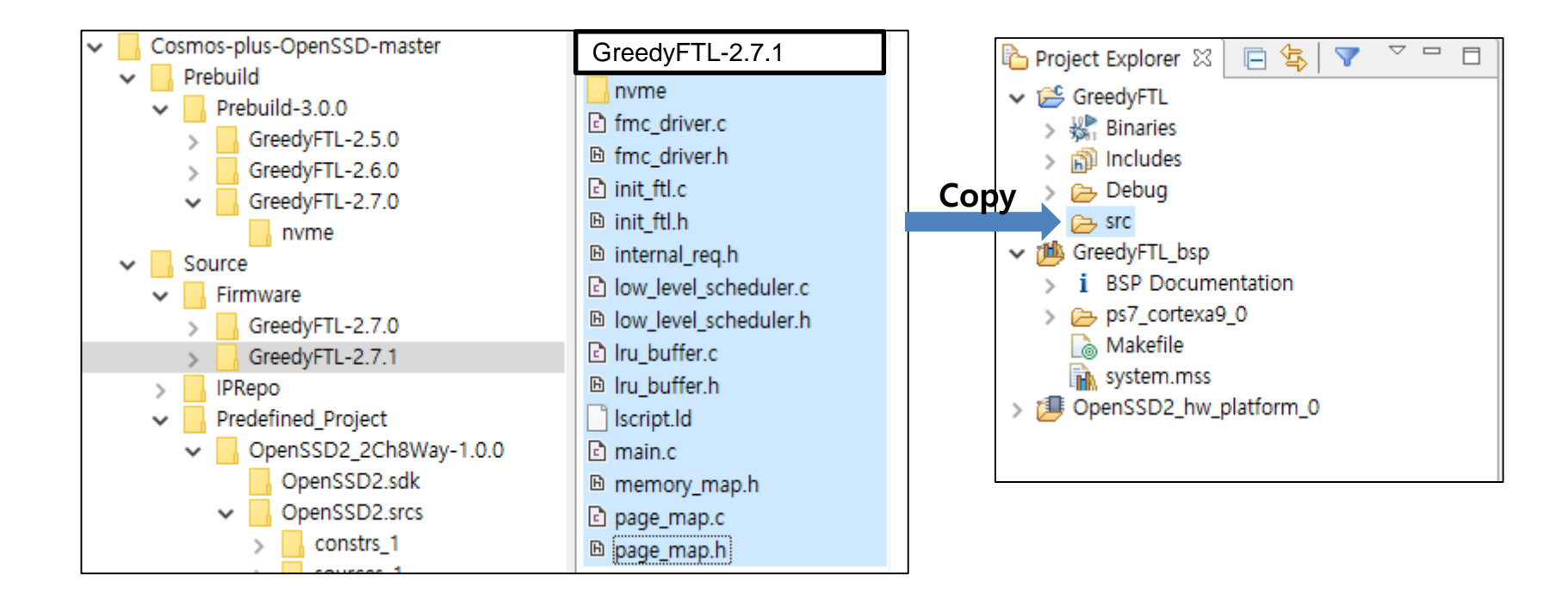

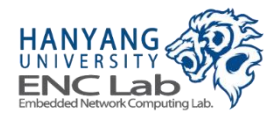

# Build Firmware (1 / 2)

If everything goes well, the automatic build process should finish successfully

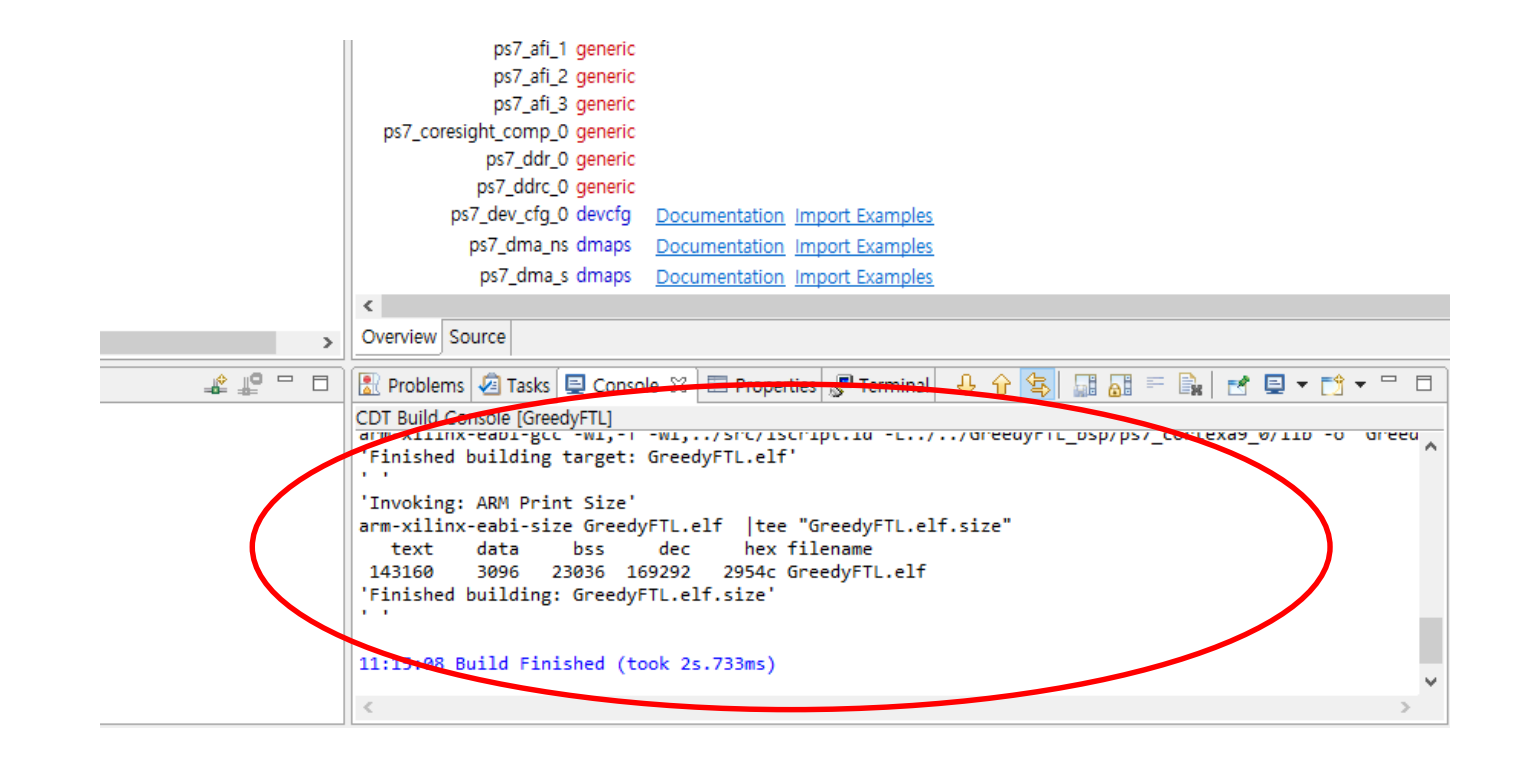

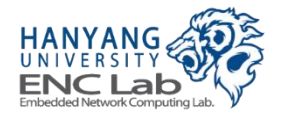

# Build Firmware (2 / 2)

### Click "Build All" to make both debug and release executables

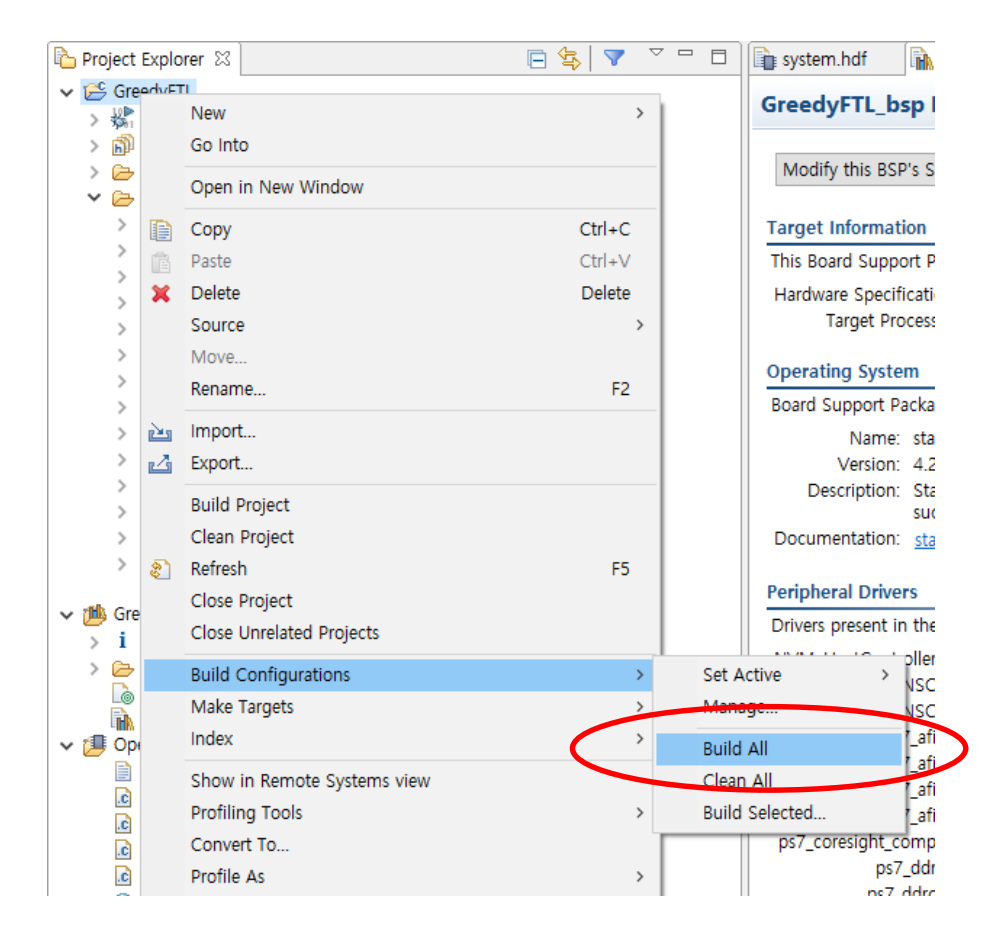

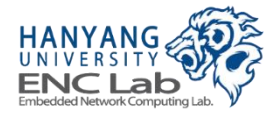

# **Building Firmware for Prebuild Bitstream**

- 1. Create a workspace directory and a new application project
- 2. Set a hardware platform
- 3. Add source codes
- 4. Build firmware source codes

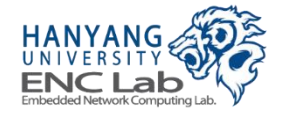

## **Create a Workspace Directory**

### Launch Xilinx SDK and designate the workspace

| SDK Workspace                | Launcher                                                                                       | ×         |
|------------------------------|------------------------------------------------------------------------------------------------|-----------|
| Select a wo                  | kspace                                                                                         |           |
| Xilinx SDK st<br>Choose a we | ores your projects in a folder called a workspace.<br>orkspace folder to use for this session. |           |
| Workspace:                   | C:\OpenSSD\Project\GreedyOpenSSD                                                               | ▼ Browse  |
| 🔲 Use this a                 | s the default and do not ask again                                                             | OK Cancel |
|                              |                                                                                                |           |

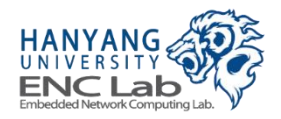

### Go to File -> New -> Application Project

| SDK  | C/C++  | - Xilinx S | SDK          |          |           |        |                  |       |        |      |          |           |
|------|--------|------------|--------------|----------|-----------|--------|------------------|-------|--------|------|----------|-----------|
| File | Edit   | Source     | Refactor     | Navigate | Search    | Projec | t Xilinx Tools   | Run   | Window | Help | 0        |           |
|      | New    |            |              | Alt      | +Shift+N  | > 🚇    | Application Pro  | oject |        |      |          |           |
|      | Open   | File       |              |          |           |        | SPM Project      |       |        |      |          | _         |
|      | Close  |            |              |          | Ctrl+W    | UV.    | Board Support    | Packa | ige    |      |          |           |
|      | Close  | All        |              | Ctrl     | +Shift+W  | Ē2     | Project          |       |        |      |          |           |
|      | Save   |            |              |          | Ctrl+S    | 62     | Source Folder    |       |        |      |          |           |
|      | Save   | As         |              |          |           | C      | Folder           |       |        |      |          |           |
| B    | Save / | All        |              | Ctr      | +Shift+S  | Ċ      | Source File      |       |        |      |          |           |
|      | Revert | t          |              |          |           | hĭ     | Header File      |       |        |      |          |           |
|      | Move   |            |              |          |           |        | Class            | plate |        |      |          |           |
|      | Renan  | ne         |              |          | F2        | G      | Class            |       |        |      |          | Import    |
| \$   | Refres | h          |              |          | F5        |        | Other            |       | Ctrl   | +N   | <b>-</b> | Import or |
|      | Conve  | ert Line D | elimiters To | D        |           | >      |                  |       |        | /    |          |           |
| Ð    | Print  |            |              |          | Ctrl+P    |        |                  |       |        |      |          |           |
|      | Switc  | h Worksp   | ace          |          |           | > tor  | ials             |       |        |      |          |           |
|      | Restar | t          |              |          |           |        |                  |       |        |      |          |           |
| 2    | Impor  | t          |              |          |           |        |                  |       |        |      |          | Quick -   |
| 4    | Export | t          |              |          |           |        | a cheat sheets ( | on    |        |      |          | View sho  |
|      | Prope  | rties      |              |          | Alt+Enter |        |                  |       |        |      |          |           |
| _    | Exit   |            |              |          |           |        |                  |       |        |      |          |           |

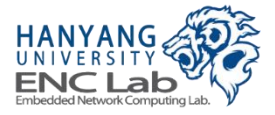

# Import the Prebuild Bitstream from HDF (1 / 2)

### Press "New" to register the hardware description file (HDF)

| SOK New Project          |                              | —     |        |  |  |  |  |  |  |
|--------------------------|------------------------------|-------|--------|--|--|--|--|--|--|
| Application Project      |                              |       |        |  |  |  |  |  |  |
| Project name must be spe | ecified                      |       |        |  |  |  |  |  |  |
| Draiast pama:            |                              |       |        |  |  |  |  |  |  |
| Project name:            |                              |       |        |  |  |  |  |  |  |
| Use default location     |                              |       |        |  |  |  |  |  |  |
| Location: C:WOpenSSDW    | Project\GreedyOpenSSD        |       | Browse |  |  |  |  |  |  |
| Choose file syst         | em: default 🗸                |       |        |  |  |  |  |  |  |
| Target Hardware          |                              |       |        |  |  |  |  |  |  |
| Hardware Platform: ZC    | 702_hw_platform(pre-defined) |       | ~ New  |  |  |  |  |  |  |
| Processor: ps            | 7_cortexa9_0                 |       | ~      |  |  |  |  |  |  |
|                          |                              |       |        |  |  |  |  |  |  |
| Target Software          |                              |       |        |  |  |  |  |  |  |
| Language:                |                              |       |        |  |  |  |  |  |  |
| OS Platform:             | standalone                   |       | ~      |  |  |  |  |  |  |
| Board Support Package:   | Create New                   |       |        |  |  |  |  |  |  |
|                          | O Use existing               |       | $\sim$ |  |  |  |  |  |  |
|                          |                              |       |        |  |  |  |  |  |  |
|                          |                              |       |        |  |  |  |  |  |  |
|                          |                              |       |        |  |  |  |  |  |  |
| (?)                      | Back Next > F                | inish | Cancel |  |  |  |  |  |  |
|                          |                              |       |        |  |  |  |  |  |  |

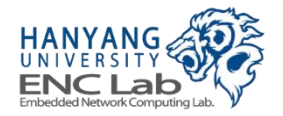

## Import the Prebuild Bitstream from HDF (2 / 2)

### Name the hardware project and specify the path of the HDF

| SDK New Hardware Project                                                                                                    | — 🗆 X                      |
|----------------------------------------------------------------------------------------------------|----------------------------|
| New Hardware Project                                                                                                    | :=                         |
| Create a new Hardware Project.                                                                                                    | E.                         |
| Project name: Cosmos-plus-OpenSSD-8C8W                                                                                                    |                            |
| Use default location                                                                                                    |                            |
| Location: C:#OpenSSD#Project#GreedyOpenSSD#Cosmos-plus-OpenSSD-8C8W                                                                                                    | Browse                     |
| Choose file system: default $\sim$                                                                                                    |                            |
| Target Hardware Specification                                                                                                    |                            |
| Provide the path to the hardware specification file exported from Vivado.<br>This file usually resides in SDK/SDK_Export/hw folder relative to the Vivado project location.<br>The specification file and associated bitstream content will be copied into the workspace. |                            |
| C: #Cosmos-plus-OpenSSD-master #Cosmos-plus-OpenSSD-master #Prebuild #Prebuild-3.0.0 #OpenSSD2-8C8W-                                                                                                    | -Prebuild-3.0.0.hdf Browse |
|                                                                                                    |                            |
|                                                                                                    |                            |
|                                                                                                    |                            |
| ?                                                                                                    | Finish Cancel              |

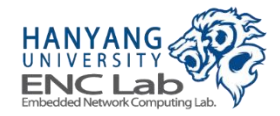

## **Finish the Project Wizard**

### Name the application project and finish this project wizard

| sok New Project                                                                                                    | – 🗆 X          | sox New Project                                                                                                    | — 🗆 X                                                                                                    |  |
|----------------------------------------------------------------------------------------------------|----------------|----------------------------------------------------------------------------------------------------|----------------------------------------------------------------------------------------------------|--|
| Application Project<br>Create a managed make application project.                                                                                                    | G              | Templates<br>Create one of the available templates to generate a fully<br>application project.                                                                                                    | Templates<br>Create one of the available templates to generate a fully-functioning<br>application project. |  |
| Project name:       GreedyFTL         ✓       Use default location         Location:       C:#OpenSSD#Project#GreedyOpenSSD#GreedyFTL         Choose file system:       default         Target Hardware | Browse  New  V | Available Templates:         Peripheral Tests         Dhrystone         Empty Application         Hello World         IwIP Echo Server         Memory Tests         RSA Authentication App         SREC Bootloader         Xilkernel POSIX Threads Demo         Zynq DRAM tests         Zynq FSBL | project.                                                                                                   |  |
| ? < Back Next > Finis                                                                                                    | h Cancel       | Sack Next >                                                                                                    | Finish Cancel                                                                                              |  |

## Add Source Code

Copy GreedyFTL source files to "src" folder in project explorer

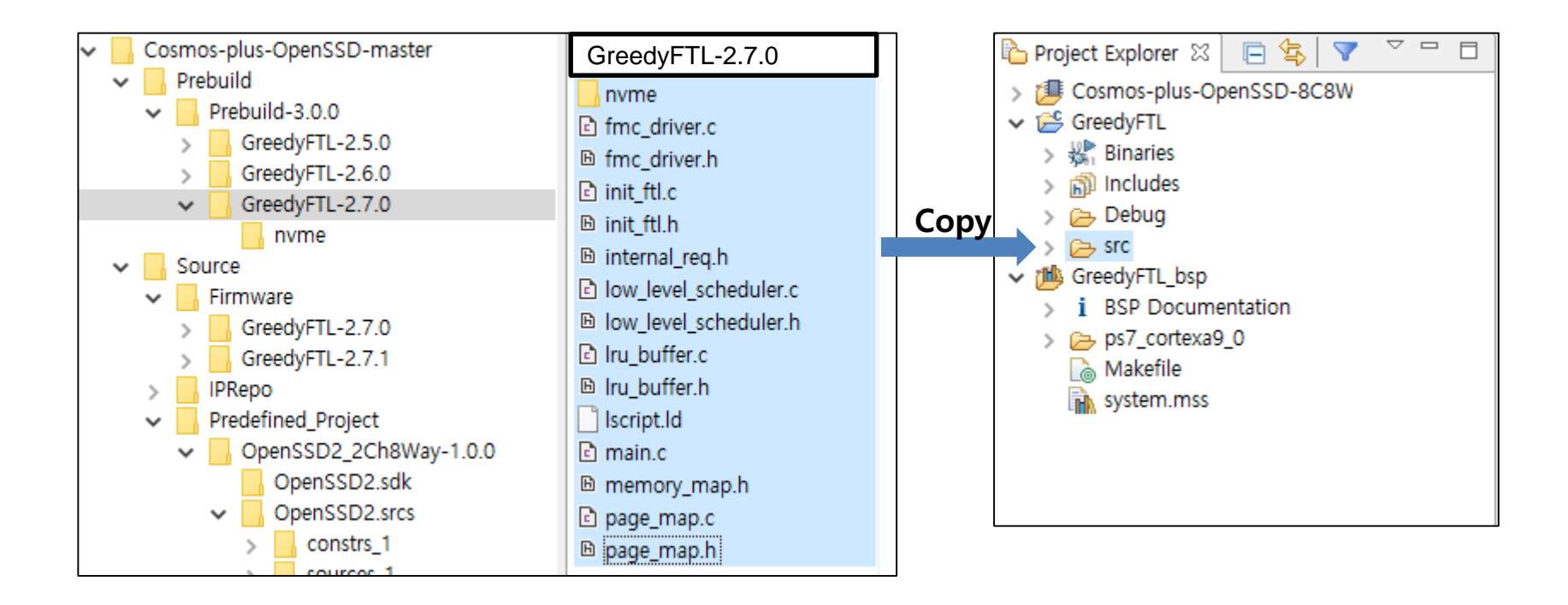

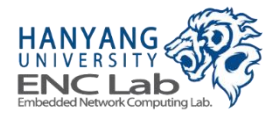

# Build Firmware (1 / 2)

If everything goes well, the automatic build process should finish successfully

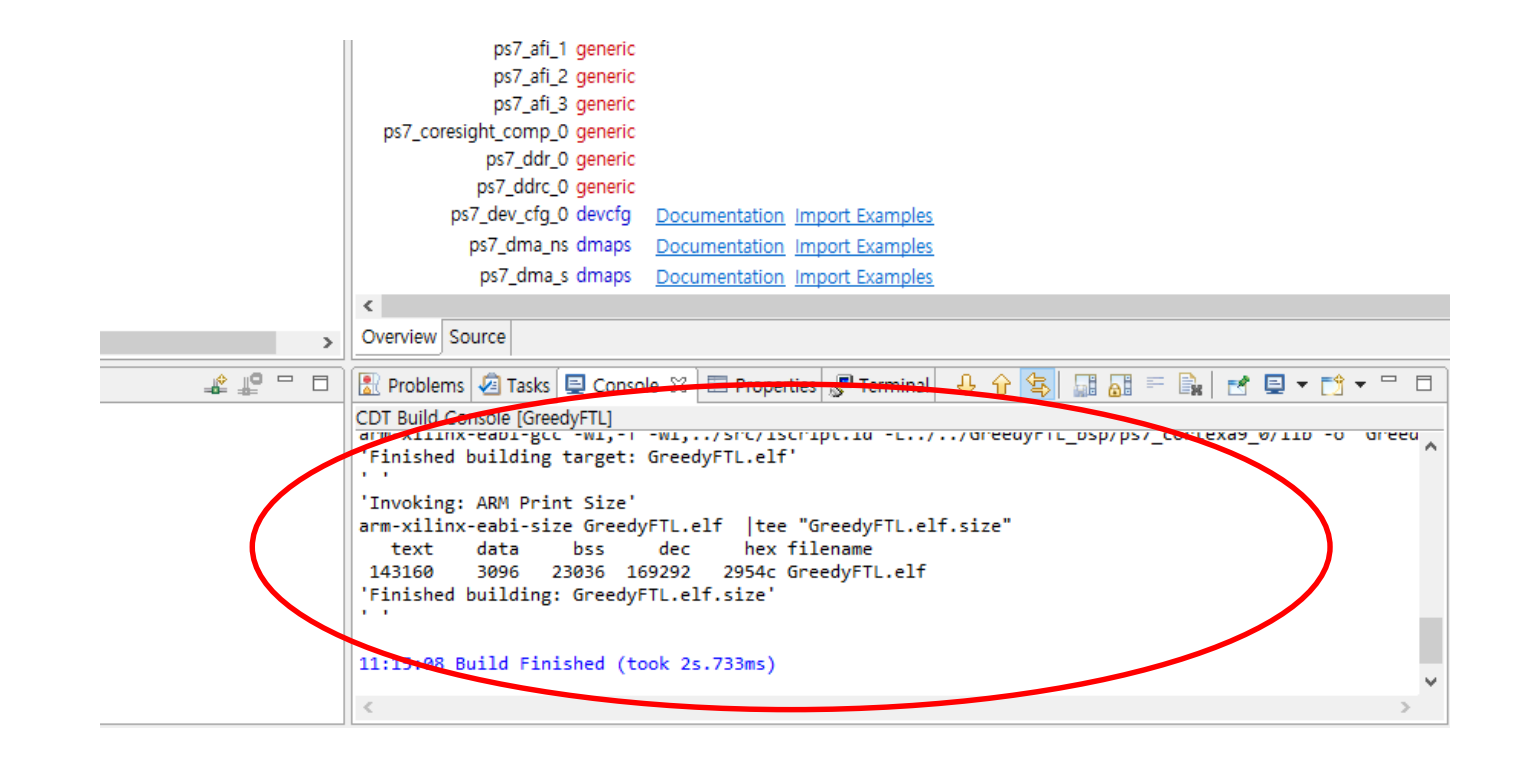

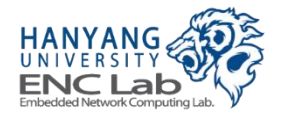
# Build Firmware (2 / 2)

#### Click "Build All" to make both debug and release executables

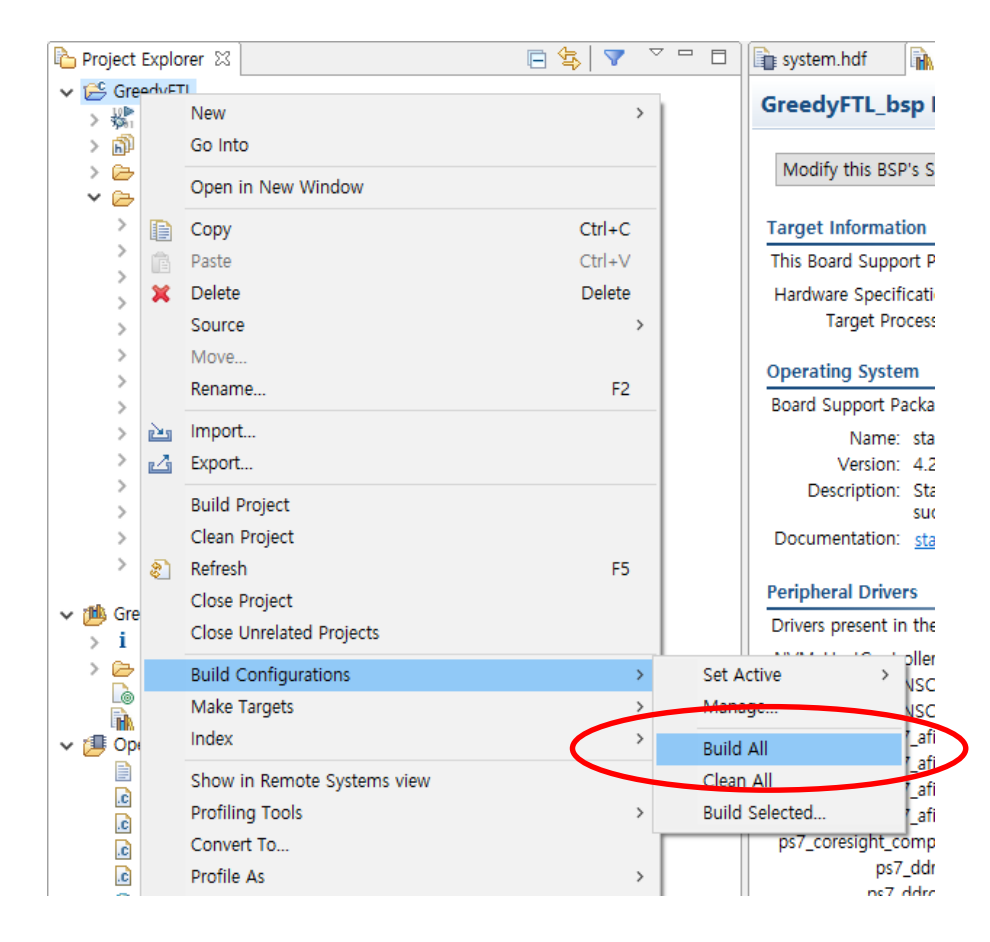

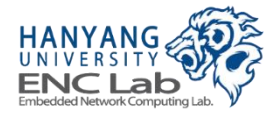

# Preparing for Operating Cosmos+ OpenSSD

- 1. Power on the platform board
- 2. Configure UART
- 3. Program FPGA
- 4. Execute firmware

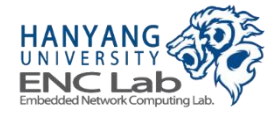

### **Power on the Platform Board**

Before you power on the board, make sure that your host computer is powered off

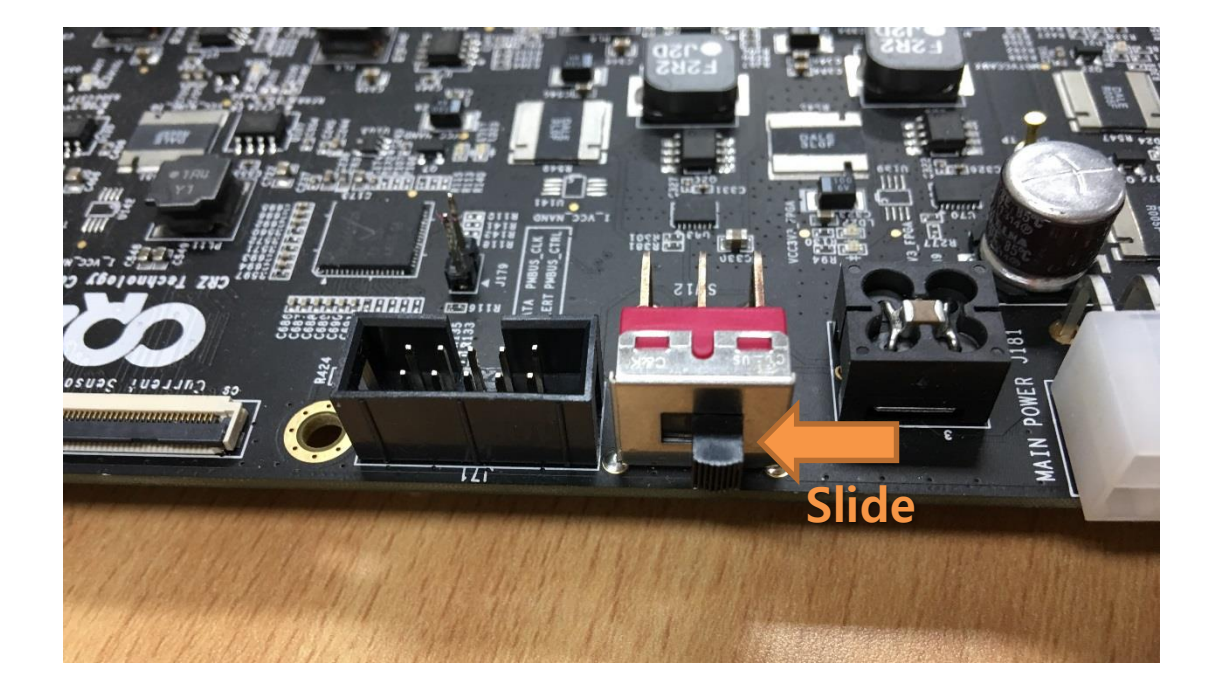

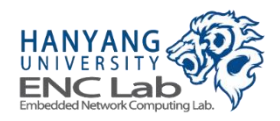

# **Configure UART**

#### In SDK, go to Terminal -> New Terminal Connection as shown below

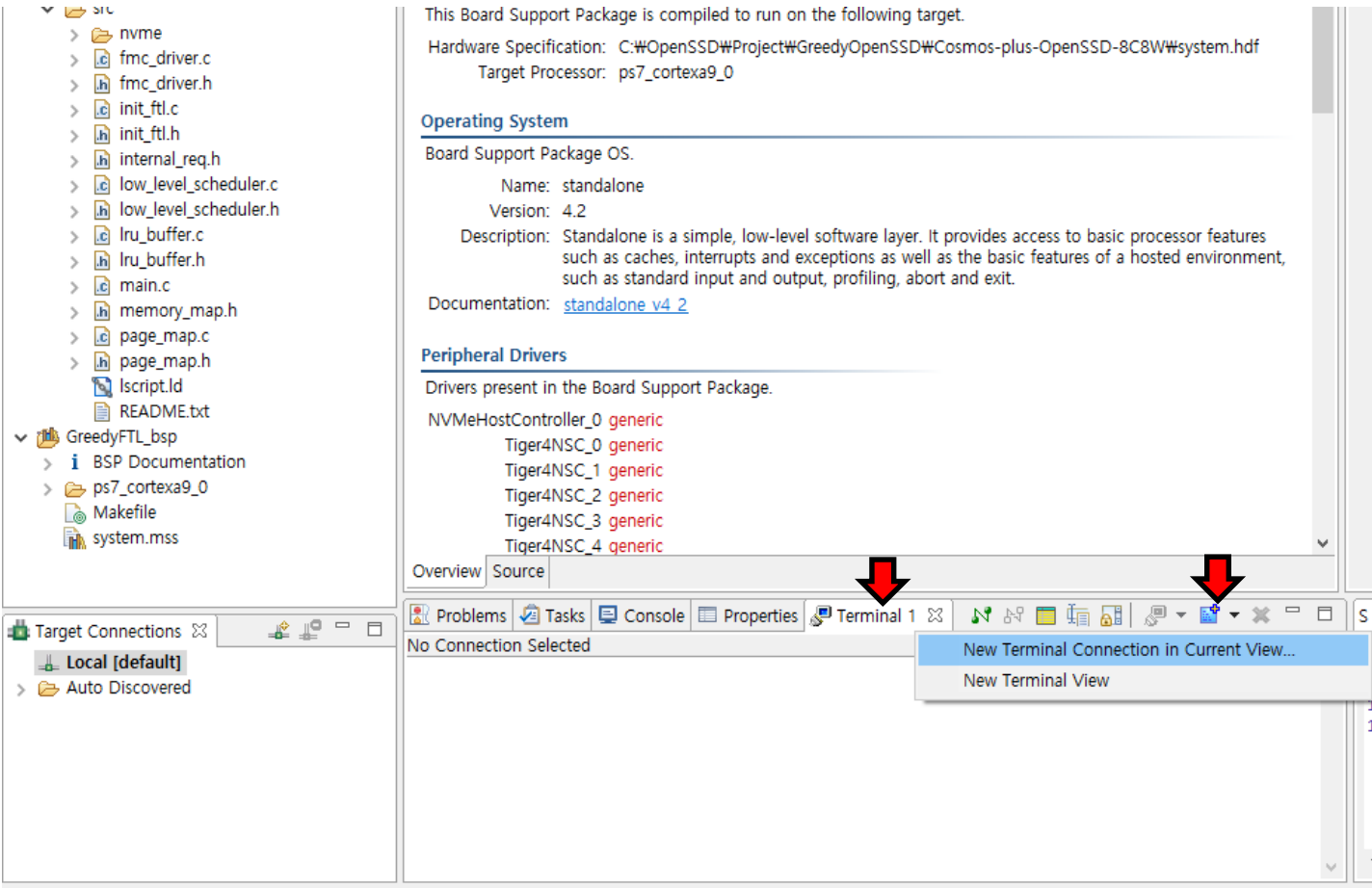

No Connection Selected

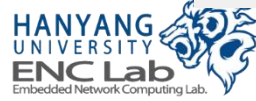

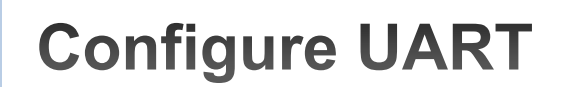

Set "Connection Type" and "Baud Rate" to serial and 115200, respectively

| New Terminal Connection X |                                                                                        |      |        |  |               |  |  |  |  |
|---------------------------|----------------------------------------------------------------------------------------|------|--------|--|---------------|--|--|--|--|
|                           | View Settings:<br>View Title: Terminal 1<br>Encoding: ISO-8859-1 ~<br>Connection Type: |      |        |  |               |  |  |  |  |
|                           | Serial ~                                                                               |      |        |  |               |  |  |  |  |
|                           | Settings:                                                                              |      |        |  |               |  |  |  |  |
|                           | Port:                                                                                  |      | COM1   |  | ~             |  |  |  |  |
|                           | Baud Rate:                                                                             |      | 115200 |  | $\overline{}$ |  |  |  |  |
|                           | Data Bits:                                                                             |      | 8      |  | ~             |  |  |  |  |
|                           | Stop Bits:                                                                             |      | 1      |  | ~             |  |  |  |  |
|                           | Parity:                                                                                |      | None   |  | ~             |  |  |  |  |
|                           | Flow Contr                                                                             | ol:  | None   |  | ~             |  |  |  |  |
|                           | Timeout (s                                                                             | ec): | 5      |  |               |  |  |  |  |
| OK Cancel                 |                                                                                        |      |        |  |               |  |  |  |  |

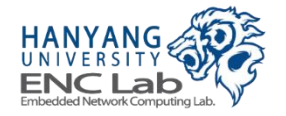

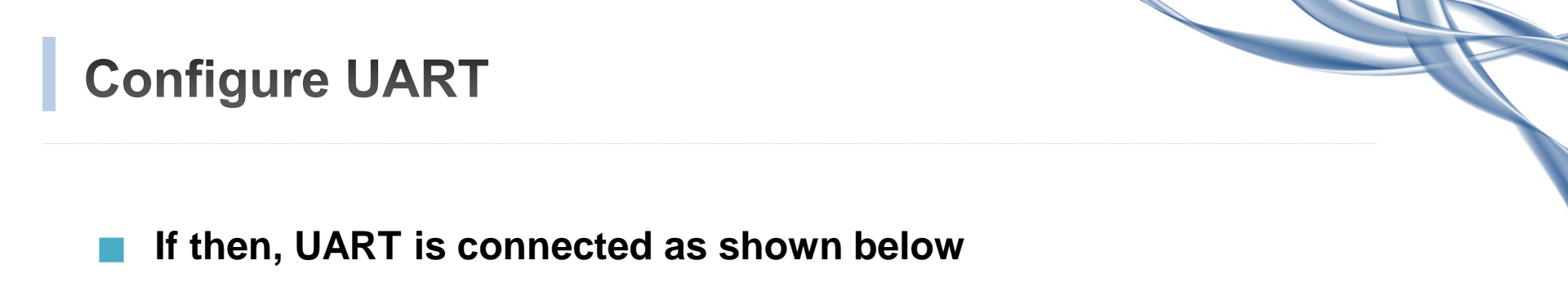

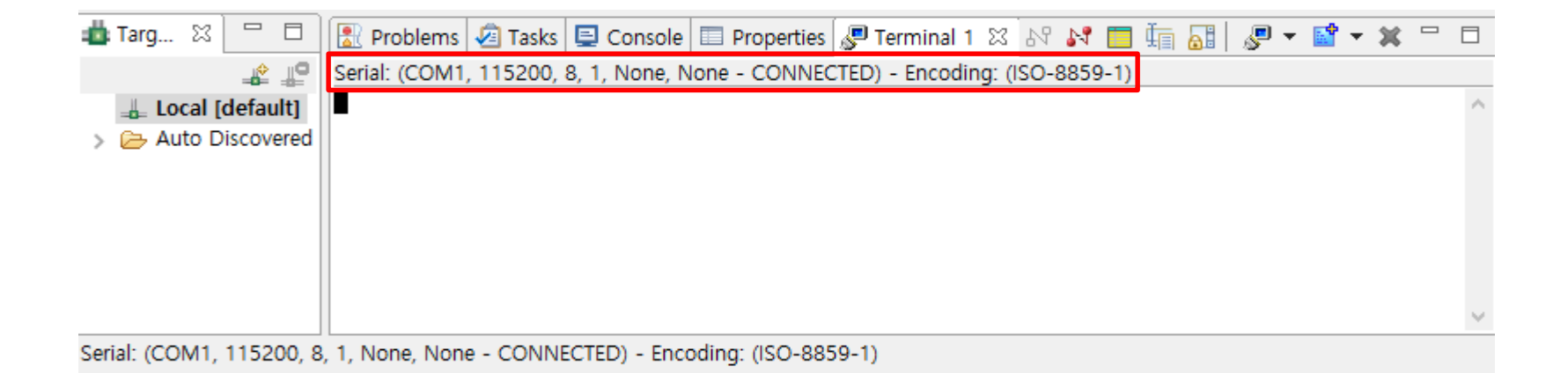

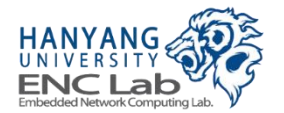

# Program FPGA (1 / 4)

#### Click "Xilinx Tools" -> click "Program FPGA"

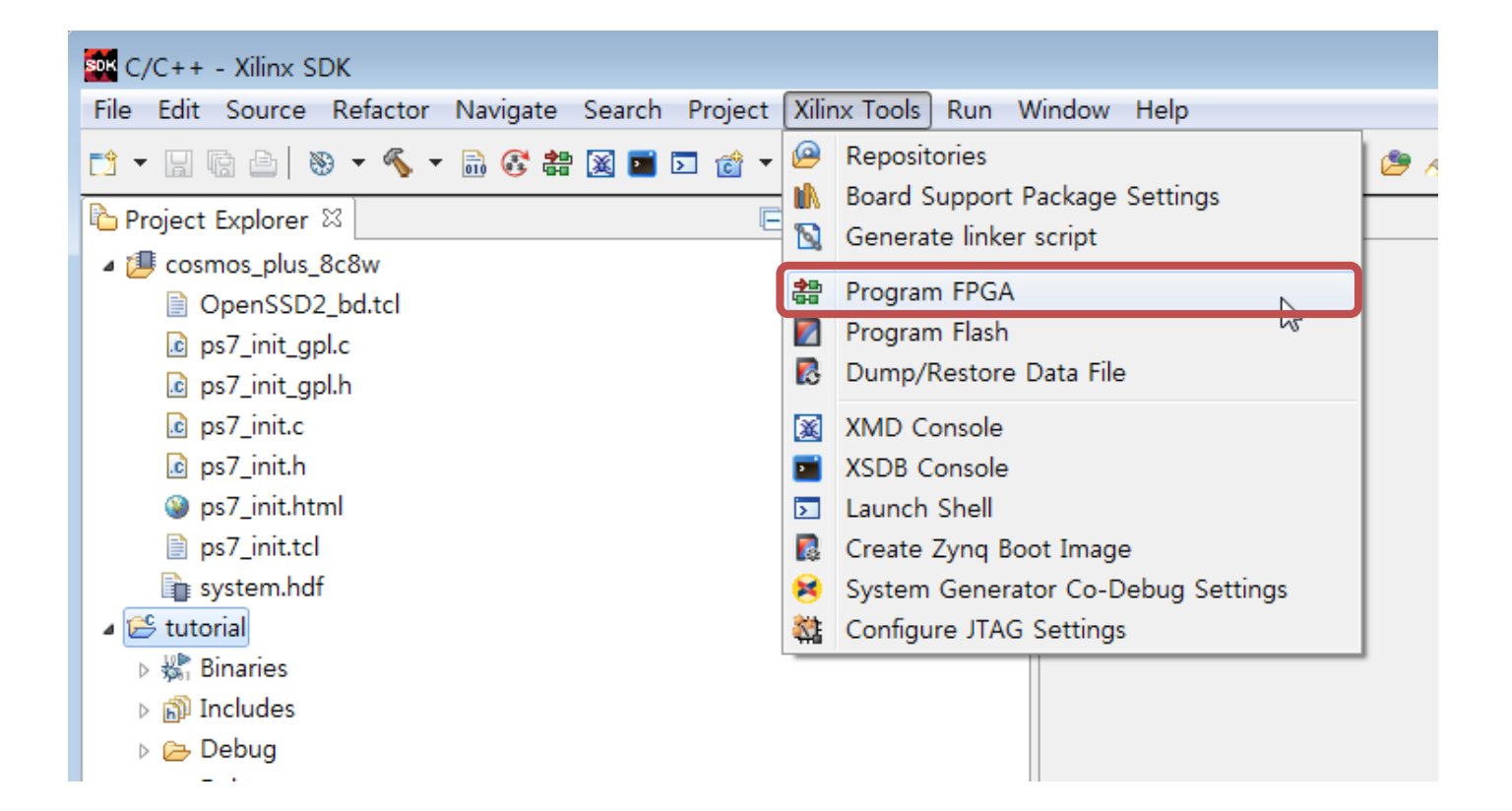

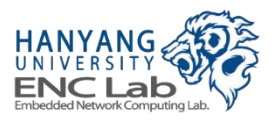

# Program FPGA (2 / 4)

#### Click "Program" to program FPGA

| Program FPGA                                                       |           |                                     |        |        |  |  |  |  |
|--------------------------------------------------------------------|-----------|-------------------------------------|--------|--------|--|--|--|--|
| Program FPGA                                                       |           |                                     |        |        |  |  |  |  |
| Specify the bitstream and the ELF files that reside in BRAM memory |           |                                     |        |        |  |  |  |  |
| Hardware Configuration                                             |           |                                     |        |        |  |  |  |  |
| Hardware Platform:                                                 | cosmos_pl | us_8c8w 🔻                           |        |        |  |  |  |  |
| Connection:                                                        | Local     | •                                   | New    |        |  |  |  |  |
| Device:                                                            | Auto Dete | ect                                 | Select |        |  |  |  |  |
| Bitstream:                                                         | OpenSSD   | 2.bit                               | Search | Browse |  |  |  |  |
| BMM/MMI File:                                                      | OpenSSD2  | 2.mmi                               | Search | Browse |  |  |  |  |
| Software Configurat                                                | ion       |                                     |        |        |  |  |  |  |
| Processor                                                          |           | ELF File to Initialize in Block RAM |        |        |  |  |  |  |
|                                                                    |           |                                     |        |        |  |  |  |  |
|                                                                    |           |                                     |        |        |  |  |  |  |
|                                                                    |           |                                     |        |        |  |  |  |  |
|                                                                    |           |                                     |        |        |  |  |  |  |
|                                                                    |           |                                     |        |        |  |  |  |  |
| •                                                                  |           | III                                 |        | •      |  |  |  |  |
| Program Cancel                                                     |           |                                     |        |        |  |  |  |  |

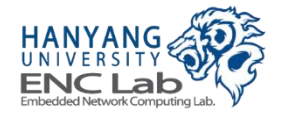

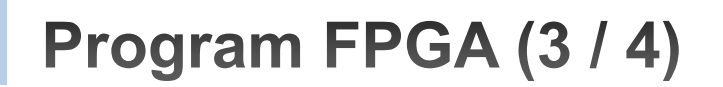

#### Hang on a second

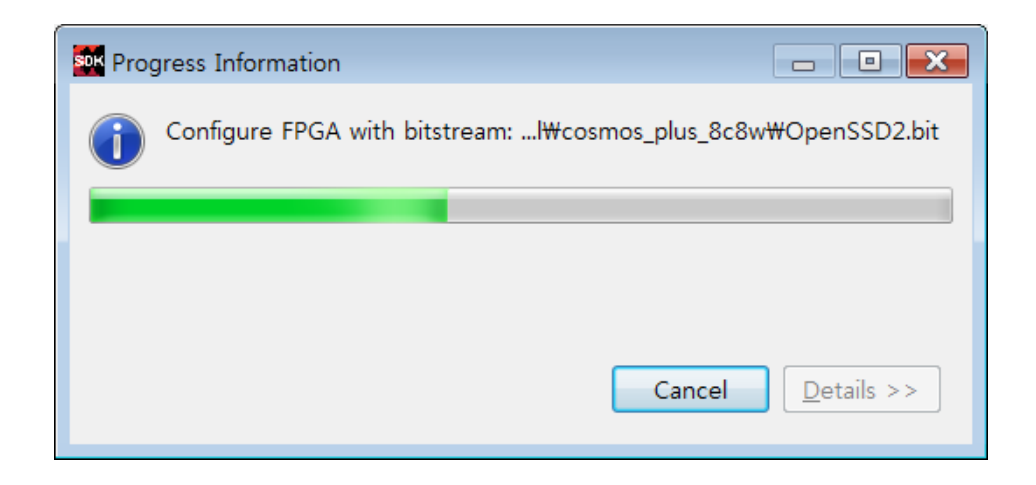

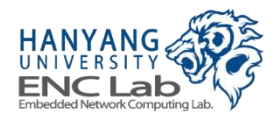

## Program FPGA (4 / 4)

#### Check FPGA programming done successfully

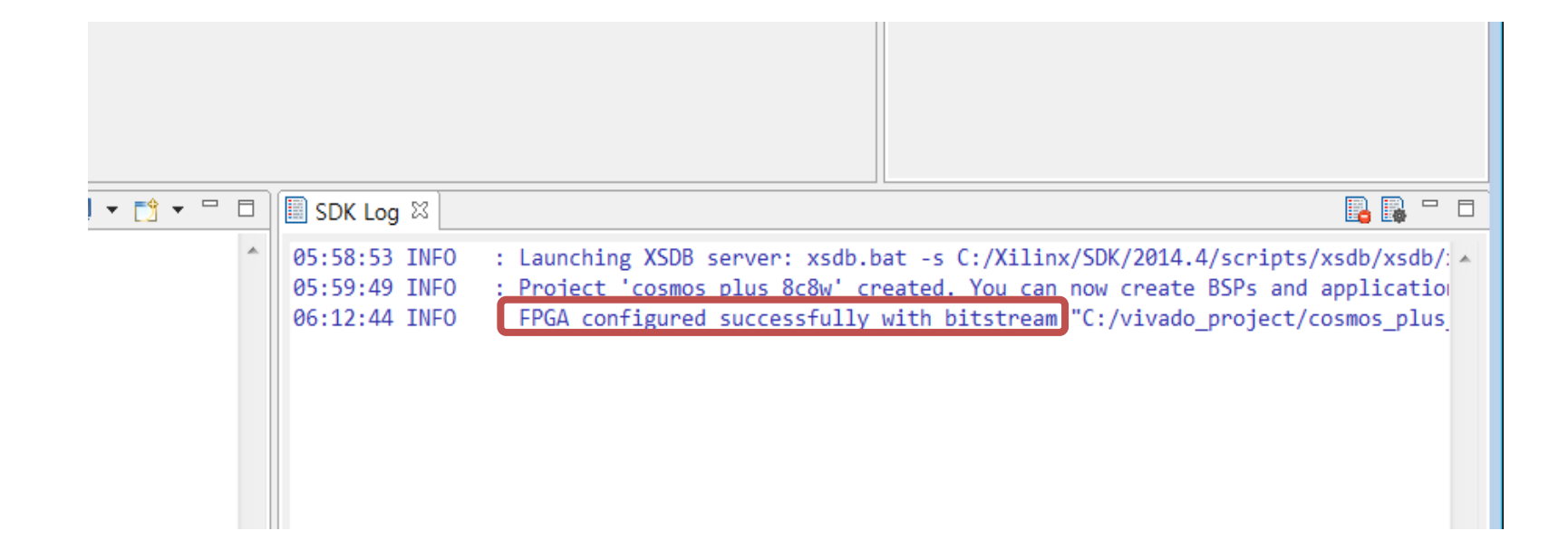

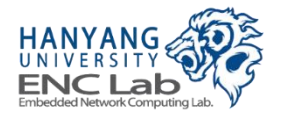

## Execute Firmware (1 / 3)

Right click on the application project -> "Run As" -> click "1 Launch on Hardware (GDB)"

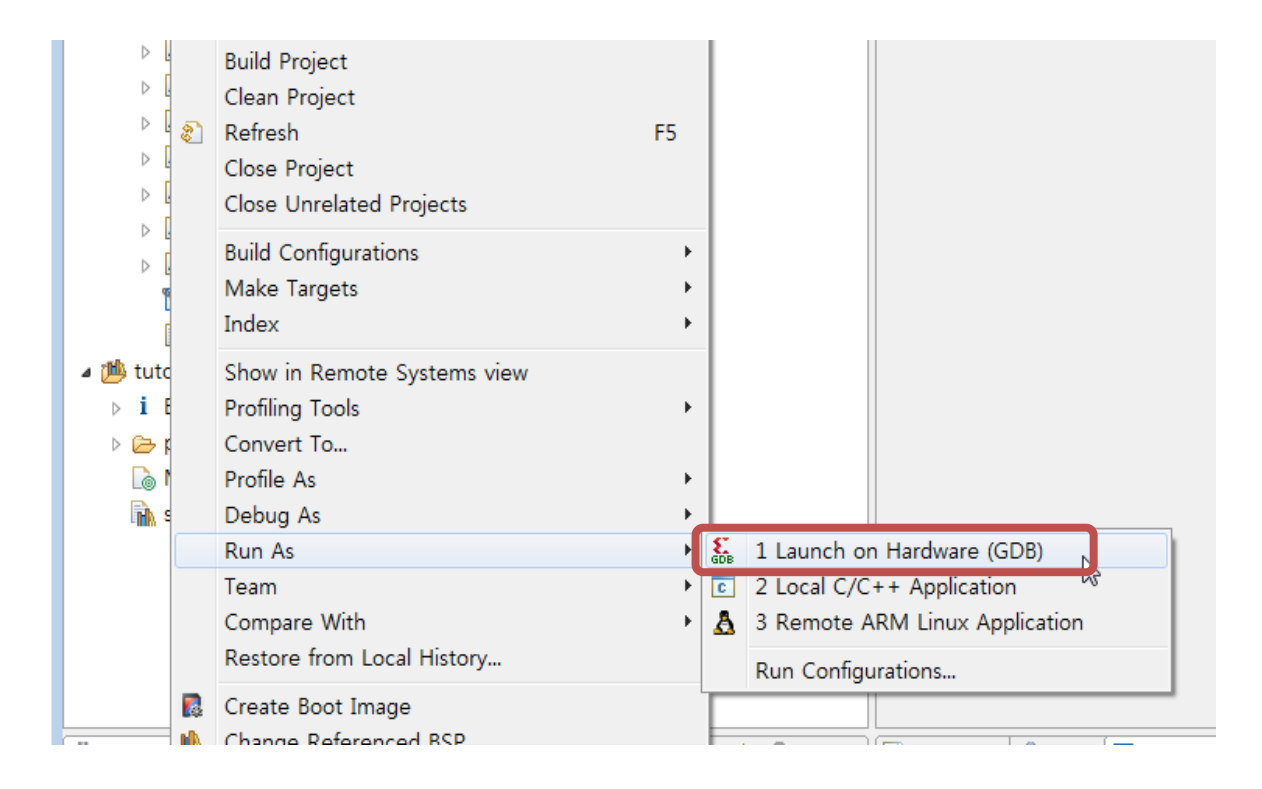

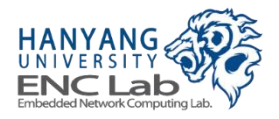

## Execute Firmware (2 / 3)

Click the firmware to execute -> click "OK" -> wait UART message

| Xilinx C/C++ Application               |
|----------------------------------------|
| Choose Xilinx C/C++ Application        |
|                                        |
| Binaries:                              |
| ॐ tutorial.elf                         |
|                                        |
|                                        |
|                                        |
|                                        |
|                                        |
|                                        |
|                                        |
|                                        |
| Qualifier:                             |
| 3 armle - /tutorial/Debug/tutorial.elf |
|                                        |
|                                        |
|                                        |
|                                        |
|                                        |

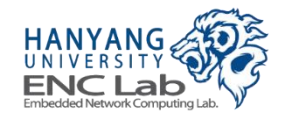

## Execute Firmware (3 / 3)

#### Press 'n' to maintain the bad block table

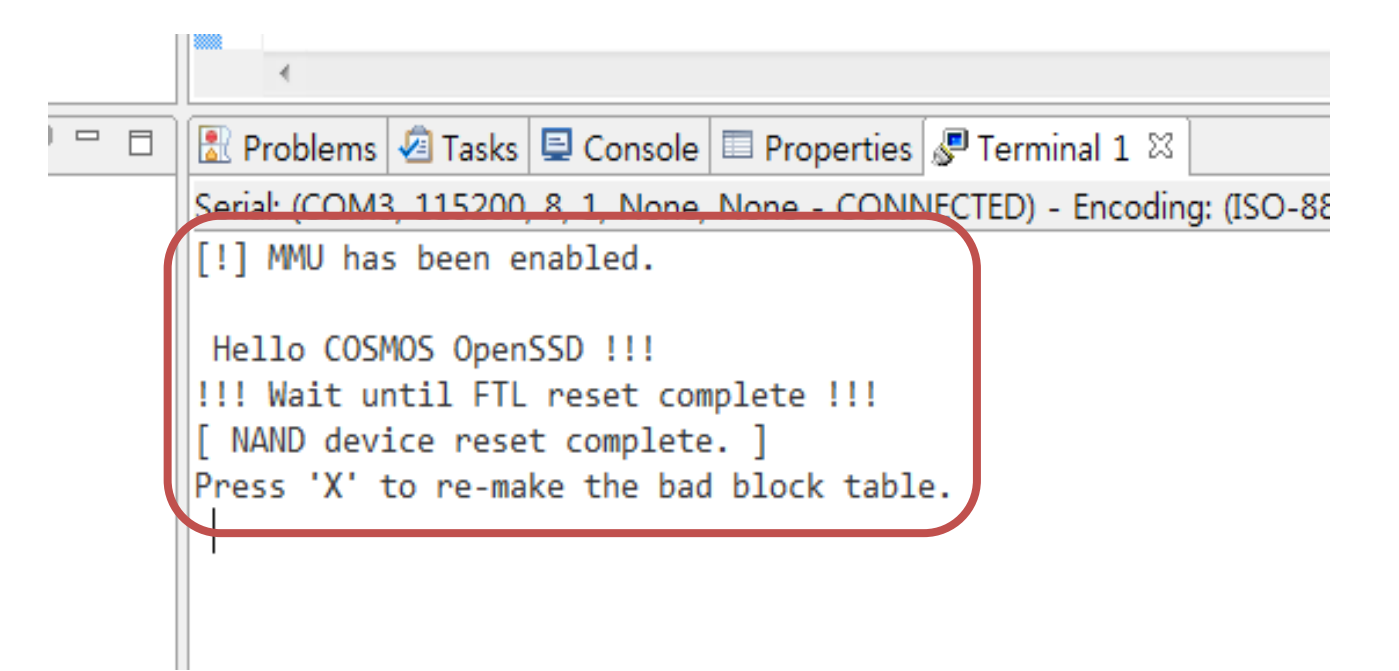

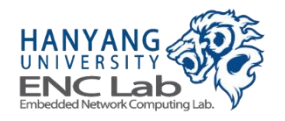

# Bad Block Management (1 / 2)

#### Choose whether remake the bad block table in FTL initialization step

- If you want to remake the bad block table, press "X" on UART terminal
  - Bad block table format of greedy FTL v2.7.0 is different from the previous versions
  - Damaged bad block table can be recovered

[!] MMU has been enabled. Hello COSMOS OpenSSD !!! !!! Wait until FTL reset complete !!! [ NAND device reset complete. ] Press 'X' to re-make the bad block table. DS\_SUB\_REEXE Request 18 Fail - ch 0 way 7 rowAddr 1 / status A5000001 [ bad block table of ch 0 way 7 does not exist.]

"X" erases all blocks including a metadata block

Others maintain the bad block table

bad block table of ch 1 way 0 exists.] bad block: ch 1 Way 0 Block 1169 (phyBlock 1169) bad block: ch 1 Way 0 Block 1175 (phyBlock 1175) bad block: ch 1 Way 0 Block 1481 (phyBlock 1481) bad blocks of ch 1 way 0 are checked. ]

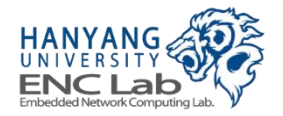

### Bad blocks are detected in FTL initialization step

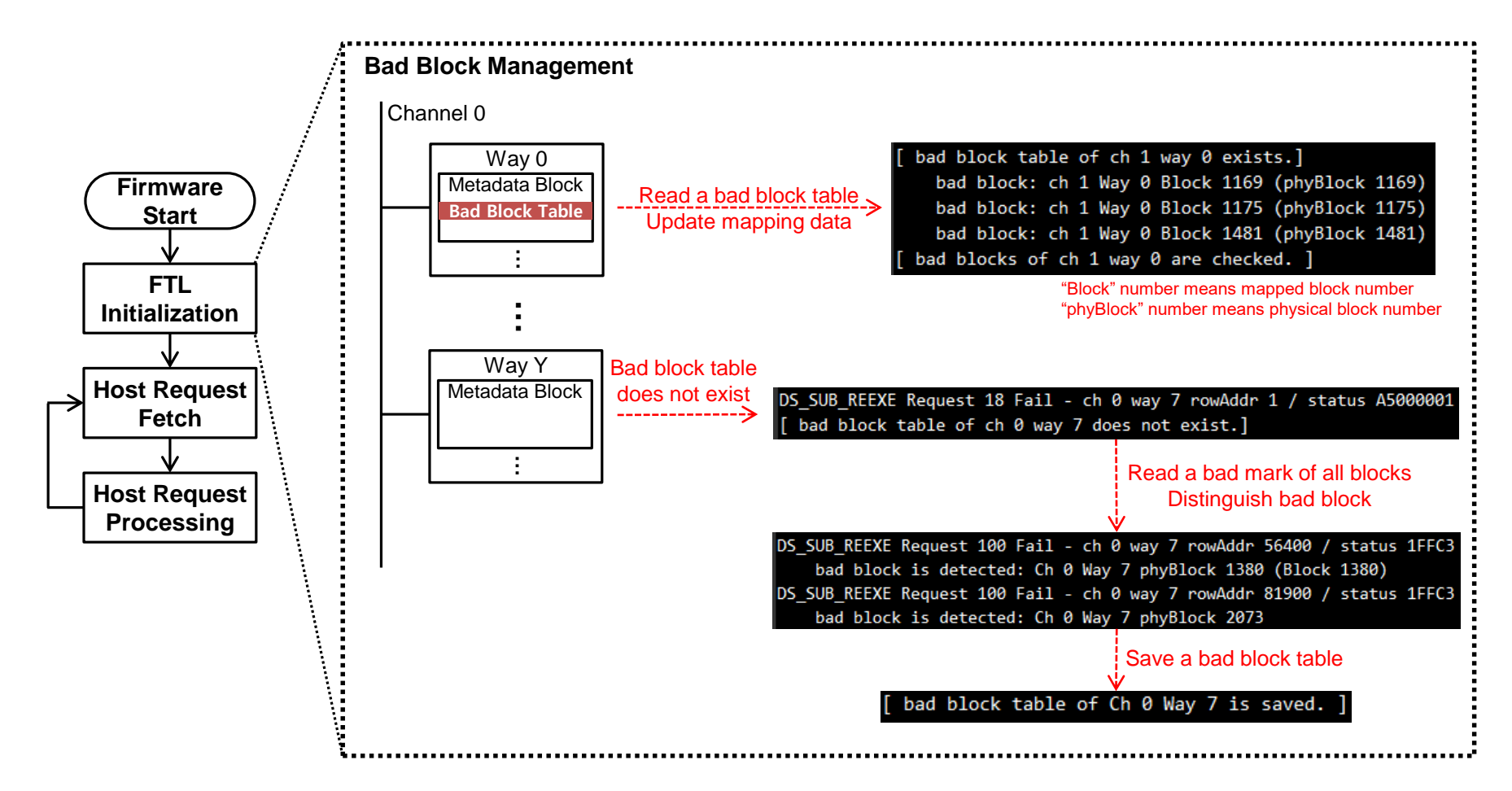

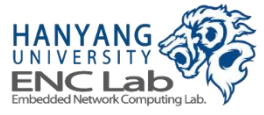

Turn on the host PC when the firmware reset is done

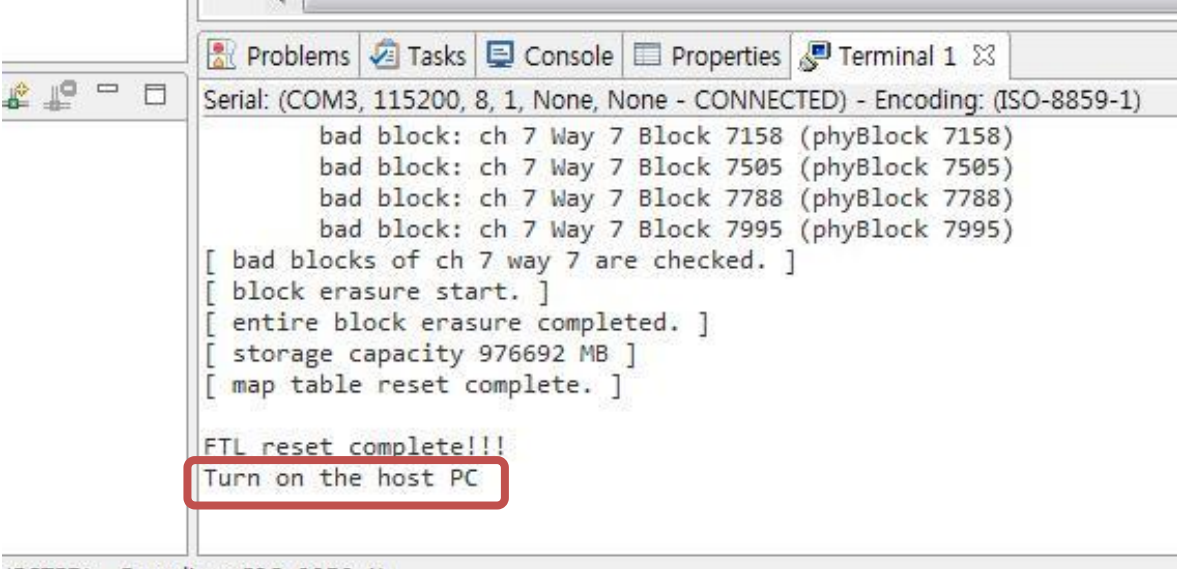

VECTED) - Encoding: (ISO-8859-1)

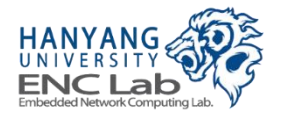

# **UART Messages While Host Computer is Booting up**

#### NVMe SSD initialization steps are on going

|   | 🖹 Problems 🖉 Tasks 🖳 Console 🔲 Properties 🖉 Terminal 1 🛛 🛛 💦 💦                |
|---|-------------------------------------------------------------------------------|
|   | Serial: (COM3, 115200, 8, 1, None, None - CONNECTED) - Encoding: (ISO-8859-1) |
|   | [ storage capacity 977588 MB ]<br>[ map table reset complete. ]               |
|   | FTL reset complete!!!                                                         |
|   | Turn on the host PC                                                           |
|   | PCIe Link: 1                                                                  |
|   | PCIe Bus Master: 1                                                            |
|   | PCIe Bus Master: 0                                                            |
|   | PCIe Bus Master: 1                                                            |
|   | NVME CC.EN: 1                                                                 |
| _ | NVMo_noody111                                                                 |
|   | Done Admin Command OPC: 6                                                     |
|   | pum of queue 30003                                                            |
|   | Set Feature FID:7                                                             |
|   | PCIe IRO Disable: 0                                                           |
|   | PCIe MSI Enable: 1, 0x0                                                       |
|   | Done Admin Command OPC: 9                                                     |
|   | create cq: 0x00000003, 0x00FF0001                                             |
|   | Done Admin Command OPC: 5                                                     |
|   | create sq: 0x00010005, 0x00FF0001                                             |
|   | Done Admin Command OPC: 1                                                     |
|   | Done Admin Command OPC: 6                                                     |
|   | Done Admin Command OPC: C                                                     |
|   | Done Admin Command OPC: 6                                                     |
|   | Done Admin Command OPC: 6                                                     |
|   | Uone Admin Command UPC: 6                                                     |
|   |                                                                               |
|   | 9950 1)                                                                       |

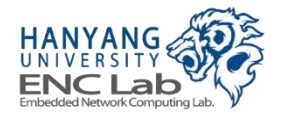

# **Operating Cosmos+ OpenSSD (Linux)**

- 1. Check device recognition
- 2. Create a partition
- 3. Check the created partition
- 4. Format the partition
- 5. Create a mount point
- 6. Mount the partition
- 7. Check the mounted partition

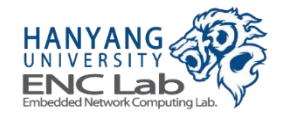

Open a Terminal (1 / 2)

#### Click the pointed icon

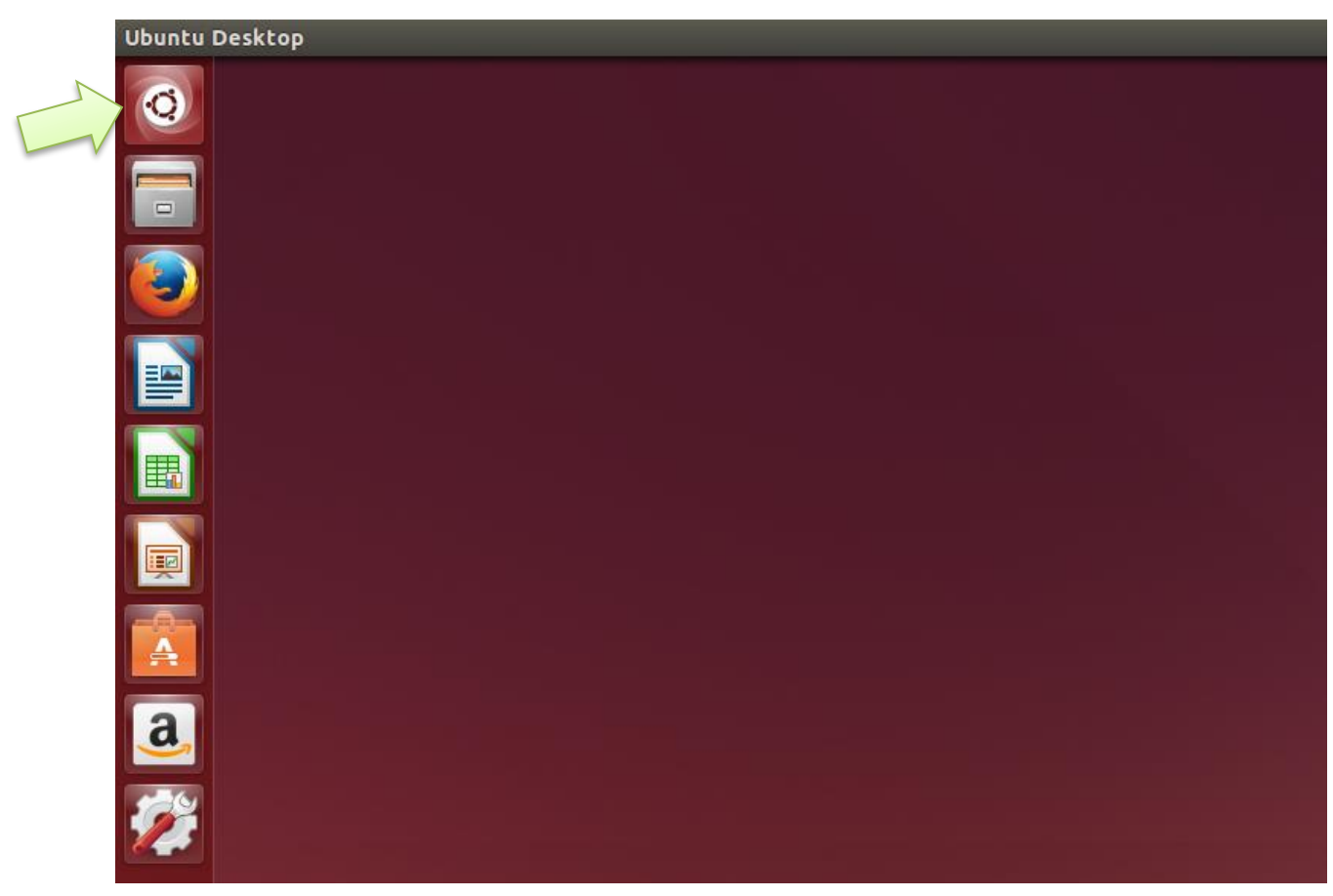

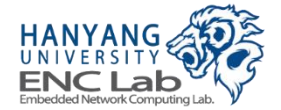

Open a Terminal (2 / 2)

#### Click the terminal icon

| 890 | ) |                                       |                 |                                                                                                    |         |             |            |                           |
|-----|---|---------------------------------------|-----------------|----------------------------------------------------------------------------------------------------|---------|-------------|------------|---------------------------|
| Q   | • | Q Search your c                       | omputer and onl | ine sources                                                                                                    |         |             |            | Filter results 🔸          |
|     |   | Applications                          |                 |                                                                                                    |         |             |            | _                         |
| 0   |   |                                       | ?               | (The second second seco | PHANE K |             |            | 0                         |
|     |   | Terminal                              | Help            | Thunderbird Mail                                                                                                    | Videos  | Text Editor | Calculator | Rhythmbox Music<br>Player |
|     |   | Files & Folders                       |                 |                                                                                                    |         |             |            |                           |
|     |   | PNG                                   |                 |                                                                                                    |         |             |            |                           |
|     |   | Screenshot from<br>01-11 15:39:28.png |                 |                                                                                                    |         |             |            |                           |
| a   |   |                                       |                 |                                                                                                    |         |             |            |                           |
|     |   |                                       |                 |                                                                                                    |         |             |            |                           |
|     |   |                                       |                 | ÷                                                                                                    |         |             |            |                           |
|     |   |                                       |                 |                                                                                                    |         | o P         |            |                           |
|     |   |                                       |                 |                                                                                                    |         |             |            |                           |

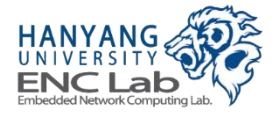

## **Check Device Recognition (1 / 2)**

Types "Ispci" -> press ENTER -> check "Non-Volatile memory controlle r: Xilinx Corporation Device 7028" on the PCI device list

| Term     | inal                                                                                                    |
|----------|----------------------------------------------------------------------------------------------------|
|          | See enclab@enclab-de <u>sktop;~</u>                                                                                                    |
| (O       | enclab@enclab-desktop: S lspci                                                                                                    |
|          | 00:00.0 Host bridge: Intel comparation Xeon E3-1200 v2/3rd Gen Core processor DRAM Controller (rev 09)                                                                                                    |
|          | ] 00:01.0 PCI bridge: Intel Corporation Xeon E3-1200 v2/3rd Gen Core processor PCI Express Root Port (rev 09)                                                                                                    |
|          | 00:02.0 VGA compatible controller: Intel Corporation Xeon E3-1200 v2/3rd Gen Core processor Graphics Controller (rev 09)                                                                                                    |
|          | 00:14.0 USB controller: Intel Corporation 7 Series/C210 Series Chipset Family USB xHCI Host Controller (rev 04)                                                                                                    |
|          | 00:16.0 Communication controller: Intel Corporation 7 Series/C210 Series Chipset Family MEI Controller #1 (rev 04)                                                                                                    |
|          | 9 00:10.0 USB controller: Intel Corporation / Series/C210 Series Chipset Family USB Enhanced Host Controller #2 (rev 04)                                                                                                    |
|          | Maile A PCI bidda: Intel corporation 7 series/210 series chipset Family PCI Express Doot Data (cov.cd)                                                                                                    |
|          | 00.11.0 PCI bituge. Intel corporation / Series/2210 Series Chipset Family PCI Express Noot Port 1 (rev. C4)                                                                                                    |
|          | 00:10.5 PCI bridge: Intel Corporation / Series/C210 Series Chipset Family PCI Express Root Port 6 (rev c4)                                                                                                    |
|          | 00:1c.6 PCI bridge: Intel Corporation 7 Series/C210 Series Chipset Family PCI Express Root Port 7 (rev c4)                                                                                                    |
|          | 00:1c.7 PCI bridge: Intel Corporation 7 Series/C210 Series Chipset Family PCI Express Root Port 8 (rev c4)                                                                                                    |
|          | 00:1d.0 USB controller: Intel Corporation 7 Series/C210 Series Chipset Family USB Enhanced Host Controller #1 (rev 04)                                                                                                    |
|          | 00:1f.0 ISA bridge: Intel Corporation Z77 Express Chipset LPC Controller (rev 04)                                                                                                    |
|          | 00:1f.2 SATA controller: Intel Corporation 7 Series/C210 Series Chipset Family 6-port SATA Controller [AHCI mode] (rev 04)                                                                                                    |
|          | 00:1f.3 SMBus: Intel Corporation 7 Series/C210 Series Chipset Family SMBus Controller (rev 04)                                                                                                    |
|          | 1 01:00.0 PCI pridge: PLX lechnology, Inc. Device 8/49 (rev Ca)                                                                                                    |
| -8       | 01:00.1 System peripheral: PLX fectimotogy, inc. Device 8700 (rev Ca)                                                                                                    |
| A        | 01:00.2 System peripheral: PIX Technology, Inc. Device 87d0 (rev ca)                                                                                                    |
|          | 01:00.4 System peripheral: PLX Technology, Inc. Device 87d0 (rev ca)                                                                                                    |
| 2        | 02:08.0 PCI bridge: PLX Technology, Inc. Device 8749 (rev ca)                                                                                                    |
| a        | 02:09.0 DEL beidges DLV Techeology, Techeology, Techeo |
|          | 04:00.0 Non-Volatile memory controller: Xilinx Corporation Device 7028                                                                                                    |
|          | 9 05:00.0 - Frentre (ILLE 1997), an recimelogies, Inc. rusis series recentre Controller (rev 01)                                                                                                    |
|          | 66:00.0 SATA controller: ASMedia Technology Inc. ASMI662 Serial ATA Controller (rev 01)                                                                                                    |
|          | 0:00.0 Ethernet controller: Broadcom Corporation Netlink BCMS//81 Gigabit Ethernet PCIe (rev 10)                                                                                                    |
|          | 00:00 0 DE Controtter. Ettor rechnictogy, inc. Estos ose s.o nost controtter (rev or)                                                                                                    |
| <u> </u> | 0a:01.0 PCI bridge: PLX Technology, Inc. PEX 8605 PCI Express 4-port Gen2 Switch (rev aa)                                                                                                    |
| _        | 0a:02.0 PCI bridge: PLX Technology. Inc. PEX 8605 PCI Express 4-port Gen2 Switch (rev aa)                                                                                                    |
|          | 0a:03.0 PCI bridge: PLX Technology, Inc. PEX 8605 PCI Express 4-port Gen2 Switch (rev aa)                                                                                                    |
|          | 0d:00.0 PCI bridge: ASMedia Technology Inc. ASM1083/1085 PCIe to PCI Bridge (rev 03)                                                                                                    |
|          | 0e:02.0 FireWire (IEEE 1394): VIA Technologies, Inc. VT6306/7/8 [Fire II(M)] IEEE 1394 OHCI Controller (rev c0)                                                                                                    |
|          | enclab@enclab-desktop:~\$                                                                                                    |
|          |                                                                                                    |

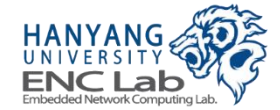

# **Check Device Recognition (2 / 2)**

Types "Is /dev" -> press ENTER -> check "nvme0nxxxx" on the device list

| Terminal |                          |                      |                    |       |          |       |       |      |
|----------|--------------------------|----------------------|--------------------|-------|----------|-------|-------|------|
|          | enclab@enclab-desktop: ~ |                      |                    |       |          |       |       |      |
| (Q)      | enclab@enclab-de         | sktop:~\$l           | s /dev             |       |          |       |       |      |
|          | autofs                   | fw2                  | LOODO              | port  | ram9     | tty11 | tty3  | tty4 |
|          | block                    | hidraw0              | loop1              | ррр   | random   | tty12 | tty30 | tty4 |
|          | bsg                      | hidraw1              | loop2              | psaux | rfkill   | tty13 | tty31 | tty5 |
|          | btrfs-control            | hidraw2              | loop3              | ptmx  | rtc      | tty14 | tty32 | tty5 |
|          | bus                      | hpet                 | loop4              | pts   | rtc0     | tty15 | tty33 | tty5 |
|          | char                     | hwrng                | loop5              | ram0  | sda      | tty16 | tty34 | tty5 |
|          | console                  | i2c-0                | loop6              | ram1  | sda1     | tty17 | tty35 | tty5 |
|          | соге                     | i2c-1                | loop7              | ram10 | sda2     | tty18 | tty36 | tty5 |
| =        | сри                      | i2c-2                | loop-control       | ram11 | sda5     | tty19 | tty37 | tty5 |
|          | cpu_dma_latency          | i2c-3                | таррег             | ram12 | sg0      | tty2  | tty38 | tty5 |
|          | cuse                     | i2c-4                | mcelog             | ram13 | shm      | tty20 | tty39 | tty5 |
|          | disk                     | i2c-5                | mei0               | ram14 | snapshot | tty21 | tty4  | tty5 |
|          | dri                      | i2c-6                | мем                | ram15 | snd      | tty22 | tty40 | tty5 |
|          | ecryptfs                 | i2c-7                | memory_bandwidth   | ram2  | stderr   | tty23 | tty41 | tty6 |
|          | fb0                      | i2c-8                | net                | ram3  | stdin    | tty24 | tty42 | tty6 |
|          | fd                       | input                | network_latency    | ram4  | stdout   | tty25 | tty43 | tty6 |
|          | full                     | kmsg                 | network_throughput | ram5  | tty      | tty26 | tty44 | tty6 |
|          | fuse                     | kvm                  | null               | гамб  | tty0     | tty27 | tty45 | tty6 |
|          | fw0                      | lightnvm             |                    | ram7  | tty1     | tty28 | tty46 | tty7 |
| 2        | fw1                      | log                  | nvme0n250262528    | ram8  | tty10    | tty29 | tty47 | tty8 |
|          | enclab@enclab-de         | <pre>sktop:~\$</pre> |                    |       |          |       |       |      |
| a        |                          |                      |                    |       |          |       |       |      |

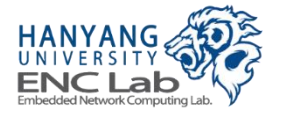

### **Create a Partition**

Type "sudo fdisk /dev/nvme0nxxxx", press ENTER -> type your passw ord, press ENTER -> type "n", press ENTER -> type "p", press ENTER -> type "1", press ENTER -> type "4096", press ENTER

| Termina | L Contraction of the second second second second second second second second second second second second second                           |
|---------|----------------------------------------------------------------------------------------------------|
|         | 😣 🗩 🗊 enclab@enclab-desktop: ~                                                                                                    |
| 0       | enclab@enclab-desktop:~\$ sudo fdisk /dev/nvme0n250262528<br>[sudo] password for enclab:                                                  |
|         | Note: sector size is 4096 (not 512)                                                                                                    |
|         | Device contains neither a valid DOS partition table, nor Sun, SGI or OSF<br>Building a new DOS disklabel with disk identifier 0xfdd4e220. |
| 3       | Changes will remain in memory only, until you decide to write them.<br>After that, of course, the previous content won't be recoverable.  |
|         | Warning: invalid flag 0x0000 of partition table 4 will be corrected by w(                                                                 |
|         | Command (m for help):n<br>Partition type:                                                                                                 |
|         | p primary (0 primary, 0 extended, 4 free)                                                                                                 |
|         | e extended                                                                                                    |
|         | Partition number (1-4, default 1): 1                                                                                                    |
|         | First sector (256-250262527, default 256): 4096                                                                                           |
|         |                                                                                                    |

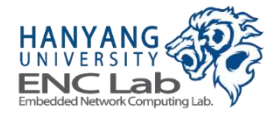

### **Check the Created Partition**

Types "Is /dev" -> press ENTER -> check "nvme0nxxxxp1" on the devi ce list

| Terminal |                                |            |                    |        |          |       |       |           |         |             |
|----------|--------------------------------|------------|--------------------|--------|----------|-------|-------|-----------|---------|-------------|
|          | 😣 🖨 💷 enclab@enclab-desktop: ~ |            |                    |        |          |       |       |           |         |             |
| 0        | enclab@enclab-de               | sktop:~\$l | s /dev             |        |          |       |       |           |         |             |
|          | autofs                         | hidraw1    | Loop4              | ram0   | sda2     | tty2_ | tty4  | tty6      | ttyS20  | usb         |
|          | block                          | hidraw2    | loop5              | ram1   | sda5     | tty20 | tty40 | tty60     | ttyS21  | userio      |
|          | bsg                            | hpet       | loop6              | ram10  | sg0      | tty21 | tty41 | tty61     | ttyS22  | vcs         |
|          | btrfs-control                  | hwrng      | loop7              | ram11  | shm      | tty22 | tty42 | tty62     | ttyS23  | vcs1        |
|          | bus                            | i2c-0      | loop-control       | ram12  | snapshot | tty23 | tty43 | tty63     | ttyS24  | vcs2        |
|          | char                           | i2c-1      | mapper             | ram13  | snd      | tty24 | tty44 | tty7      | ttyS25  | vcs3        |
|          | console                        | i2c-2      | mcelog             | ram14  | stderr   | tty25 | tty45 | tty8      | ttyS26  | vcs4        |
|          | соге                           | i2c-3      | mei0               | ram15  | stdin    | tty26 | tty46 | tty9      | ttyS27  | vcs5        |
| =        | сри                            | i2c-4      | mem                | ram2   | stdout   | tty27 | tty47 | ttyprintk | ttyS28  | vcsó        |
|          | cpu_dma_latency                | i2c-5      | memory_bandwidth   | ram3   | tty      | tty28 | tty48 | ttyS0     | ttyS29  | vcsa        |
|          | cuse                           | i2c-6      | net                | ram4   | tty0     | tty29 | tty49 | ttyS1     | ttyS3   | vcsa1       |
|          | disk                           | i2c-7      | network_latency    | ram5   | tty1     | tty3  | tty5  | ttyS10    | ttyS30  | vcsa2       |
|          | dri                            | i2c-8      | network_throughput | гамб   | tty10    | tty30 | tty50 | ttyS11    | ttyS31  | vcsa3       |
|          | ecryptfs                       | input      | null               | ram7   | tty11    | tty31 | tty51 | ttyS12    | ttyS4   | vcsa4       |
|          | fb0                            | kmsg       | nvme0              | ram8   | tty12    | tty32 | tty52 | ttyS13    | ttyS5   | vcsa5       |
|          | fd                             | kvm        | nvme0n250262528    | ram9   | tty13    | tty33 | tty53 | ttyS14    | ttyS6   | vcsa6       |
|          | full                           | lightnvm   | nvme0n250262528p1  | random | tty14    | tty34 | tty54 | ttyS15    | ttyS7   | vfio        |
|          | fuse                           | log        | port               | rfkill | tty15    | tty35 | tty55 | ttyS16    | ttyS8   | vga_arbiter |
|          | fw0                            | loop0      | PPP                | rtc    | tty16    | tty36 | tty56 | ttyS17    | ttyS9   | vhci        |
| ÷.       | fw1                            | loop1      | psaux              | rtc0   | tty17    | tty37 | tty57 | ttyS18    | uhid    | vhost-net   |
|          | fw2                            | loop2      | ptmx               | sda    | tty18    | tty38 | tty58 | ttyS19    | uinput  | zero        |
| a        | hidraw0                        | loop3      | pts                | sda1   | tty19    | tty39 | tty59 | ttyS2     | urandom |             |
| <u>e</u> | enclab@enclab-de               | sktop:~\$  |                    |        |          |       |       |           |         |             |

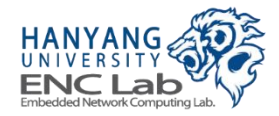

## **Format the Partition**

#### Type "mkfs -t ext4 / dev/nvme0nxxxxp1", press ENTER

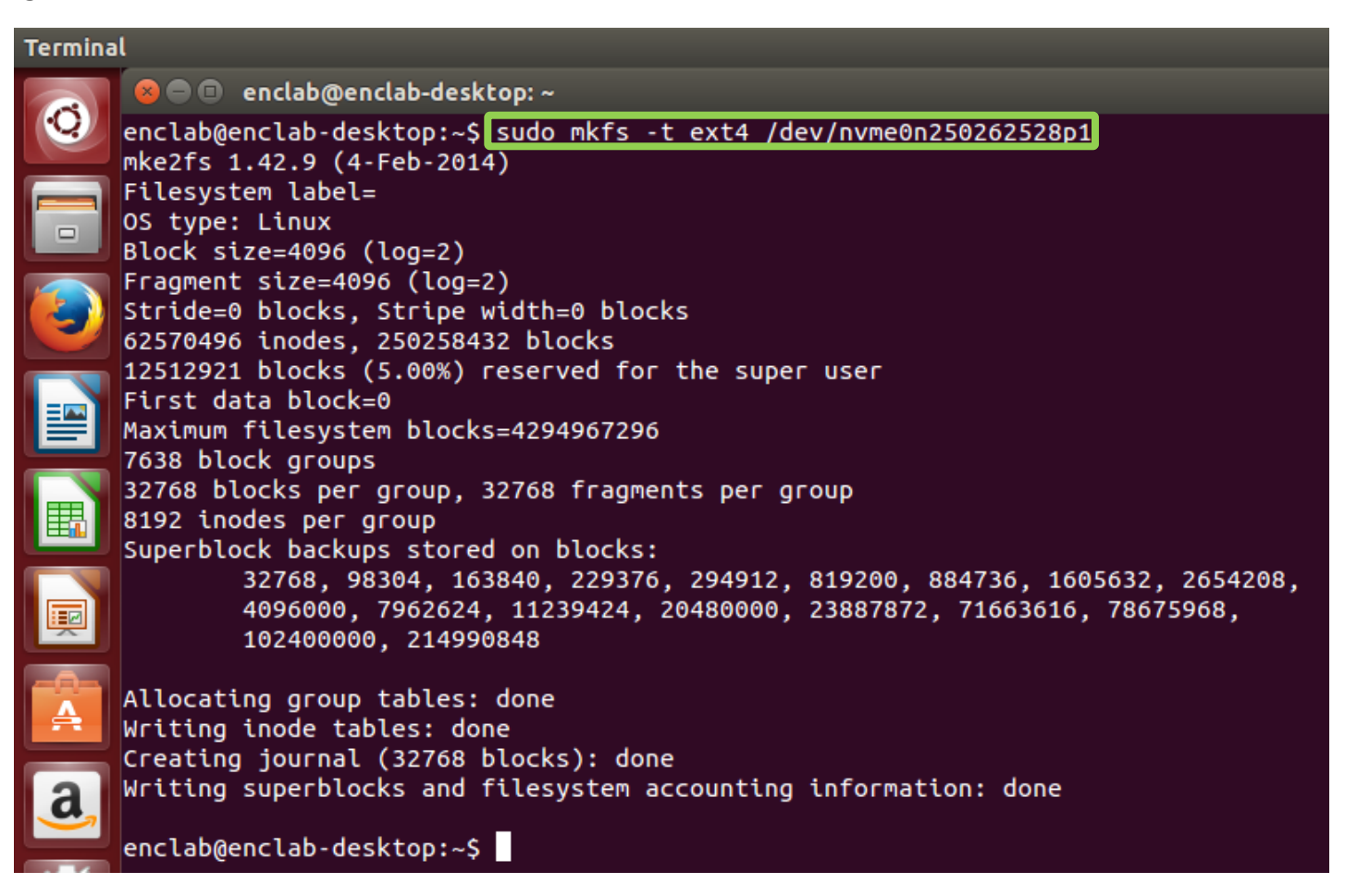

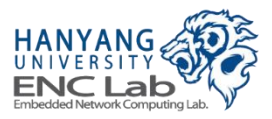

## **Create a Mount Point**

### Type "sudo mkdir /media/nvme", press ENTER

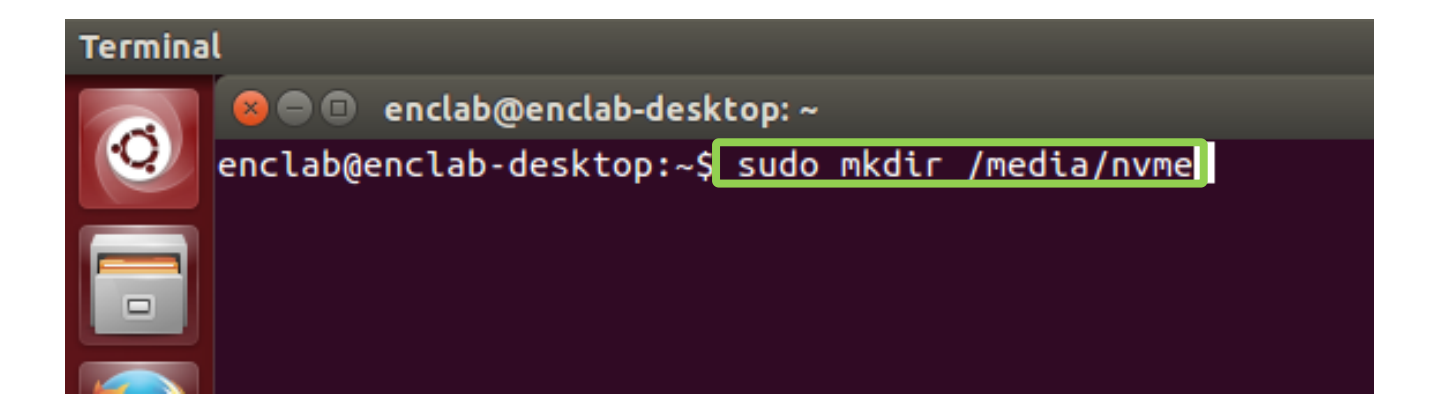

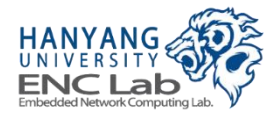

### **Mount the Partition**

### Type "sudo mount /dev/nvme0nxxxxp1 /media/nvme", press ENTER

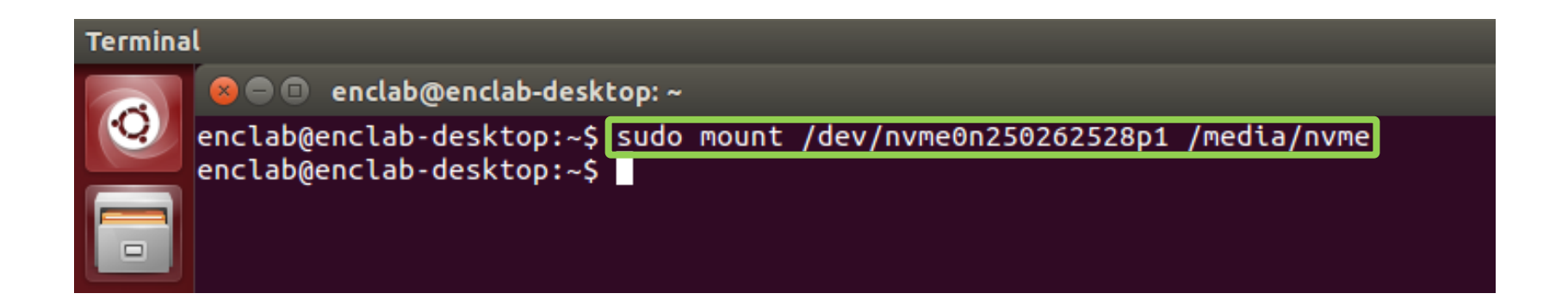

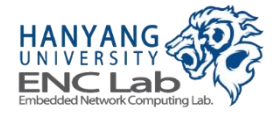

# **Check the Mounted Partition (1 / 2)**

Type "Isblk", press ENTER -> check the mounted partition on the bloc k device list

| Terminal |                                 |            |    |        |    |      |             |  |  |
|----------|---------------------------------|------------|----|--------|----|------|-------------|--|--|
|          | 😣 🖻 🗊 enclab@encla              | b-desktop: | ~  |        |    |      |             |  |  |
| Q        | enclab@enclab-desktop:~\$ lsblk |            |    |        |    |      |             |  |  |
|          | NAME                            | MAJ:MIN    | RM | SIZE   | RO | TYPE | MOUNTPOINT  |  |  |
|          | şda                             | 8:0        | 0  | 1.8T   | 0  | disk |             |  |  |
|          | —sda1                           | 8:1        | 0  | 1.8T   | 0  | part | /           |  |  |
|          | —sda2                           | 8:2        | 0  | 1K     | 0  | part |             |  |  |
|          | 🖵 sda5                          | 8:5        | 0  | 7.7G   | 0  | part | [SWAP]      |  |  |
|          | nvme0n250262528                 | 259:0      | 0  | 954.7G | 0  | disk |             |  |  |
|          | Lnvme0n250262528p1              | 259:1      | 0  | 954.7G | 0  | part | /media/nvme |  |  |
|          | enclab@enclab-deskt             | op:~\$     |    |        |    |      |             |  |  |
|          |                                 |            |    |        |    |      |             |  |  |

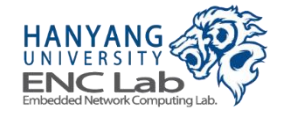

# Check the Mounted Partition (2 / 2)

Type "df -h", press ENTER -> check the mounted partition on the stora ge list

| Termina | al                              |               |      |       |      |                |  |  |  |
|---------|---------------------------------|---------------|------|-------|------|----------------|--|--|--|
|         | 😕 🗖 🔲 enclab@enclab-desktop: ~  |               |      |       |      |                |  |  |  |
| Q.      | enclab@enclab-desktop:~\$ df -h |               |      |       |      |                |  |  |  |
|         | Filesystem                      | Size          | Used | Avail | Use% | Mounted on     |  |  |  |
|         | udev                            | 3.8G          | 8.0K | 3.8G  | 1%   | /dev           |  |  |  |
|         | tmpfs                           | 769M          | 1.3M | 767M  | 1%   | /run           |  |  |  |
|         | /dev/sda1                       | 1.8T          | 4.4G | 1.7T  | 1%   | /              |  |  |  |
|         | none                            | 4.0K          | 0    | 4.0K  | 0%   | /sys/fs/cgroup |  |  |  |
|         | none                            | 5.0M          | 0    | 5.0M  | 0%   | /run/lock      |  |  |  |
|         | none                            | 3.8G          | 176K | 3.8G  | 1%   | /run/shm       |  |  |  |
|         | none                            | 100M          | 28K  | 100M  | 1%   | /run/user      |  |  |  |
|         | /dev/nvme0n250262528p1          | 9 <u>4</u> 0G | 72M  | 892G  | 1%   | /media/nvme    |  |  |  |
|         | enclab@enclab-desktop:~         | \$            |      |       |      |                |  |  |  |

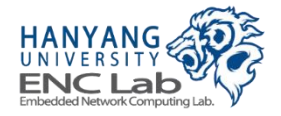

## **Operating Cosmos+ OpenSSD (Windows)**

- 1. Check device recognition
- 2. Create a partition
- 3. Format the partition

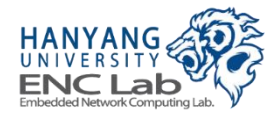

# **Check Device Recognition (1 / 3)**

### This $PC \rightarrow click$ left mouse button $\rightarrow click$ "Properties"

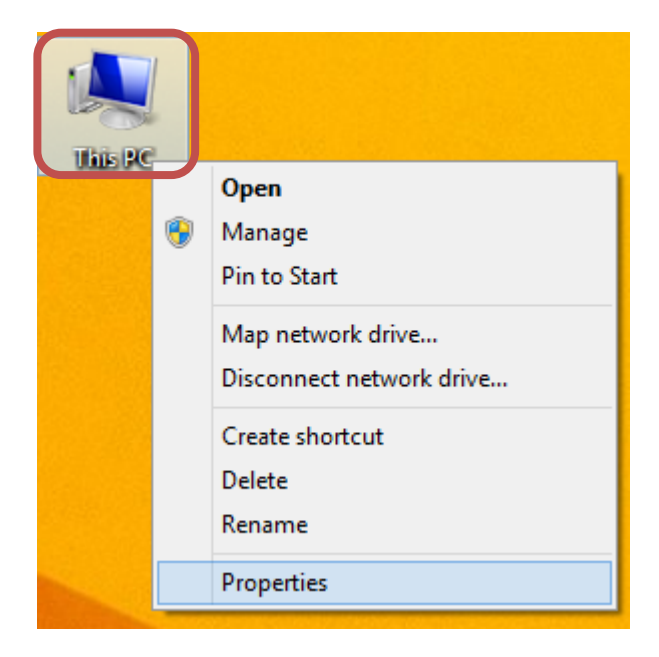

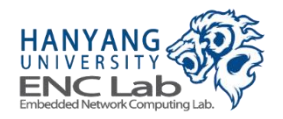

#### ■ System → click "Device Manager"

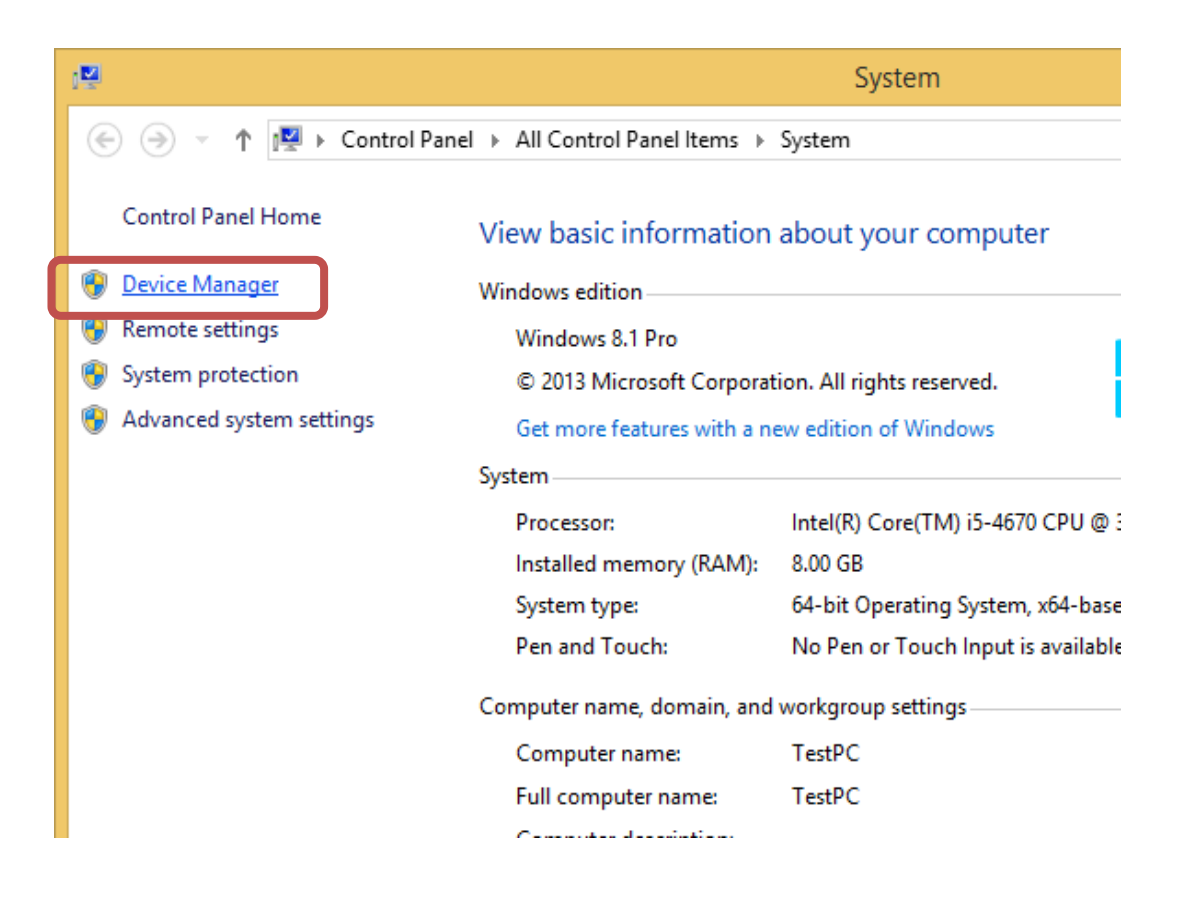

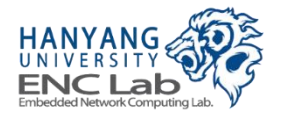

# **Check Device Recognition (3 / 3)**

#### ■ Disk drives → double-click "NVMe Cosmos+ OpenSSD"

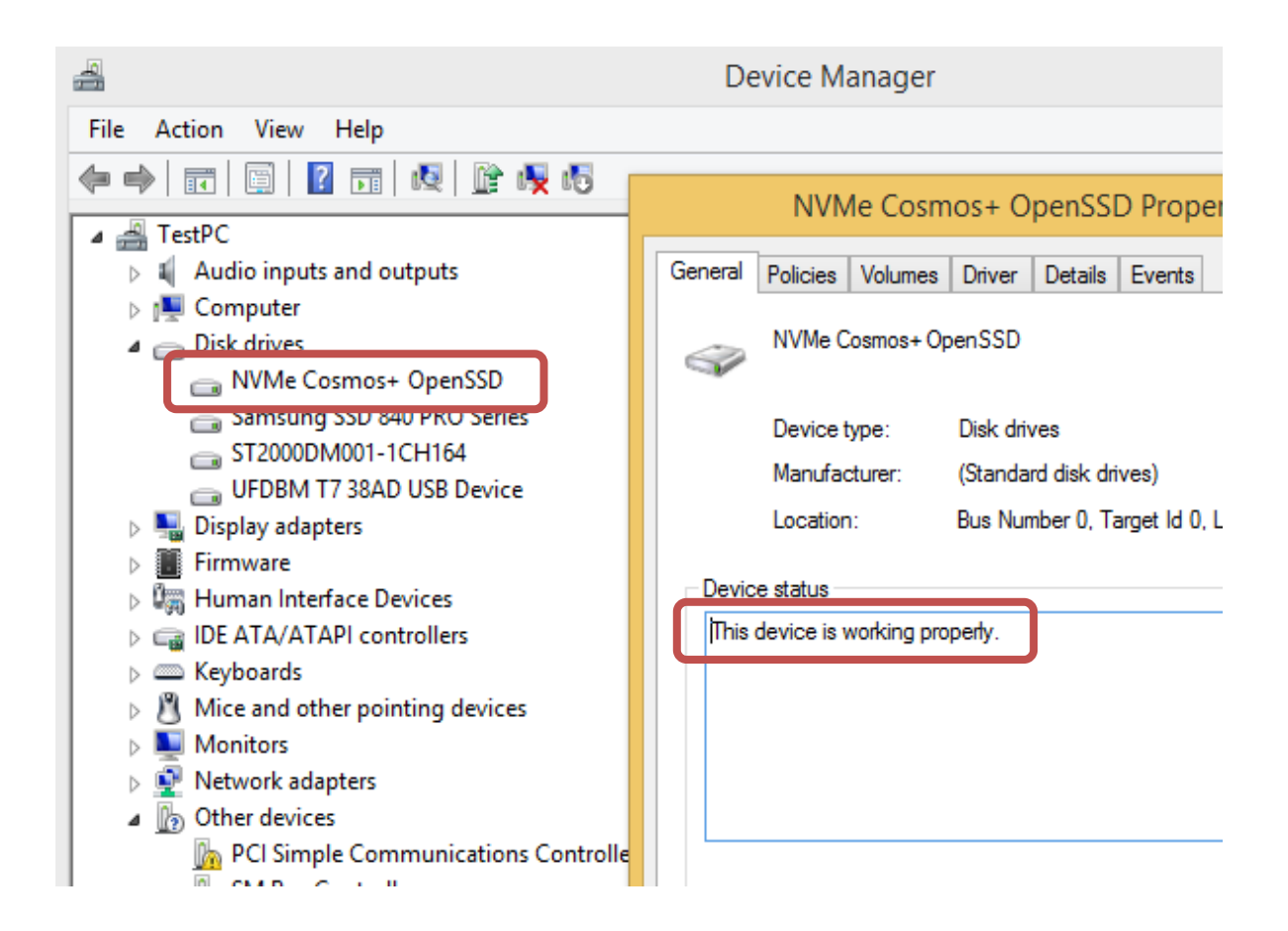

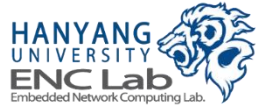

# Create a Partition (1 / 5)

### ■ Control panel → click "Administrative Tools"

|                         | All Control Panel Items - C |                                |   |                                                                     |  |  |  |  |
|-------------------------|-----------------------------|--------------------------------|---|---------------------------------------------------------------------|--|--|--|--|
| 9 ト Control Panel ト All | Control I                   | Panel Items →                  |   | ✓ ♂ Search Control Panel                                            |  |  |  |  |
| mputer's settings       |                             |                                |   | View by: Large icons 🔻                                              |  |  |  |  |
| Center                  | <b>P</b>                    | Add features to Windows<br>8.1 |   | Administrative Tools                                                |  |  |  |  |
| у                       | Ŕ                           | BitLocker Drive Encryption     |   | Color Ma<br>Configure administrative settings for<br>your computer. |  |  |  |  |
| ial Manager             | P                           | Date and Time                  |   | Default Programs                                                    |  |  |  |  |
| Manager                 | 20                          | Devices and Printers           |   | Display                                                             |  |  |  |  |
| Access Center           |                             | Family Safety                  |   | File History                                                        |  |  |  |  |
| ayer (32-bit)           |                             | Folder Options                 | A | Fonts                                                               |  |  |  |  |
| roup                    | R                           | Indexing Options               |   | Internet Options                                                    |  |  |  |  |

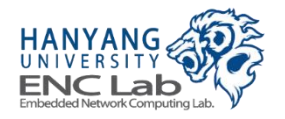

## Create a Partition (2 / 5)

#### Administrative tools → double-click "Computer Management"

|                                                                           |           | Shortcut Tools  | Administr                   | a  |  |
|---------------------------------------------------------------------------|-----------|-----------------|-----------------------------|----|--|
| Share                                                                     | View      | Manage          |                             |    |  |
| Image: All Control Panel ► All Control Panel Items ► Administrative Tools |           |                 |                             |    |  |
|                                                                           | Name      | *               | Date modified               | Tj |  |
| Component Services                                                        |           |                 | <u> 2013 00 22 으후 3m</u>    | SI |  |
| s                                                                         | 🛃 Comp    | uter Manageme   | nt 2013-08-22 오후 3:         | Sł |  |
| ices                                                                      | Denag     | gment and Optin | nize Drives 2013-00-22 오후 5 | 31 |  |
|                                                                           | 震 Disk C  | leanup          | 2013-08-22 오후 3:            | Sł |  |
|                                                                           | 🔝 Event   | Viewer          | 2013-08-22 오후 3:            | Sł |  |
|                                                                           | 🔝 iscsi i | nitiator        | 2013-08-22 오후 3:            | Sł |  |
|                                                                           | 🔁 Local   | Security Policy | 2013-08-22 오후 3:            | Sł |  |
|                                                                           | 📷 ODBC    | Data Sources (3 | 2-bit) 2013-08-22 오전 8:     | Sł |  |
|                                                                           | 📷 ODBC    | Data Sources (6 | 4-bit) 2013-08-22 오후 3:     | Sł |  |
|                                                                           | Perfor    | mance Monitor   | 2013-08-22 오후 3:            | Sł |  |
|                                                                           | 🕞 Print I | Management      | 2013-08-22 오후 3:            | Sł |  |
|                                                                           | 휁 Resou   | rce Monitor     | 2013-08-22 오후 3:            | Sł |  |
|                                                                           | 😹 Servic  | es              | 2013-08-22 오후 3:            | Sł |  |

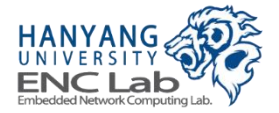

Create a Partition (3 / 5)

Computer management → click "Disk Management" → click "OK" to confirm disk initialization

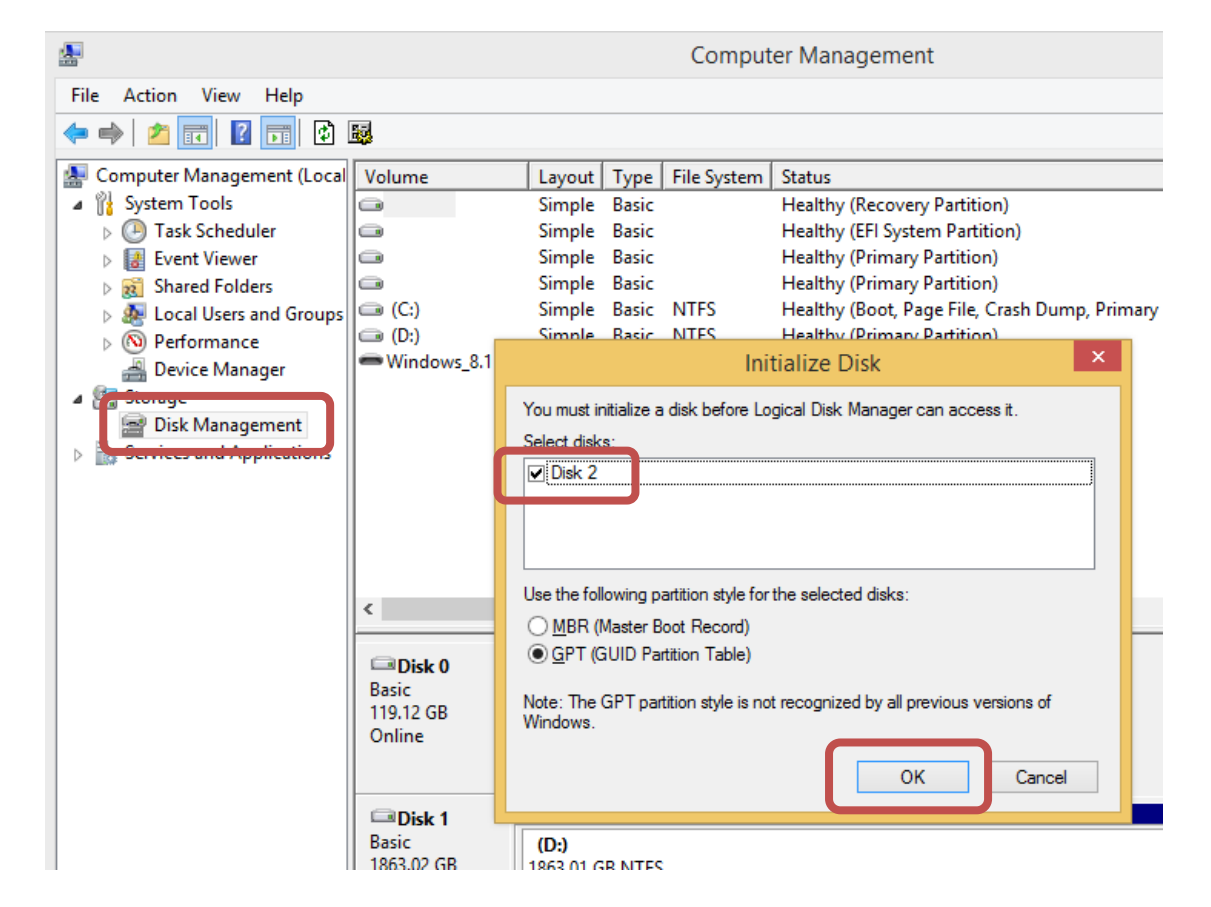

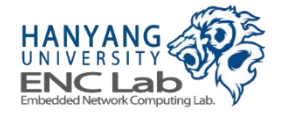
Create a Partition (4 / 5)

Click right mouse button on "Disk 2" which was shown in  $3^{rd}$  step  $\rightarrow$  click "Properties"

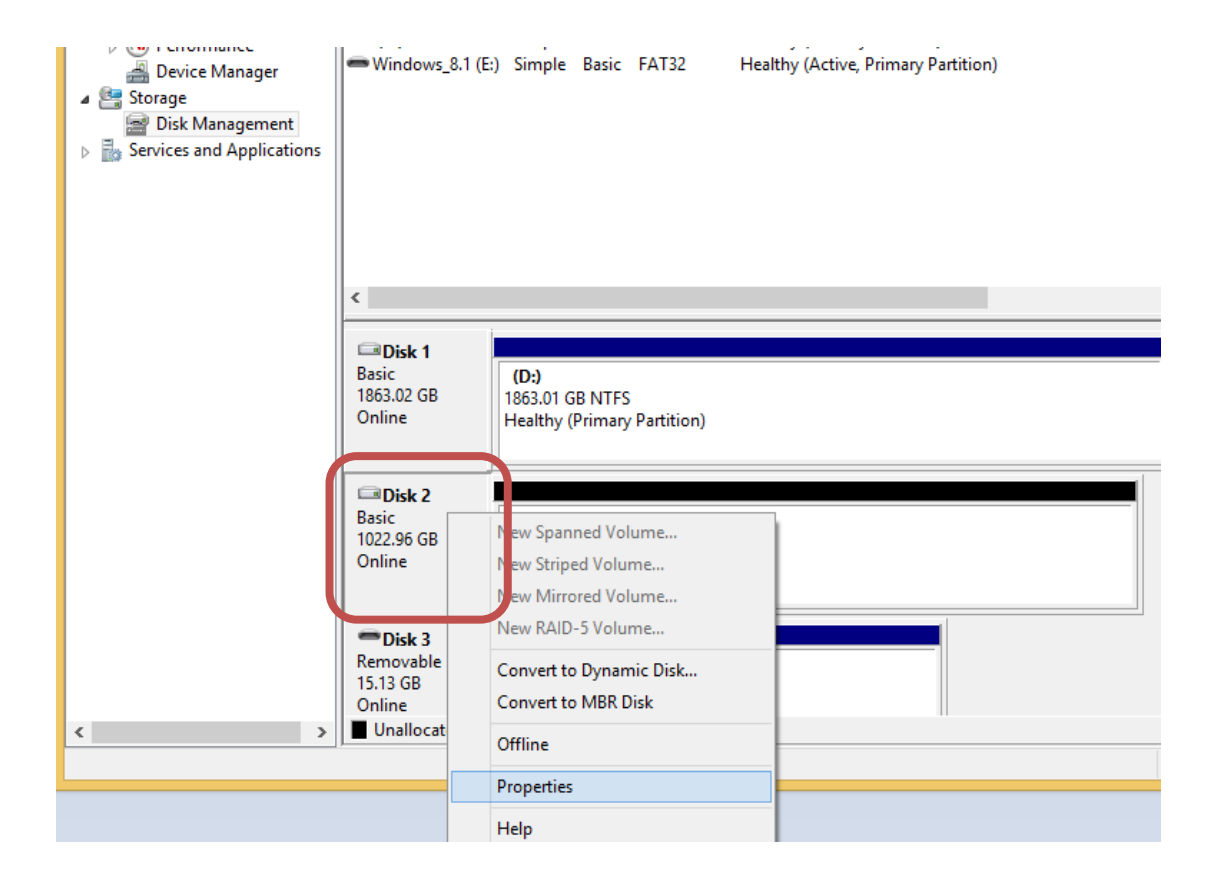

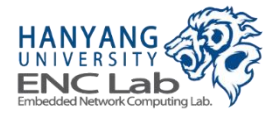

Create a Partition (5 / 5)

Make sure that the "Disk 2" is Cosmos+ OpenSSD before you proceed to the next step

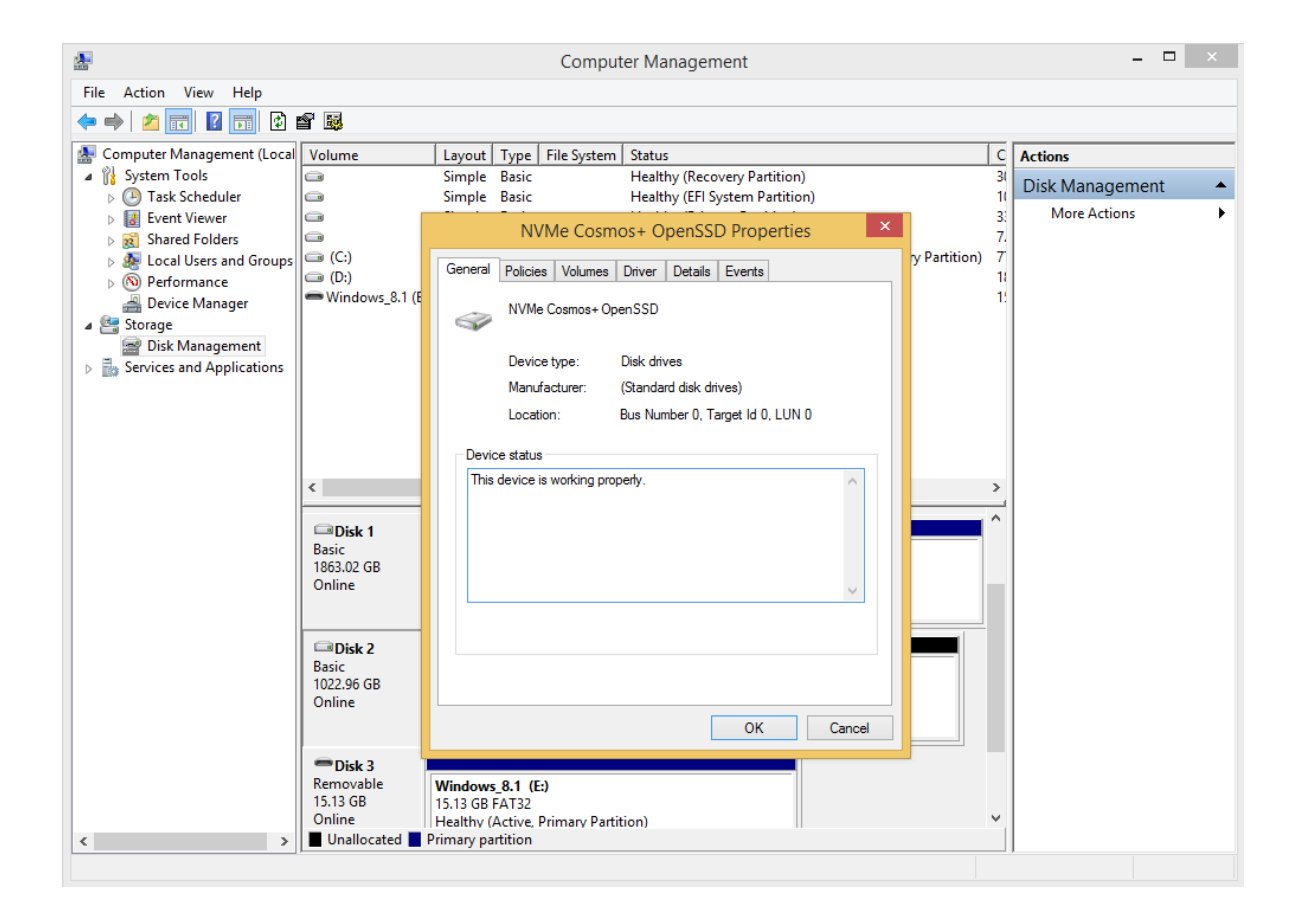

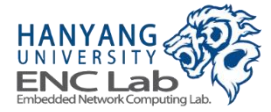

Format the Partition (1 / 8)

Click right mouse button on the right part of "Disk 2"  $\rightarrow$  click "New Simple Volume"

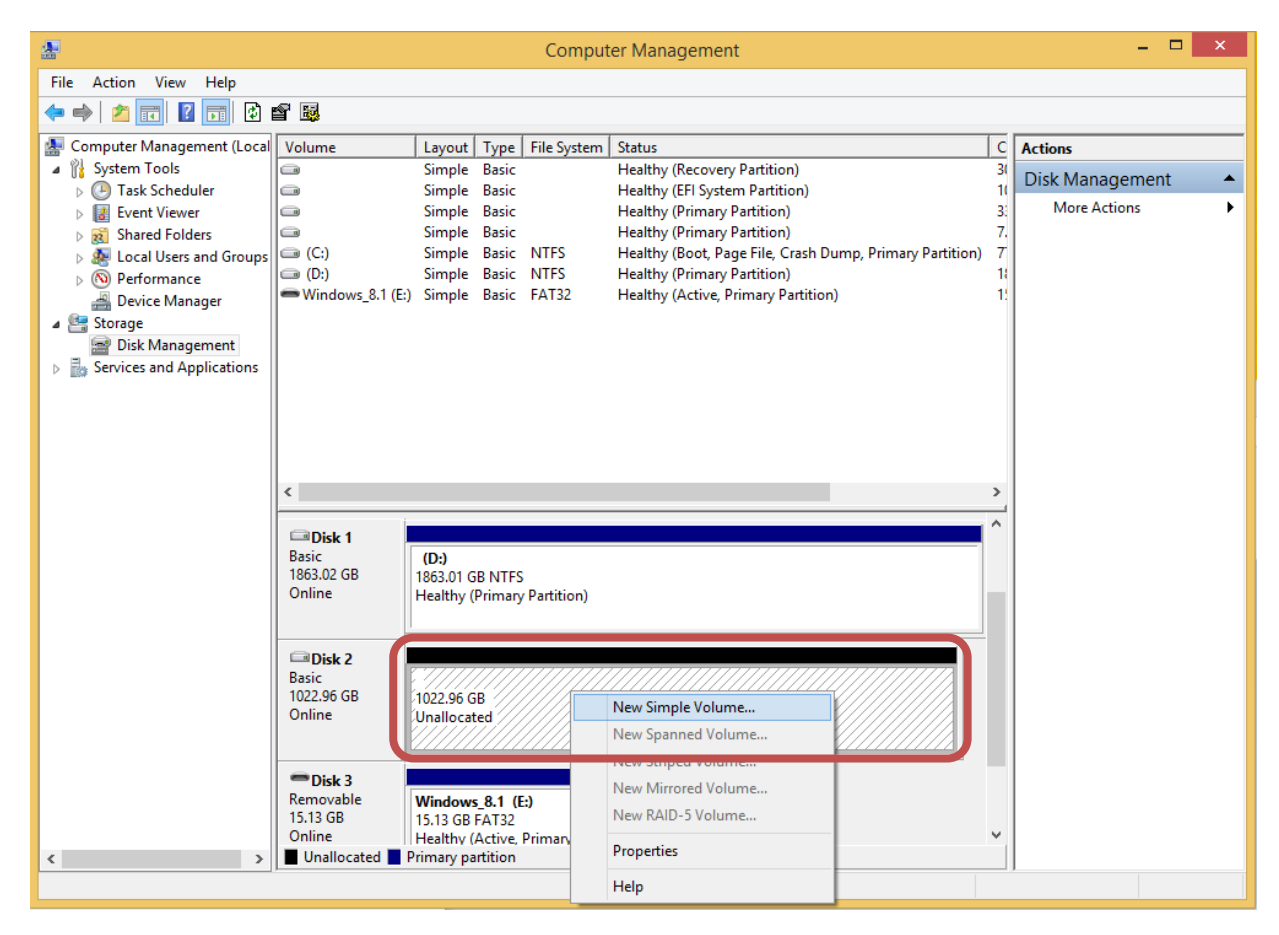

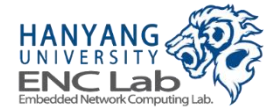

### Format the Partition (2 / 8)

#### Click "Next"

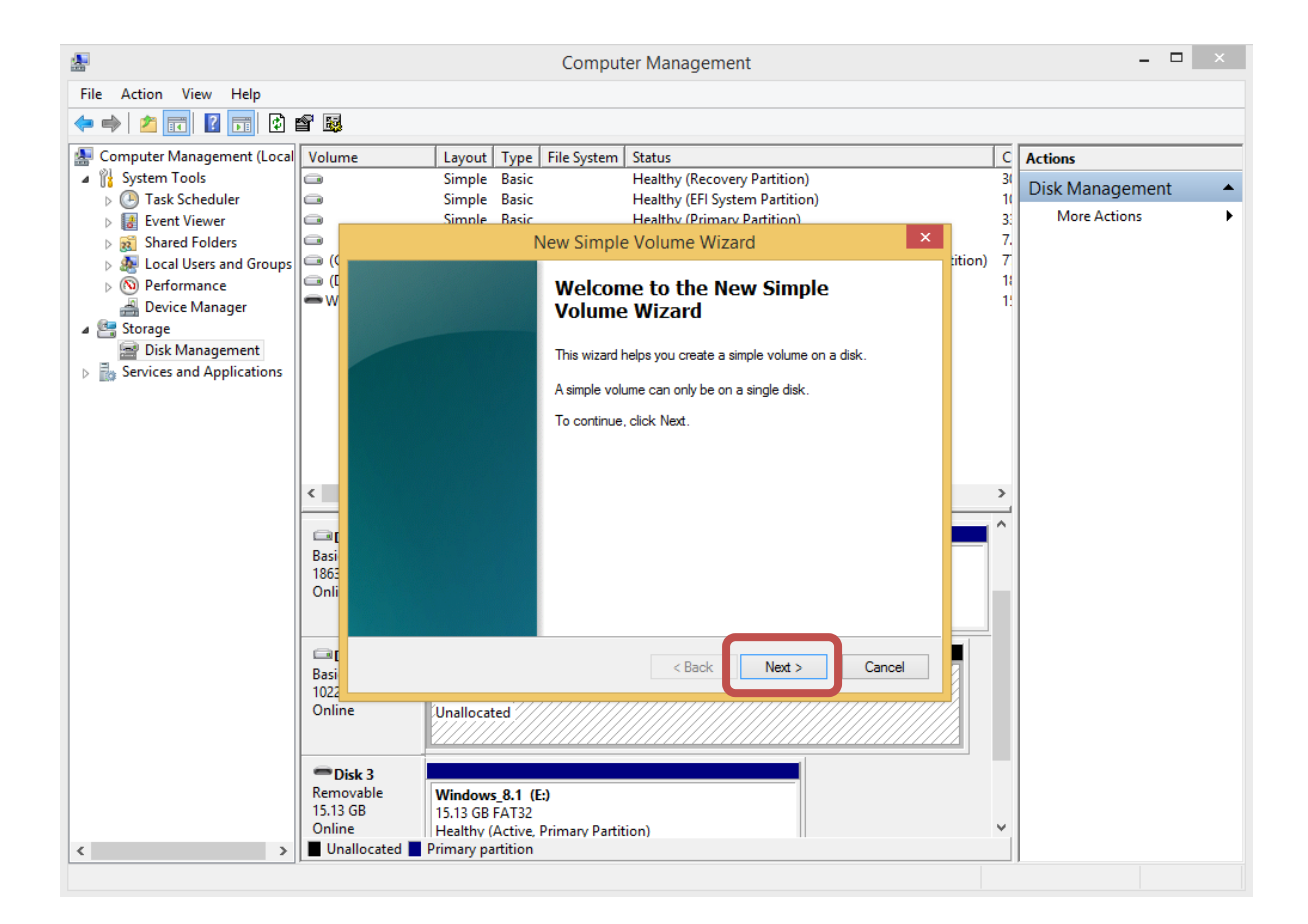

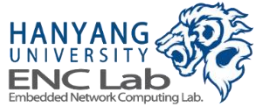

### Format the Partition (3 / 8)

#### Click "Next"

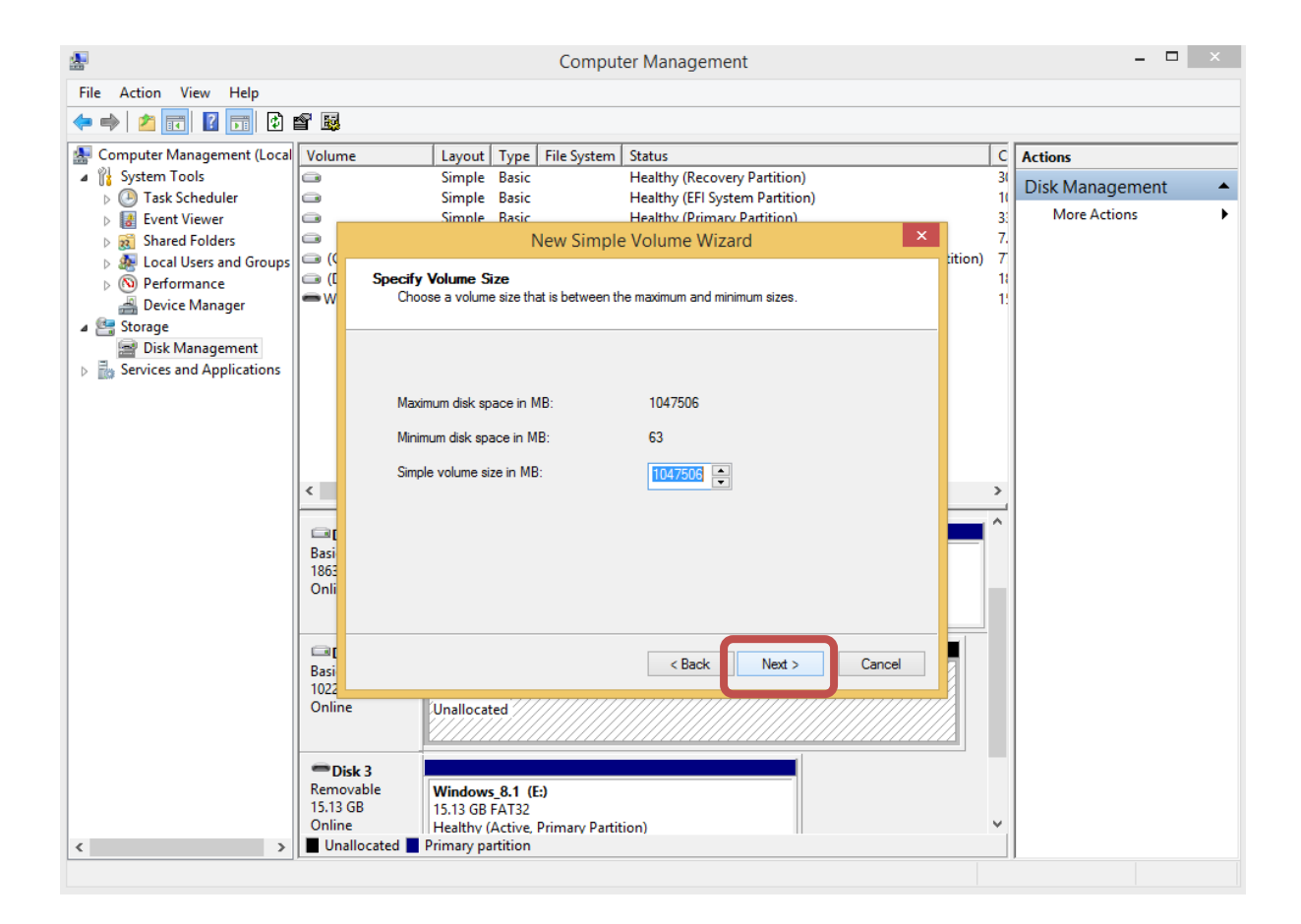

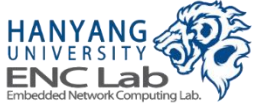

#### Select desired drive letter → Click "Next"

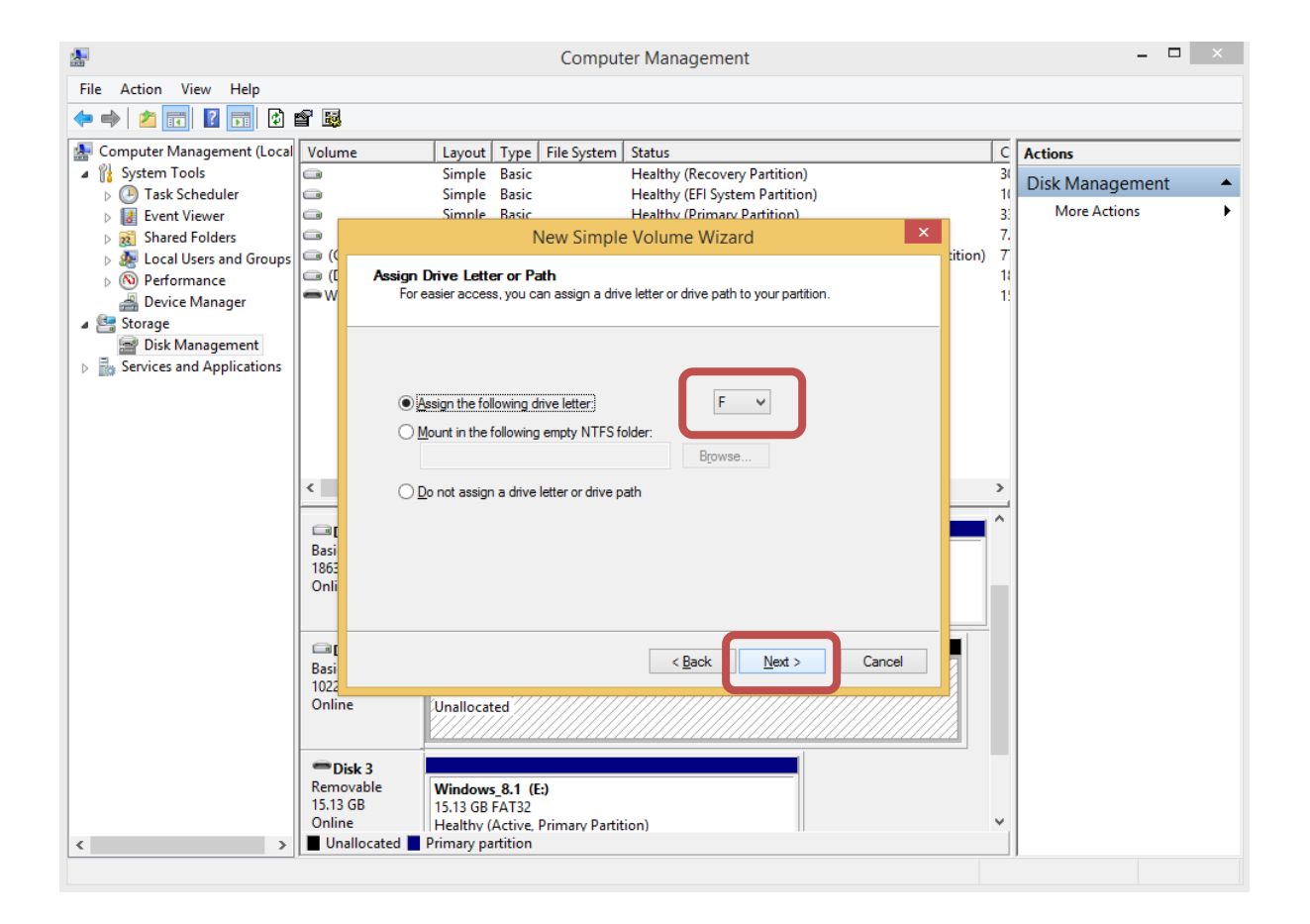

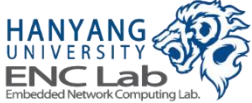

#### Type desired volume label → Click "Next"

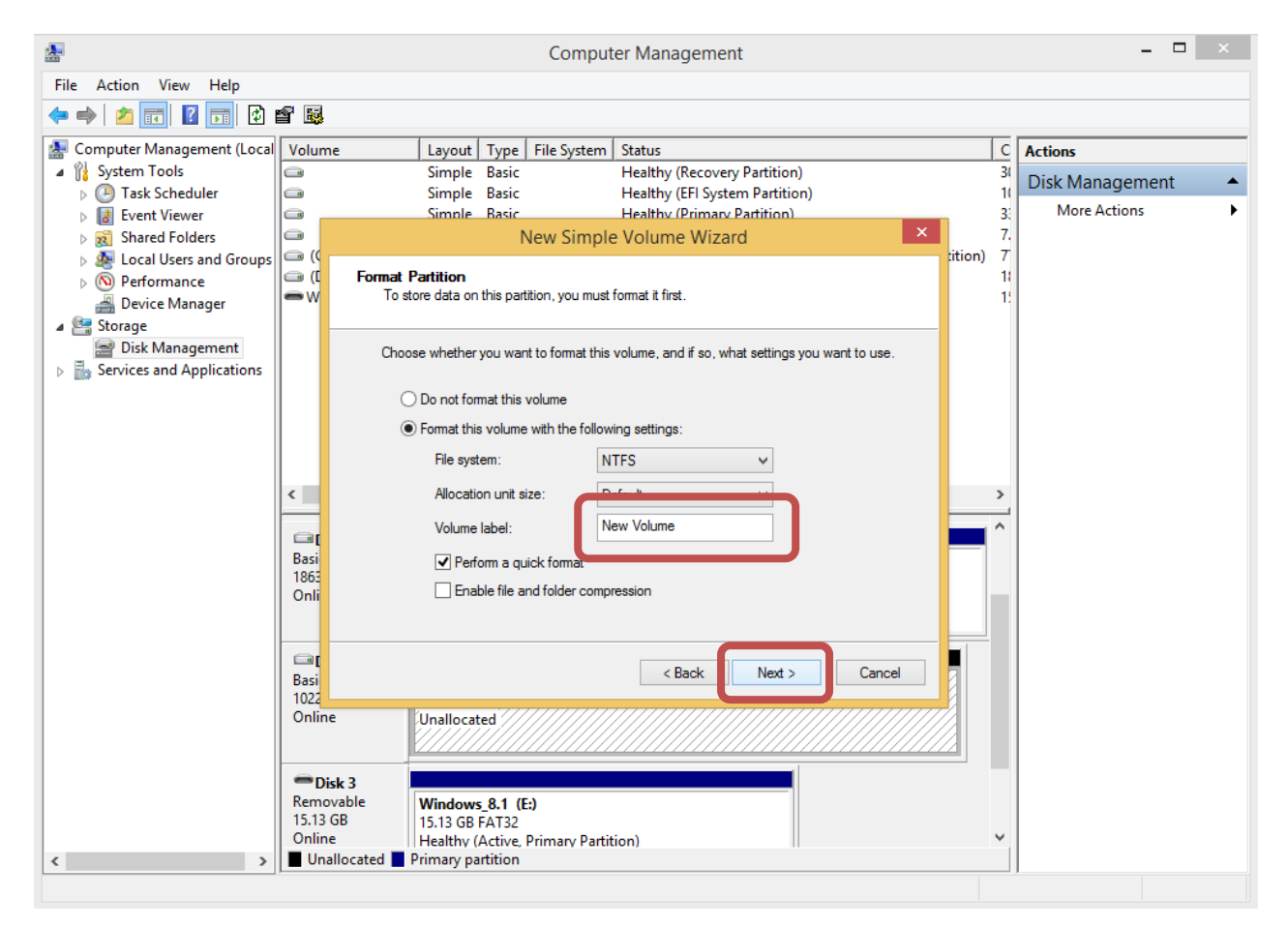

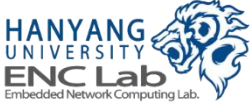

### Format the Partition (6 / 8)

#### Click "Finish"

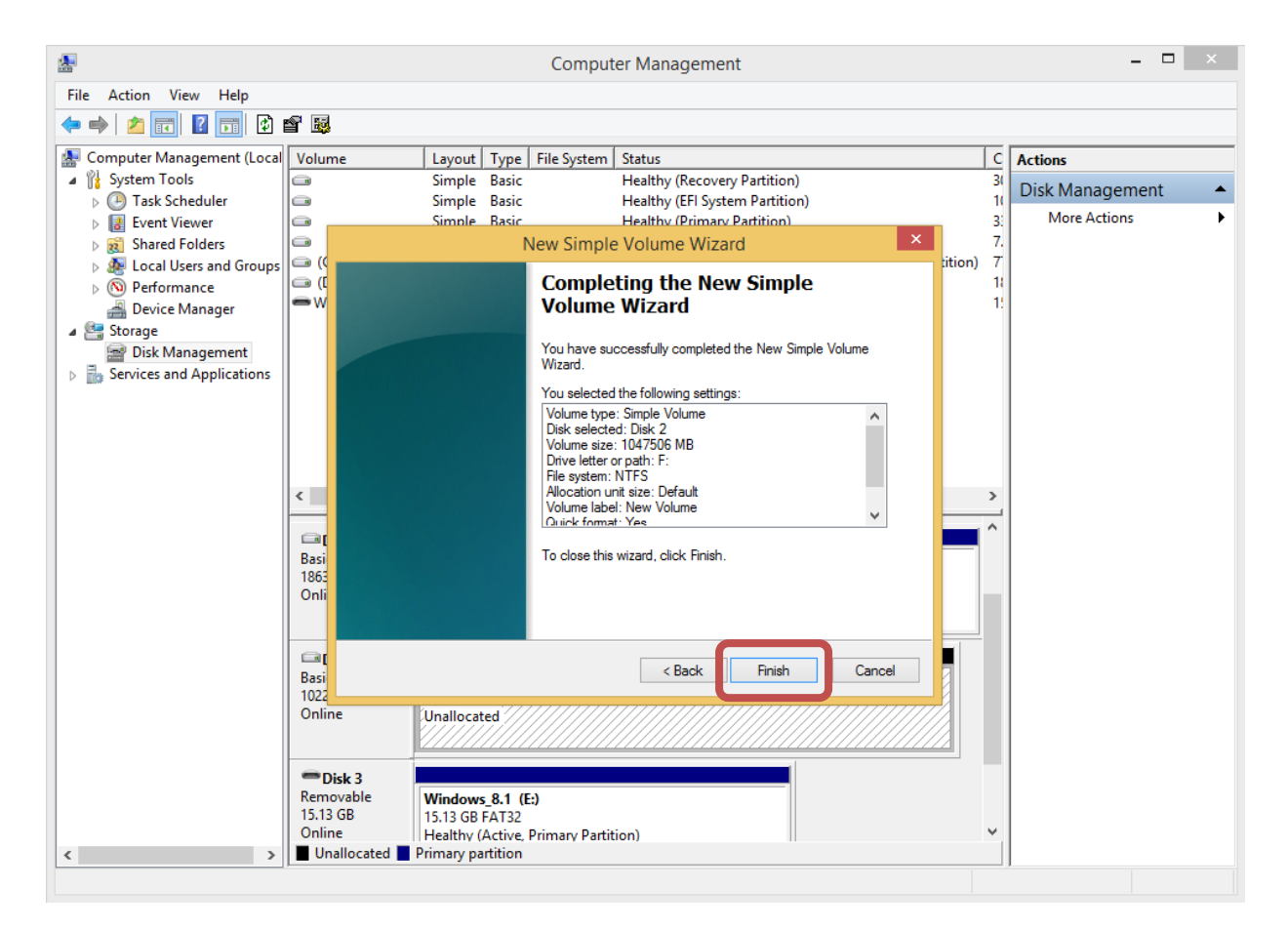

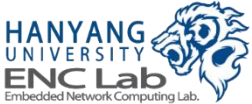

### Format the Partition (7 / 8)

#### Formatting is now finished

| 😓 Computer Management – 🗆 🗙                           |                 |            |           |               |                                                          |    |                 |
|-------------------------------------------------------|-----------------|------------|-----------|---------------|----------------------------------------------------------|----|-----------------|
| <u>F</u> ile <u>A</u> ction <u>V</u> iew <u>H</u> elp |                 |            |           |               |                                                          |    |                 |
| 🗢 🔿 🗾 🖬 👔                                             | X 📽 🖻 🍇 👪       |            |           |               |                                                          |    |                 |
| 🜆 Computer Management (Local                          | Volume          | Layout     | Туре      | File System   | Status                                                   | С  | Actions         |
| a 🎁 System Tools                                      |                 | Simple     | Basic     |               | Healthy (Recovery Partition)                             | 3( | Disk Management |
| Task Scheduler                                        |                 | Simple     | Basic     |               | Healthy (EFI System Partition)                           | 1( | More Actions    |
| Event Viewer                                          |                 | Simple     | Basic     |               | Healthy (Primary Partition)                              | 3: | More Actions    |
| Shared Folders                                        |                 | Simple     | Basic     | NTES          | Healthy (Boot, Page File, Crash Dump, Primary Partition) | 7  |                 |
| Performance                                           | (D:)            | Simple     | Basic     | NTFS          | Healthy (Primary Partition)                              | 11 |                 |
| Device Manager                                        | Rew Volume (F:) | Simple     | Basic     | NTFS          | Healthy (Primary Partition)                              | 1( |                 |
| A 🔄 Storage                                           |                 | Simple     | Basic     | FAT32         | Healthy (Active, Primary Partition)                      | 1! |                 |
| 📄 Disk Management                                     |                 |            |           |               |                                                          |    |                 |
| Services and Applications                             |                 |            |           |               |                                                          |    |                 |
|                                                       |                 |            |           |               |                                                          |    |                 |
|                                                       |                 |            |           |               |                                                          |    |                 |
|                                                       |                 |            |           |               |                                                          |    |                 |
|                                                       |                 |            |           |               |                                                          |    |                 |
|                                                       |                 |            |           |               |                                                          |    |                 |
|                                                       |                 |            |           |               |                                                          |    |                 |
|                                                       | Disk 1          |            |           |               |                                                          | ^  |                 |
|                                                       | Basic           | (D:)       |           |               |                                                          |    |                 |
|                                                       | 1863.02 GB      | 1863.01 G  | B NTFS    |               |                                                          |    |                 |
|                                                       | Unline          | Healthy (I | Primary   | Partition)    |                                                          |    |                 |
|                                                       |                 |            |           |               |                                                          |    |                 |
|                                                       | Disk 2          |            |           |               |                                                          | 1  |                 |
|                                                       | Basic           | New Volu   | ume (F:)  | j///////      |                                                          | L  |                 |
|                                                       | 1022.96 GB      | 1022.96 G  | B NTFS    |               |                                                          |    |                 |
|                                                       | Online          | Healthy (I | Primary   | Partition)    |                                                          |    |                 |
|                                                       |                 |            |           |               |                                                          | J  |                 |
|                                                       | C Disk 2        |            |           |               |                                                          |    |                 |
|                                                       | Removable       | Windows    | 81 (F     | 1             |                                                          |    |                 |
|                                                       | 15.13 GB        | 15.13 GB I | FAT32     |               |                                                          |    |                 |
|                                                       | Online          | Healthy (  | Active, P | rimary Partit | ion)                                                     | ۷. |                 |
| < >                                                   | Unallocated P   | rimary pa  | rtition   |               |                                                          |    |                 |
|                                                       |                 |            |           |               |                                                          |    |                 |

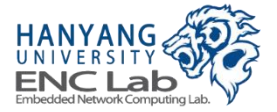

### Format the Partition (8 / 8)

#### Now you can find the formatted Cosmos+ OpenSSD at "This PC"

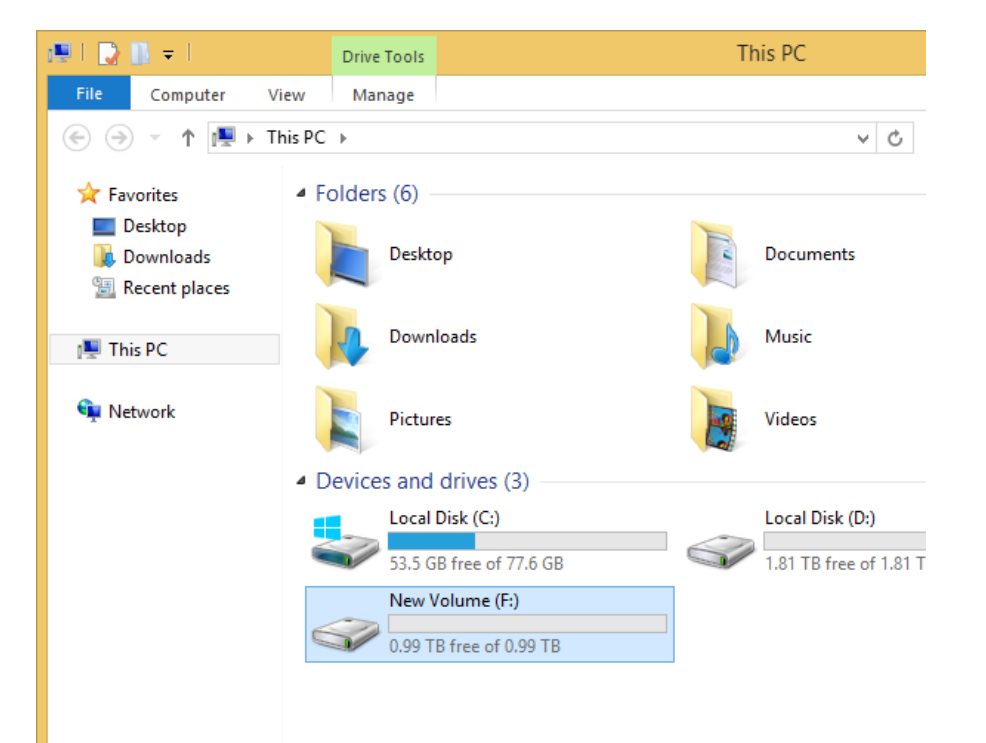

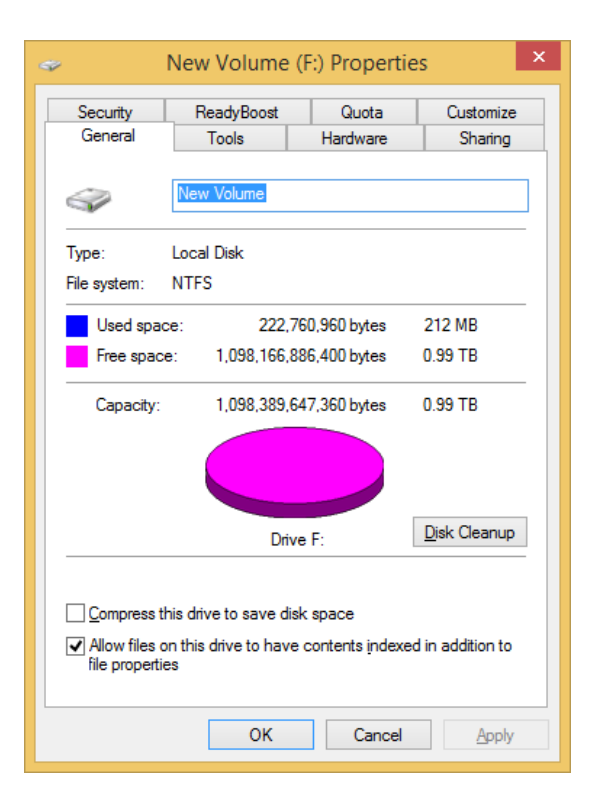

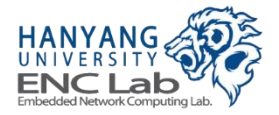

### **Evaluating Cosmos+ OpenSSD Performance**

- 1. Install benchmark application (lometer)
- 2. Disconnect workers except one worker
- 3. Generate a access specification
- 4. Set the sufficient number of outstanding I/Os
- 5. Assign a access specification
- 6. Run an evaluation
- 7. Check evaluation results

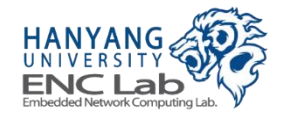

### Install Benchmark Application

### Iometer 1.1.0 (http://www.iometer.org/doc/downloads.html)

• Cosmos+ OpenSSD is recognized as NVMe storage device

| 0                                                                       | lometer                                                                                                    | - 🗆 🗙 |
|-------------------------------------------------------------------------|----------------------------------------------------------------------------------------------------|-------|
| <b>B B D</b>                                                            |                                                                                                    |       |
| Topology<br>All Managers<br>JWKWAK2<br>Worker 2<br>Worker 3<br>Worker 4 | Disk Targets       Access Specifications       Results Display       Test Setup         Targets       Image: Construct of the sector of the sector |       |
|                                                                         |                                                                                                    |       |

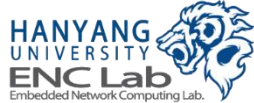

### **Disconnect workers except one worker**

### Avoid Workers having a same access specifications

- Workers can access the same logical address almost the same time
  - Increase the data buffer hit ratio
- Performance can be measured higher than real performance

| Image:       Image:       Image: | 0        | lometer – 🗆 🗙                                                                                                    |
|----------------------------------------------------------------------------------------------------|----------|----------------------------------------------------------------------------------------------------|
| Topology       Disk Targets       Network Targets       Access Specifications       Results Display       Test Setup         Targets       Targets       Volume(974c3167-20d2-11e6-825)       Maximum Disk Size       0       Sectors         Worker 3       Worker 3       Volume(974c3167-20d2-11e6-825)       Starting Disk Sector       0       Sectors         Worker 4       Use Fixed Seed       Image: Fixed Seed Value       Image: Fixed Seed Value       Image: Fixed Seed Value         Worker 4       Wite IO Data Pattern       Repeating bytes       Image: Fixed Seed Value                                                                                                    |          |                                                                                                    |
|                                                                                                    | Topology | Disk Targets       Network Targets       Access Specifications, Results Display       Test Setup         Targets       Image: Comparison of the set of the set o |

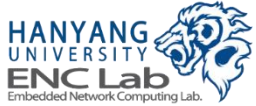

#### User can define a access specification

| Topology  All Managers  JWKWAK2  Worker 1 | Disk Targets   Network Targets Access | Specifications Results Display Test S<br>Global Access S<br>Sistille<br>Sis Default<br>Sis 512 B; 100<br>Sis 512 B; 75% | etup )<br>Specifications<br>% Read; 0% random<br>Read; 0% random<br>Edit Acc | t<br>ess Specification     |                                                                                                    |                             |
|-------------------------------------------|---------------------------------------|----------------------------------------------------------------------------------------------------|------------------------------------------------------------------------------|----------------------------|----------------------------------------------------------------------------------------------------|-----------------------------|
|                                           |                                       | Name<br>[128KB Sequential Write]        Size     3       Rem     0 MiB     128 KiB     0 B                              | &Access & Read & Random Del<br>100 0 0 0                                     | Pefault Assignment<br>None | Reply I<br>B none –                                                                                                    | nsert B<br>Insert /<br>Dele |
|                                           | Mave Up Mave Down                     | - Transfer Request Size<br>0  128<br>Megabytes Kilobytes<br>- Percent Random/Sequent                                    | Image: Descent of Acceleration       Bytes       ial Distribution       0%   | ess Specification          | Percent Read/Write Distribut<br>100%<br>Write<br>Align I/Os on<br>C Request Size Boundaries<br>C Sector Boundaries                                                                                                    | tion —<br>R                 |
| ANG STATE                                 |                                       | Reply Size<br>No Reply     128 + Megabytes Kilobytes                                                                    | Random                                                                       |                            | ① → 4 → Megabytes Kilobytes     □     □     □     □     □     □     □     □     □     □     □     □     □     □     □     □     □     □     □     □     □     □     □     □     □     □     □     □     □     □     □     □     □     □     □     □     □     □     □     □     □     □     □     □     □     □     □     □     □     □     □     □     □     □     □     □     □     □     □     □     □     □     □     □     □     □     □     □     □     □     □     □     □     □     □     □     □     □     □     □     □     □     □     □     □     □     □     □     □     □     □     □     □     □     □     □     □     □     □     □     □     □     □     □     □     □     □     □     □     □     □     □     □     □     □     □     □     □     □     □     □     □     □     □     □     □     □     □     □     □     □     □     □     □     □     □     □     □     □     □     □     □     □     □     □     □     □     □     □     □     □     □     □     □     □     □     □     □     □     □     □     □     □     □     □     □     □     □     □     □     □     □     □     □     □     □     □     □     □     □     □     □     □     □     □     □     □     □     □     □     □     □     □     □     □     □     □     □     □     □     □     □     □     □     □     □     □     □     □     □     □     □     □     □     □     □     □     □     □     □     □     □     □     □     □     □     □     □     □     □     □     □     □     □     □     □     □     □     □     □     □     □     □     □     □     □     □     □     □     □     □     □     □     □     □     □     □     □     □     □     □     □     □     □     □     □     □     □     □     □     □     □     □     □     □     □     □     □     □     □     □     □     □     □     □     □     □     □     □     □     □     □     □     □     □     □     □     □     □     □     □     □     □     □     □     □     □     □     □     □     □     □     □     □     □     □     □     □     □     □     □     □     □     □     □     □     □     □     □     □     □     □     □     □     □ | 0<br>Byt<br>Car             |

#### Select a desired access specification and click "Add" button

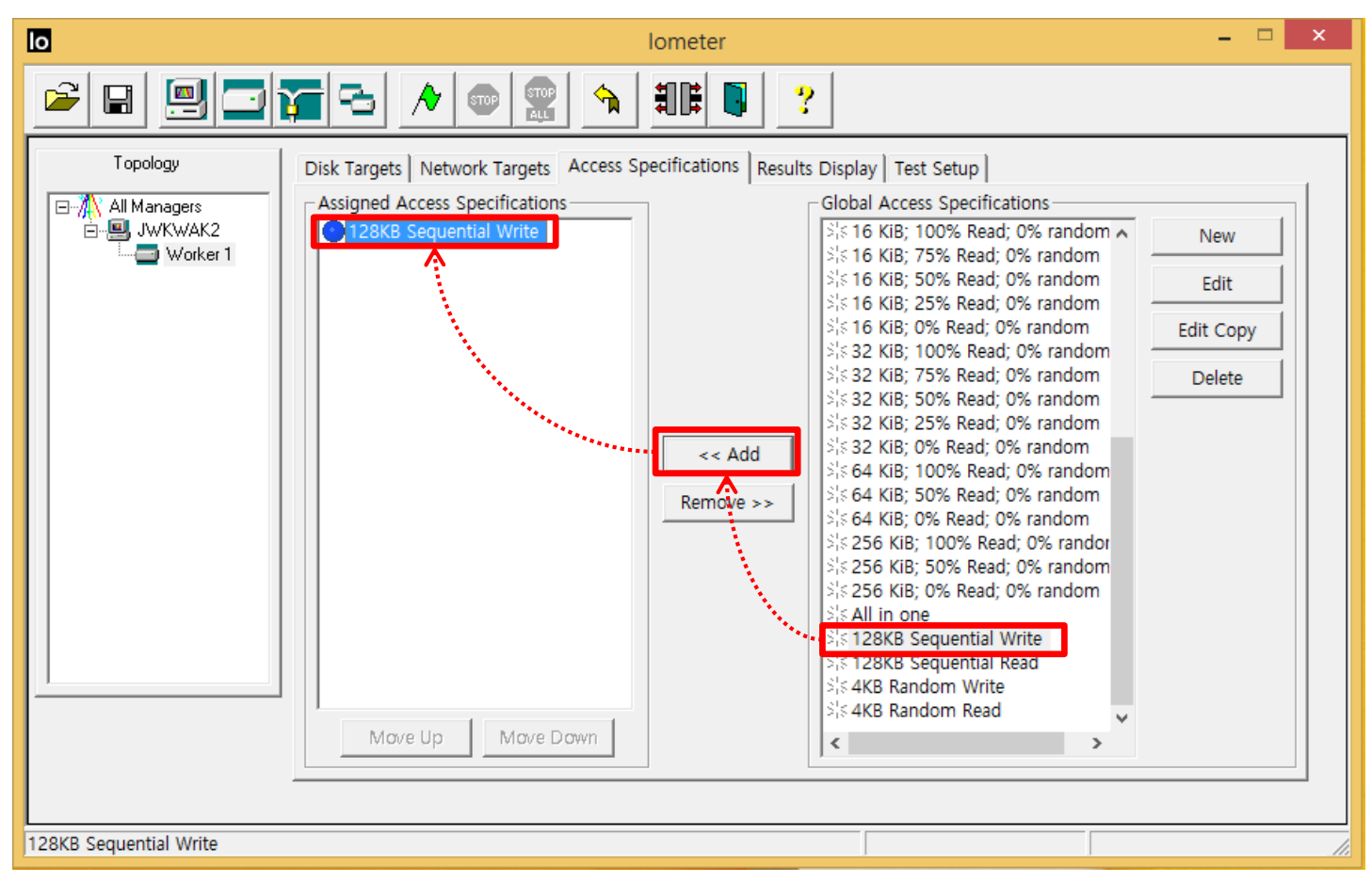

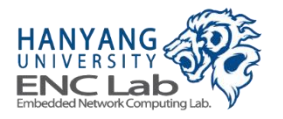

### Set the Sufficient Number of Outstanding I/Os

- X channel Y way flash array needs "X \* Y" outstanding flash requests at least for utilizing multi channel/way parallelism
  - In case of a Cosmos+ OpenSSD configuration (8 channel 8 way, 16KB page size), <u>"128KB sequential write" access specification</u> needs <u>8 outstanding I/Os</u> at least

64 (128KB/16KB \* 8) outstanding flash requests

• Recommend the environment generating 2 \* X \* Y outstanding flash requests

| 0                                        | lometer – 🗆 🗙                                                                                                    |
|------------------------------------------|----------------------------------------------------------------------------------------------------|
| 2 B 📃 🗖                                  |                                                                                                    |
| Topology  All Managers JWKWAK2  Worker 1 | Disk Targets       Network Targets       Access Specifications       Results Display       Test Setup         Targets       Image: Comparison of the sectors       Image: Comparison of the sectors       Image: Comparison of the sectors         Image: Comparison of the sector of the sector o |
| L                                        |                                                                                                    |

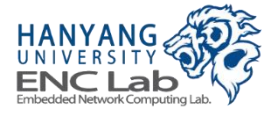

### Run an Evaluation

#### Set the update frequency and click "Run" button

| 0                                   | lometer                                                                                      | - 🗆 🗙                          |
|-------------------------------------|----------------------------------------------------------------------------------------------|--------------------------------|
|                                     | 7 - 1                                                                                        |                                |
| Topology                            | Disk Targets Network Targets Access Specifications Results Display Test Setup                |                                |
| ⊡-∰ All Managers<br>⊡-∰ JWKWAK2<br> | Drag managers and workers<br>from the Topology window<br>to the progress bar of your choice. | −−Update Frequency (seconds) — |
|                                     | Display         All Managers         0.00           Total I/Os per Second                    | 0                              |
|                                     | All Managers 0.00 MBPS (0.00 M<br>Total MBs per Second (Decimal)                             | MiBPS) 0                       |
|                                     | All Managers 0.0000 Average I/O Response Time (ms)                                           | 0                              |
|                                     | All Managers 0.0000 Maximum I/O Response Time (ms)                                           | 0                              |
|                                     | All Managers 0.00 %                                                                          | 0 %                            |
|                                     | All Managers 0 Total Error Count                                                             | 0                              |
|                                     |                                                                                              |                                |
|                                     |                                                                                              |                                |

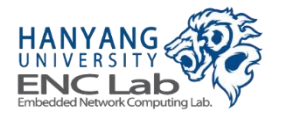

### **Check evaluation results**

#### "Results display" tab shows the performance evaluation results

• IOPs, throughput, average/maximum response time

| ю                                             |                                                                                              | lometer                                 |                                                                                                    | - 🗆 ×           |
|-----------------------------------------------|----------------------------------------------------------------------------------------------|-----------------------------------------|----------------------------------------------------------------------------------------------------|-----------------|
|                                               |                                                                                              | 1 <b>2</b>                              | ?                                                                                                    |                 |
| Topology                                      | Disk Targets Network Targets Access                                                          | Specifications Result                   | s Display Test Setup                                                                                                    |                 |
| □ All Managers<br>□ 및 JwKwAK2<br>□ ⊒ Worker 1 | Drag managers and workers<br>from the Topology window<br>to the progress bar of your choice. | □ Record last update<br>results to file | Results Since         Update Frequencies           Image: Start of Test         Image: Start of Test           Image: Start of Test         Image: Start of Test           Image: Start of Test         Image: Start of Test           Image: Start of Test         Image: Start of Test           Image: Start of Test         Image: Start of Test           Image: Start of Test         Image: Start of Test           Image: Start of Test         Image: Start of Test | uency (seconds) |
|                                               | Display                                                                                      | All Managers                            | 9538.96                                                                                                    | 10000           |
|                                               | Total I/Os per Second                                                                        |                                         |                                                                                                    | >               |
|                                               | Total MBs per Second (Decimal)                                                               | All Managers                            | 1250.29 MBPS (1192.37 MiBPS)                                                                                                    | 10000           |
|                                               | Average I/O Response Time (ms)                                                               | All Managers                            | 13.3981                                                                                                    | 100             |
|                                               | Maximum I/O Response Time (ms)                                                               | All Managers                            | 15.3729                                                                                                    | 100 >           |
|                                               | % CPU Utilization (total)                                                                    | All Managers                            | 2.94 %                                                                                                    | 10 %            |
|                                               | Total Error Count                                                                            | All Managers                            | 0                                                                                                    | 0               |
|                                               |                                                                                              |                                         | Dun                                                                                                    |                 |
| -                                             |                                                                                              |                                         | Kull                                                                                                    |                 |

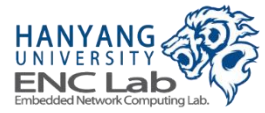

# **Evaluation Guideline**

### Perform pre-fill process before the read performance evaluation

- There are no mapping information for unwritten data
- Set the number of outstanding I/Os equal or less than 256
  - Unknown problem of host interface
  - Set the write request size equal or larger than the page size
    - Read-modify-write process can degrade the performance
      - In case of "4KB random write", IOPs can be decreased as the experiment progresses

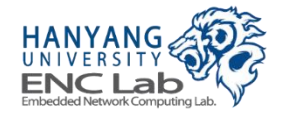

# Evaluation Results (1 / 3)

### Maximum throughput/channel ≒ 173 MB/s

- 100Mhz DDR flash bus (bit width: 8)  $\rightarrow$  200MB/s
- 16,384 + 1,664(spare) byte page  $\rightarrow$  90% (16,384/18048) of 200MB/s = 181MB/s
- Overhead of flash memory controller  $\rightarrow$  173 MB/s

### Measured throughput/channel of 8channel-8way configuration

- Sequential read: 99% of maximum throughput
- Sequential write: 45~90% of maximum throughput

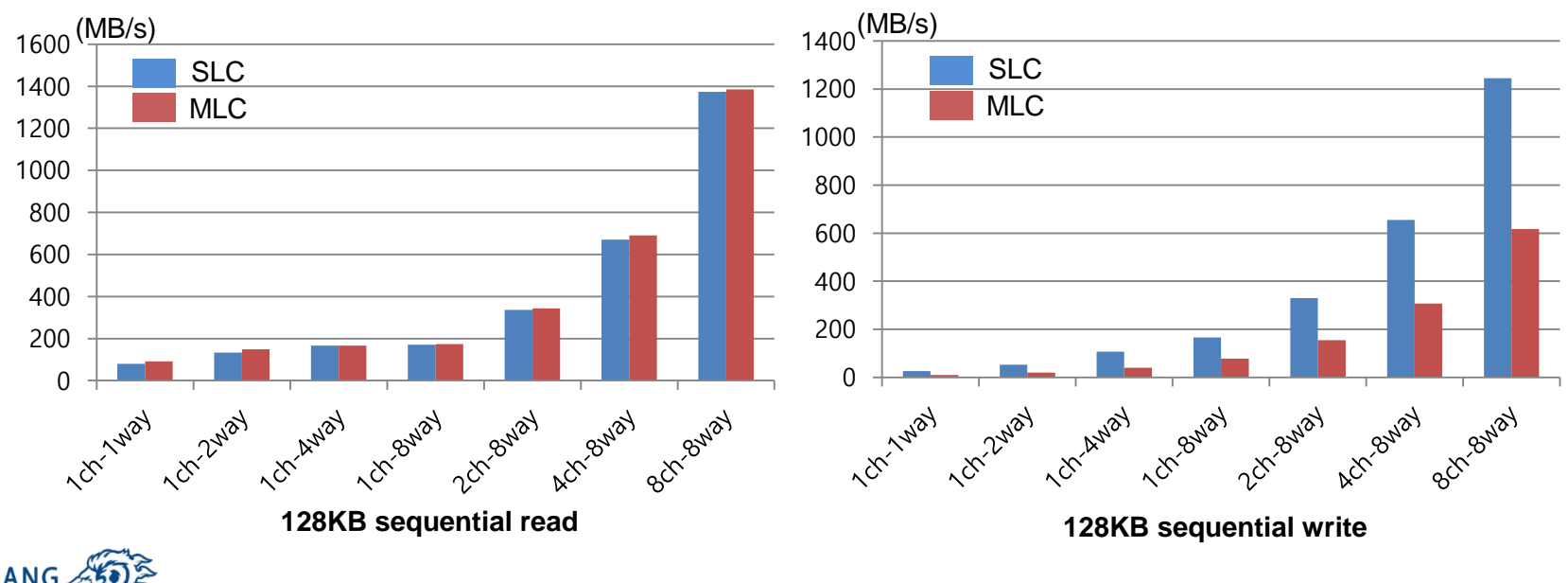

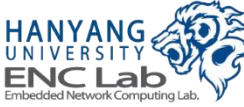

# **Evaluation Results (2 / 3)**

### Maximum 4KB IOPs/channel ≒ 10812 IOPs

- Page mapping  $\rightarrow$  a page is accessed in order to access 4KB data
- 173MB/s(Maximum throughput/channel) ÷ 16KB (page size) = 10812 IOPs

### Measured throughput/channel

- 1channel-8way configuration
  - Random 4KB read: 96% of maximum 4KB IOPs
  - Random 4KB write: 38~88% of maximum 4KB IOPs
- 8channel-8way configuration
  - SW-based scheduling has a larger latency in many channel/way configuration
  - Scheduling latency can increase the idle time of hardware controllers

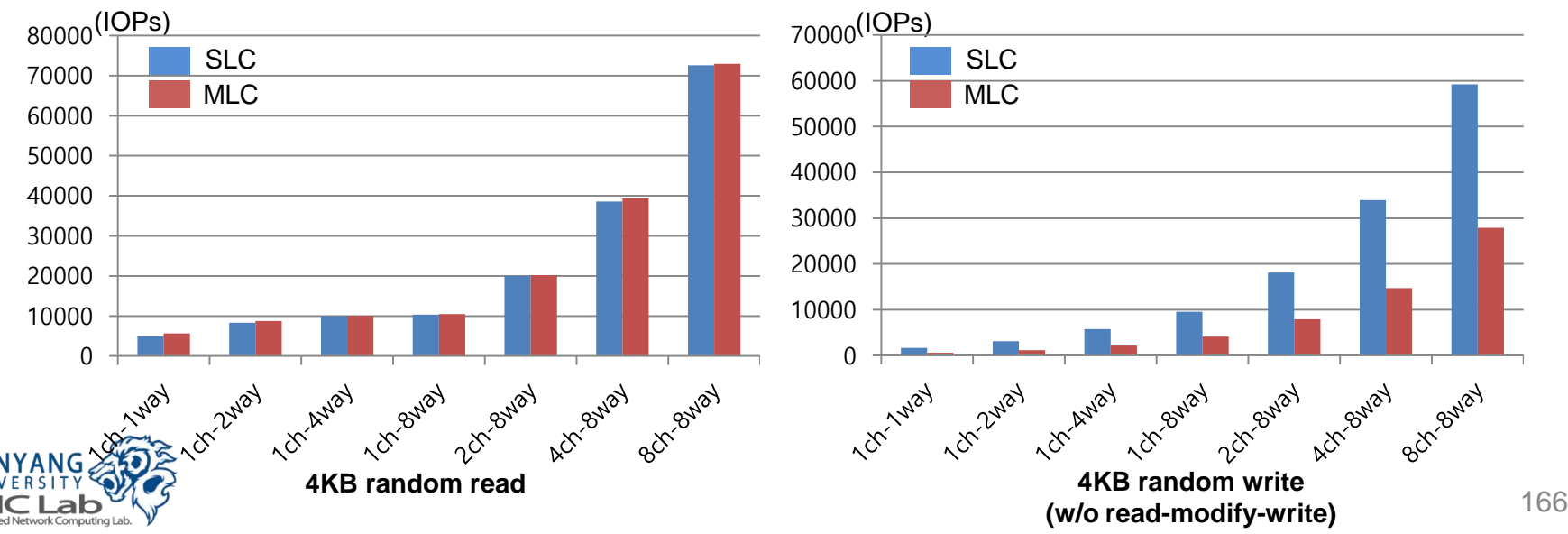

# **Evaluation Results (3 / 3)**

### Performance degradation by on-demand garbage collection

- After all available blocks are used, garbage collection is triggered steadily
- Effect of performance degradation varies depending on copy operation overhead
  - Copy operation overhead depends on the number of valid page belong to victim blocks

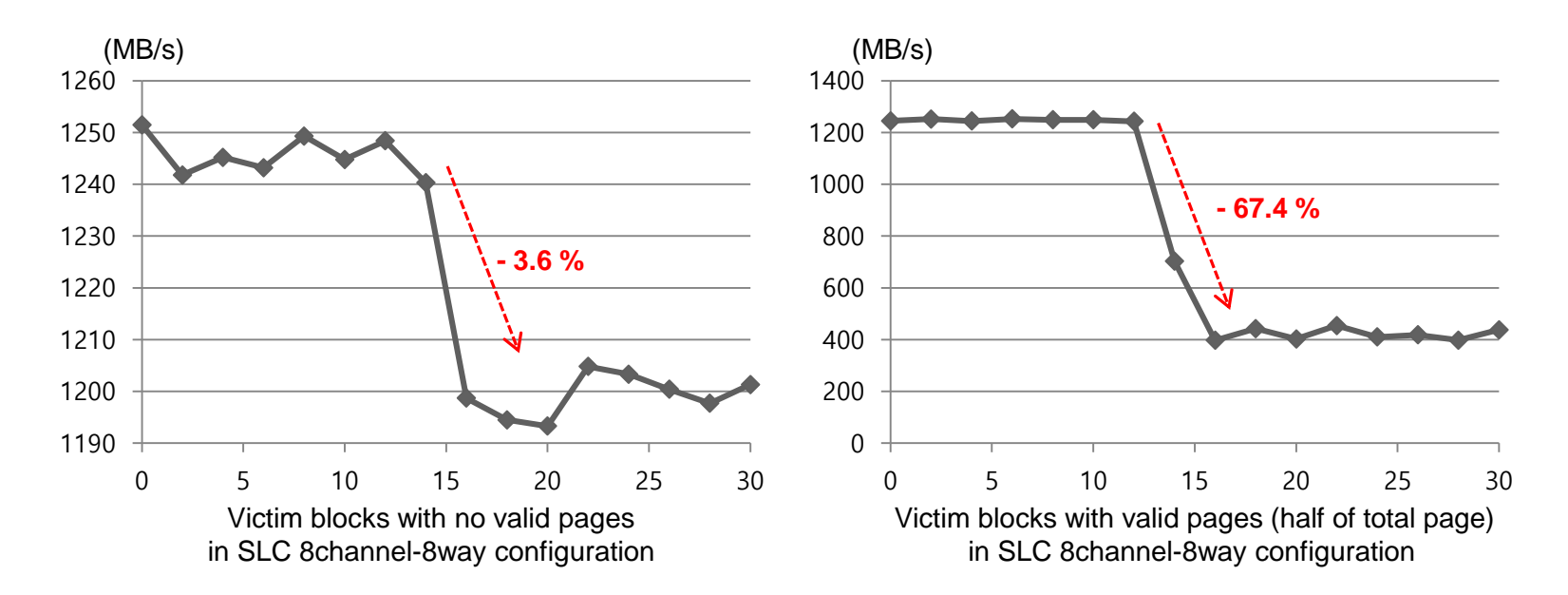

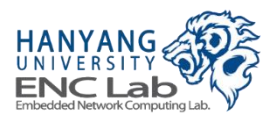

# **Thank You**